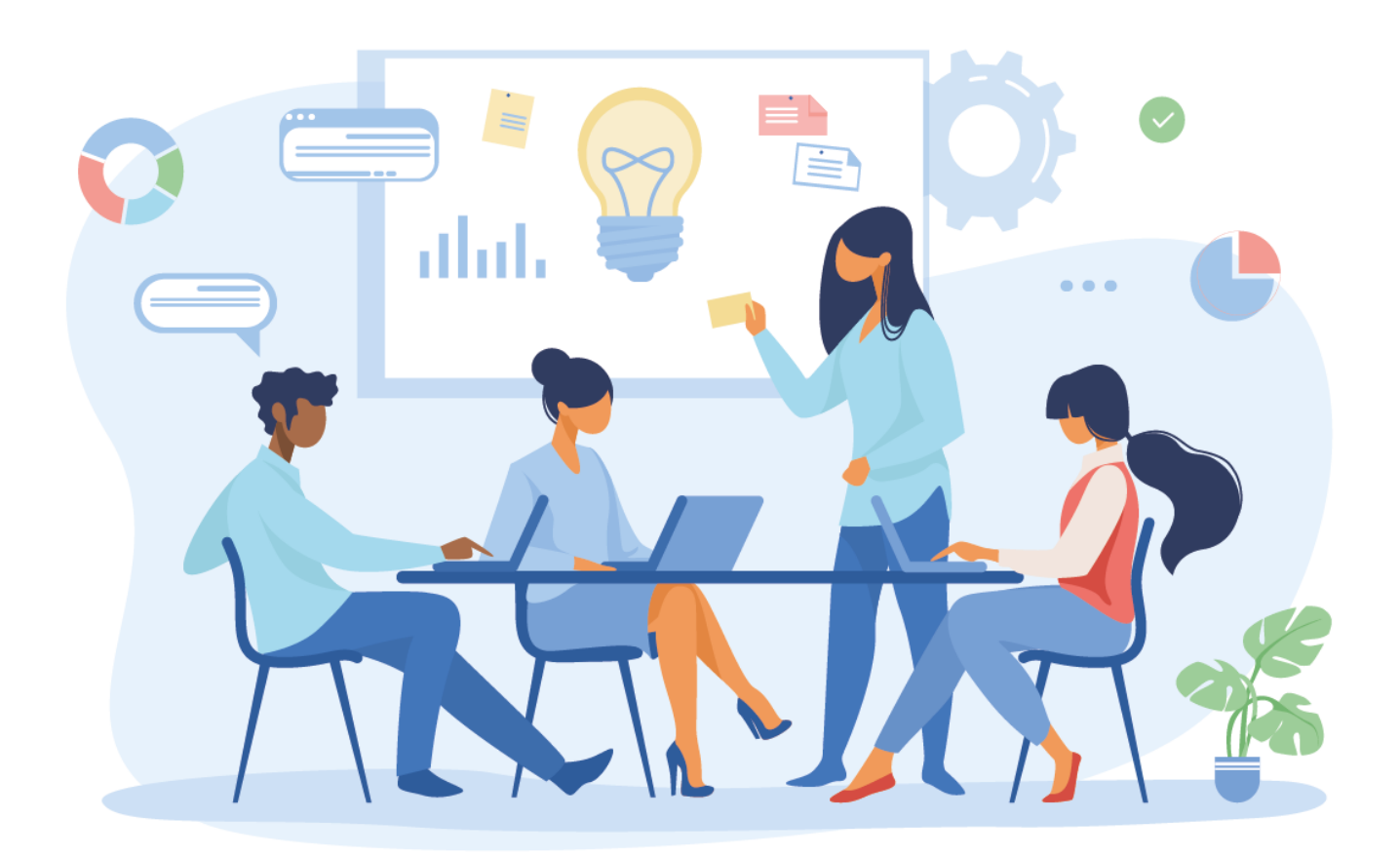

# accession®

### INTRODUÇÃO

Seja bem-vindo ao manual do Portal Admin da Access.Run!

Essa é a sua principal ferramenta para um controle de acesso seguro e eficaz!

Estará em suas mãos, informações e dados extremamente importantes e confidenciais, por isso, o manuseio correto da plataforma se faz tão importante.

Neste manual, você aprenderá a cadastrar os usuários, unidades, permissões, assim como a configurar e personalizar as comunicações do seu condomínio/empresa.

Vamos começar conhecendo os termos que utilizamos para explicar o passo a passo da plataforma, depois, explorando cada um dos menus do portal. Vamos lá?

**Boa leitura!** 

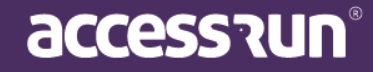

### ÍNDICE

**DICIONÁRIO** 

VAMOS ENTENDER O SISTEMA?

- 1. DASHBOARD
- 2. PESSOA MOVIMENTO
- 3. DASHBOARD VISITAS
- 4. UNIDADES
  - 4.1. Unidades
  - 4.2. <u>Categoria</u>
  - 4.3. Parâmetro de acesso
  - 4.4. Acessos Compartilhados

#### 5. PARCEIROS

5.1. Possibilidades para encontrar um cadastro já existente

accession

5.2. Como adicionar um novo parceiro

#### 6. ACESSO MANUAL

- 6.1. Cartões retornáveis
- 6.2. <u>Liberação</u>
- 6.3. <u>Pré-liberação</u>

#### 7. <u>RESERVAS</u>

- 7.1. Unidades Reserváveis
- 7.2. <u>Reservas</u>

#### 8. <u>SOCIAL</u>

- 8.1. <u>Comunicações</u>
- 8.2. <u>Tipos de comunicação</u>
- 8.3. <u>Banners</u>
- 8.4. Votação
- 8.5. <u>Remetente</u>

#### 9. <u>RELATÓRIOS</u>

- 9.1. <u>Movimentos</u>
- 9.2. Parceiros
- 9.3. <u>Cartões</u>

#### 9.4. Pessoas na Unidade

#### 10. SISTEMA

- 10.1. Unidades Superiores
- 10.2. Usuários
- 10.3. Alterar Senha
- 10.4. Perfis de Acesso
- 11. CENTRAL DE AJUDA

### DICIONÁRIO

**DASHBOARD:** Painel visual que apresenta, de maneira centralizada, um conjunto informações que podem ser úteis para os futuros passos da gestão de acesso, como número de acessos, número de convites enviados, movimentos realizados, entre outros.

**MOVIMENTO DETECTADO:** Movimento é o ato de uma pessoa aproximar o seu dispositivo do ATS e acessar o local, portanto, Movimento Detectado significa que a plataforma detectou que a pessoa fez esta ação.

ÚLTIMOS MOVIMENTOS: Última pessoa que realizou o acesso na unidade.

**ATS:** Active Terminal Sensor. Equipamento que possui placa que reconhece e autoriza o acesso. Pode ser instalado em portas, portões, catracas e cancelas, possui baixo consumo de energia e conexão com internet.

VISITAS DO DIA: Pessoas que acessaram a unidade naquele dia em específico através de convites.

**UNIDADES SUPERIORES ou SUPER UNIDADES:** Unidade macro, ou seja, o conjunto de prédios, torres, condomínios, departamentos ou qualquer conjunto de unidades geridas pela plataforma, nos quais estarão presentes todos os outros elementos do ambiente.

**UNIDADES:** Trata-se da identificação de uma localização, como por exemplo: Torre 01, Departamento X ou até mesmo a entrada principal.

**CONVITE COMPARTILHADO:** Acesso esporádico compartilhado com uma pessoa, pode ser um convite ou múltiplos.

**Exemplo**: Para uma reunião com fornecedores pode ser compartilhado o convite apenas para aquele dia, horário e local. Depois que a data e horário passarem, o convite é expirado.

ACESSO COMPARTILHADO: Acesso sempre vinculado a unidade.

**Exemplo:** Quando colaboradores vão acessar o prédio da empresa eles podem ter o acesso compartilhado, pois entrarão todos os dias naquele local. Esses colaboradores podem ter autorização apenas para alguns horários predeterminados ou horário livre, vai depender dos parâmetros de acesso.

**CATEGORIA:** Classificação em grupos de pessoas que acessarão a unidade. **Exemplos:** visitante, colaborador, prestador de serviços, fornecedor.

**PONTO DE ACESSO:** São os locais de instalação dos ATS. **Exemplo:** Portaria social, portaria de serviços, portas de salas, entre outros.

**PARÂMETRO DE ACESSO:** Regras ou permissões de acesso de uma categoria. **Exemplo**: Se um prestador de serviços pode entrar no local apenas em horário comercial, esta opção deve estar configurada nos parâmetros de acesso da categoria prestador de serviços.

**PARCEIROS:** Pessoas físicas ou jurídicas que possuem/possuirão alguma relação com a Super Unidade, utilizarão o aplicativo Access.Run, cartão de aproximação ou pulseira bancária.

**CARTÕES DE ACESSO:** Dispositivo de acesso. Além do smartphone a plataforma também reconhece o acesso de cartões NFC (Near Field Communication).

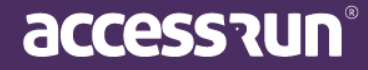

**UNIDADES RESERVÁVEIS:** Locais que podem ser reservados dentro das unidades. **Exemplo:** Salão de festas, quadras de esporte.

**COMUNICAÇÕES:** Mensagens enviadas por e-mail ou Push (notificação no celular) para um, alguns ou todos os usuários do aplicativo Access.Run.

BANNERS: Foto que caracteriza a unidade, utilizada para personalizar convites.

**USUÁRIOS:** Pessoas que utilizarão o portal Admin. Elas podem ter acesso limitado ou não, depende das configurações feitas no submenu **Perfis de Acesso.** 

PERFIS DE ACESSO: permissões de acesso dos usuários.

**Exemplo:** Se uma pessoa ficará responsável por reservar o salão de festas para os moradores do condomínio, não tem necessidade de ter acesso a dados confidenciais como telefone dos moradores, portanto, o perfil de acesso determinará o que ela pode ou não ter acesso dentro do portal Admin.

**ACESSO MANUAL**: Funcionalidade que permite o registro de movimento pelo portal manualmente, ou seja, acesso não automático.

**CARTÃO RETORNÁVEL**: Dispositivo de acesso retornável. Após o acesso, a pessoa deve devolver o cartão para a portaria.

**PRÉ-LIBERAÇÃO:** Aviso prévio de um autorizante para a liberação de uma visita que ainda irá ocorrer.

**Exemplo:** Uma pessoa receberá um técnico que fará manutenção em um eletrodoméstico. Para que ele acesse a unidade, a pessoa deve avisar a portaria que essa visita acontecerá, este aviso prévio quando registrado na plataforma é chamado de pré-liberação.

LIBERAÇÃO SEM CONVITE PELO APLICATIVO OU POR ACESSO COMPARTILHADO: Liberação de acesso para visitas não esperadas ou não frequentes.

**AUTORIZANTE:** Pessoa que autoriza o acesso de outra.

AUTORIZADO: Pessoa autorizada ao acesso.

Dica: Este dicionário foi feito para sua consulta constante! Sempre que surgir uma dúvida durante a leitura deste manual, volte ao dicionário para esclarecimento.

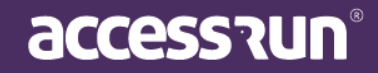

### VAMOS ENTENDER O SISTEMA?

Mas antes, um recado importante:

ATENÇÃO: Ao fazer login, só será possível visualizar a Unidade Superior, bem como gerenciamento de informações referente a ela, de acordo com o status da Conta.

Caso ela esteja **bloqueada**, a mensagem abaixo aparecerá em sua tela. **Entre em contato com o seu integrador** para regularizar a situação da sua unidade.

| 0 | Você está em Unidade Bloqueada                                                                                                    |
|---|----------------------------------------------------------------------------------------------------|
|   | UNIDADE BLOQUEADA                                                                                                    |
|   | O acesso às funcionalidade desta unidade está bloqueado.<br>Para informações e desbloqueio, entrar em contato com o integrador desta unidade |
|   |                                                                                                    |

Após fazer o login, essa será a primeira tela que será visualizada.

|                     |                                                                         | Gifício Mkt 🗸 🗸                               |
|---------------------|-------------------------------------------------------------------------|-----------------------------------------------|
|                     | ♥ Você está em Dashboard                                                |                                               |
| Cauê Eduardo Duarte | 5 <sup>()</sup> 43 <sup>2</sup> 39                                      |                                               |
| 🚯 Dashboard         | Total de Unidade(s) Conectada(s)     Total de Acesso(s)     Total de Ac | esso(s) Compartilhado(s)                      |
| 🖵 Pessoa movimento  | Movimentos de Acessos Compartilhados e                                  | 5 8                                           |
| Dashboard visitas   | Convidados                                                              | 5                                             |
| 者 Unidades 🗸 🗸      | Convite(s)<br>Acesso(s) Compartilhado(s)                                | Convite(s) iniciado(s) hoje                   |
| 曫 Parceiros 🗸 🗸     |                                                                         | · m                                           |
| Acesso manual 🗸     | 3                                                                       | 6                                             |
| 🛱 Reservas 🗸 🗸      | 2                                                                       | Total de convite(s) ativo(s)                  |
| 👤 Social 🗸          | 1                                                                       |                                               |
| 🔟 Relatórios 🗸 🗸    |                                                                         | 132 😤                                         |
| 🔅 Sistema 🗸         |                                                                         |                                               |
| 🕞 Sair              |                                                                         | I OTAI de convite(s) enviado(s) última semana |
|                     | Últimos Movimentos                                                      |                                               |

No canto superior direito, você deve selecionar a unidade na qual será configurada.

Basta clicar no nome da unidade localizada no canto superior direito da tela.

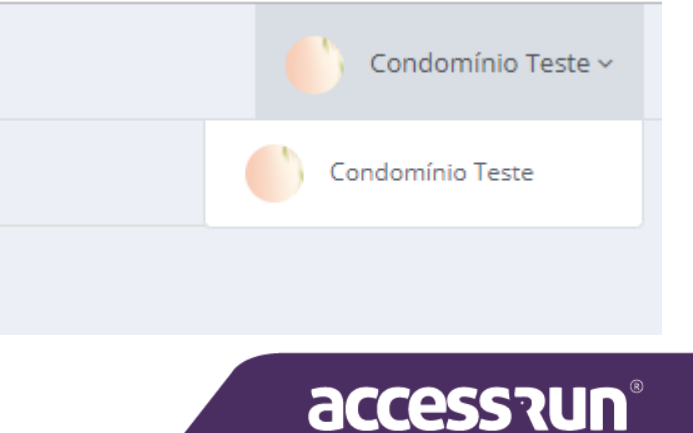

Após selecionar as unidades, é o momento de configurar as funcionalidades localizadas no menu que estão do lado esquerdo da tela inicial.

Neste manual, você irá aprender as funções e formas de configuração de cada um deles.

### 1. DASHBOARD

O primeiro menu é o **Dashboard**. Nele é possível ter uma visão geral dos acessos na plataforma Access.Run, como o número total de acessos, total de unidades cadastradas, total de acessos compartilhados, total de convites enviados.

Cauê Eduardo Duarte

Dashboard

👚 Unidades

Parceiros

🖾 Reservas

🔍 Social

ø

Relatórios

Sistema

Sair

Acesso manual

Pessoa movimento

Dashboard visitas

Além disso, é possível conferir os **últimos movimentos** realizados, com o nome da pessoa, unidade, categoria, ponto de acesso, liberação, dispositivo, movimento, data e hora.

|                     | Ξ          |                                   |           |           |         |            |          |          |          |                      |              | Edifício Mkt              | : ×          |
|---------------------|------------|-----------------------------------|-----------|-----------|---------|------------|----------|----------|----------|----------------------|--------------|---------------------------|--------------|
|                     | Você es    | stá em Dashbo                     | ard       |           |         |            |          |          |          |                      |              |                           |              |
| Cauê Eduardo Duarte | 5          |                                   |           |           | 0       | 43         |          |          |          | ₹                    | 39           |                           |              |
| Dashboard           | Total de U | nidade(s) Cone                    | ectada(s) |           |         | Total de A | cesso(s) |          |          | ▲189<br>última seman | σ Total de A | cesso(s) Compartilhado(s) |              |
| Pessoa movimento    | Movin      | nentos de A                       | Acessos C | Compartil | hados e |            |          |          | <b>m</b> |                      | 3/09/2020 -  | 5                         | 88           |
| Dashboard visitas   | Convi      | dados                             |           |           |         |            |          |          |          |                      |              | 5                         |              |
| 希 Unidades 🗸 🗸      |            | onvite(s)<br>cesso(s) Compartilha | ado(s)    |           |         |            |          |          |          |                      |              | Convite(s) iniciado(s) ho | je           |
| 🚰 Parceiros 🗸 🗸     | 4 0        |                                   |           |           |         |            |          |          |          |                      | °            | c                         | (声)          |
| Acesso manual 🗸     | 3          |                                   |           |           |         |            |          |          |          |                      |              | 6                         |              |
| 🛱 Reservas 🗸 🗸      | 2          |                                   |           |           |         |            |          |          |          |                      |              | Total de convite(s) ativo | (S)          |
| 오 Social 🗸          | 1          |                                   |           |           |         |            |          |          |          |                      |              | 100                       |              |
| 📶 Relatórios 🗸      | 0          | - A                               | 2         | 2         | 2       | 2          | 2        | 2        | 2        | R                    | 2            | 132                       | G.           |
| 🌻 Sistema 🗸 🗸       | 12005 j    | 15000 SI                          | 11000     | 1900 E1   | 21085   | 23.00E     | 25008-20 | 1000 CON | 23.00E   | 31/08/30             | 3360         | Total de convite(s) envi  | ado(s) as    |
| 🕒 Sair              | _          |                                   |           |           |         |            |          |          |          |                      |              | rotar de convice(s) envie | utima semana |
|                     | Últin      | nos Movii                         | mentos    | ;         |         |            |          |          |          |                      |              | <b>₩</b> 27/08/2020 -     | 03/09/2020 - |
|                     |            |                                   |           |           |         |            |          |          |          |                      |              |                           |              |
|                     |            |                                   |           |           |         |            |          |          |          |                      |              |                           | 8            |
|                     |            |                                   |           |           |         |            |          |          |          |                      |              |                           | 2 J U   1 Y  |

### 2. PESSOA MOVIMENTO

O segundo menu é o **Pessoa Movimento**. Trata-se de um dashboard exclusivo para o **último movimento** detectado, no caso, todas as informações da última pessoa que passou pelo ponto de acesso: foto, nome, tipo de liberação, dispositivo, unidade, data e hora.

Observação: Caso apareça um sinal de adição à frente da categoria e/ou da unidade, significa que aquela pessoa pertence a mais de uma categoria e/ou está cadastrada em mais de uma unidade, respectivamente.

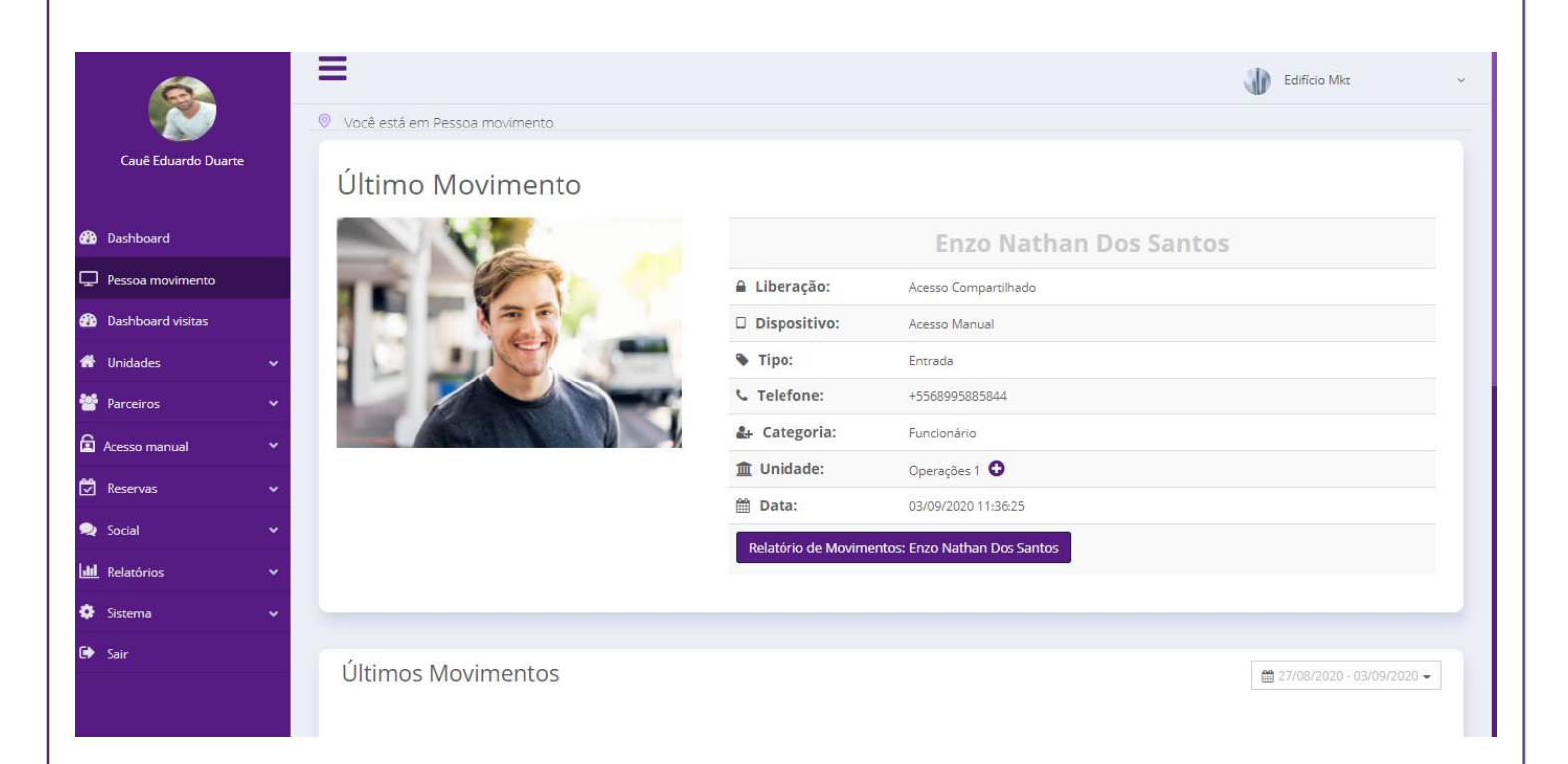

Para visualizar também uma lista dos movimentos recentes daquela mesma pessoa, basta clicar no link **Movimentos recentes de:** *nome da pessoa*.

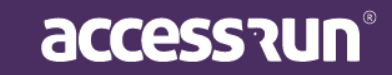

A tela seguinte mostrará a página de relatório de movimento daquela pessoa:

|                     |                |   | Ξ    | Relatóri | o de Movimentos                            |                     |             |                                              |                 |             |                      |                                    | ×      |    | Edifício Mkt            | ~ |
|---------------------|----------------|---|------|----------|--------------------------------------------|---------------------|-------------|----------------------------------------------|-----------------|-------------|----------------------|------------------------------------|--------|----|-------------------------|---|
| Caué                | Eduardo Duarte |   | © vo |          | access?un<br>Data: 27/08/2020 - 03/09/2020 |                     | Relató      | rio de Movime                                | entos           |             | Unidade Su           | iperior: Edifício Mkt              |        |    | Ψ                       |   |
|                     |                |   | U    |          | Parcelro                                   | Categoria           | Unidade     | Tipo de Acesso<br>Por Acesso                 | Ponto de Acesso | Dispositivo | Tipo de<br>Movimento | Data e Hora<br>03/09/2020          |        |    |                         |   |
| 🚯 Dashbo            |                |   |      |          | Enzo Nathan Dos Santos                     | Funcionário         | Operações 5 | Compartilhado<br>Por Acesso<br>Compartilhado | Hall de Entrada | ARCHECK     | Entrada              | 11:36:25<br>03/09/2020<br>11:36:25 |        | os |                         |   |
| 🖵 Pessoa            |                |   |      |          |                                            |                     |             |                                              |                 |             |                      |                                    |        |    |                         |   |
| 🚯 Dashbo            |                |   |      |          |                                            |                     |             |                                              |                 |             |                      |                                    |        |    |                         |   |
| 🖀 Unidad            |                | ~ | ÷.   |          |                                            |                     |             |                                              |                 |             |                      |                                    |        |    |                         |   |
| 📽 Parceir           |                | ~ |      |          |                                            |                     |             |                                              |                 |             |                      |                                    |        |    |                         |   |
| Acesso i            |                | ~ | 12   |          |                                            |                     |             |                                              |                 |             |                      |                                    |        |    |                         |   |
| 🛱 Reserva           |                | ~ |      |          |                                            |                     |             |                                              |                 |             |                      |                                    |        |    |                         |   |
| Social              |                | ~ |      |          |                                            |                     |             |                                              |                 |             |                      |                                    |        |    |                         |   |
| <b>lill</b> Relatór |                | ~ |      |          | Gerario em 03/08/2020 12:05:08             | toránia da Brazilia | Ourant de   | Panietere 2 da 2                             |                 |             |                      | Pán 1 de 1                         |        |    |                         |   |
| Sistema             |                | ~ |      |          | General en Groezozo (205.06, 1             | www.ue.orasiilă     | Qualit. De  | magatros 2 de 2                              |                 |             |                      |                                    |        |    |                         |   |
| 🕩 Sair              |                |   | Ú    |          |                                            |                     |             |                                              |                 |             |                      |                                    |        |    |                         |   |
|                     |                |   |      |          |                                            |                     |             |                                              |                 |             | 📥 Ex                 | portar 👻                           | Voltar |    | E 27/08/2020~05/09/2020 |   |

Assim, será gerado o relatório dos movimentos dos últimos 7 dias daquele parceiro.

Voltando a página de Pessoa Movimento, logo abaixo das informações da pessoa que realizou o último acesso é possível visualizar o campo **Últimos movimentos**.

Nele serão listados todos os últimos movimentos realizados na unidade de acordo com a data selecionada no canto direito superior.

| Último | os Movimentos                |                      |              |                 |                         |                  | <b>m</b> 2     | 7/08/2020 - 03/09/20   | 20 - |
|--------|------------------------------|----------------------|--------------|-----------------|-------------------------|------------------|----------------|------------------------|------|
| Foto   | Nome -                       | Unidade              | Categoria    | Ponto de acesso | Liberação               | Dispositivo      | Movimento<br>• | Data e Hora 🔺          |      |
|        | Enzo Nathan Dos Santos       | Operações 1          | Funcionário  | Hall de Entrada | Acesso<br>Compartilhado | ACESSO<br>MANUAL | Entrada        | 03/09/2020<br>11:36:25 | •    |
|        | Adriana Isis Vitória Drumond | Sala De Reunião<br>3 | Proprietário | Hall de Entrada | Acesso<br>Compartilhado | ACESSO<br>MANUAL | Entrada        | 03/09/2020<br>11:35:59 | *    |

### **3. DASHBOARD VISITAS**

Para completar os dashboards da plataforma, temos o Dashboard Visitas.

Trata-se de uma visão geral das visitas, que pode ser dividido em duas partes: **as visitas do dia**, e as **visitas no período** estipulado no botão superior direito.

Portanto, a primeira coluna da esquerda corresponde as <u>visitas do dia.</u> Nela é possível visualizar a quantidade de convites usados e convites esperados para aquele dia em específico. Os quadros Convite(s) Gerais e Convite(s) correspondem <u>a data que foi selecionada</u> no campo superior direito. Neles é possível ver a quantidade de convites que já foram usados naquele período e também a quantidade de convites que estão ativos, expirados e usados.

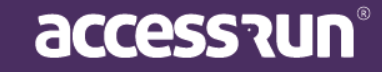

Na parte inferior da tela estarão os convites ativos na plataforma e também a quantidade de convites por categoria de usuário. É importante ter atenção ao filtro de data e hora que está no canto superior direito, os convites ativos aparecerão na data indicada nesse filtro.

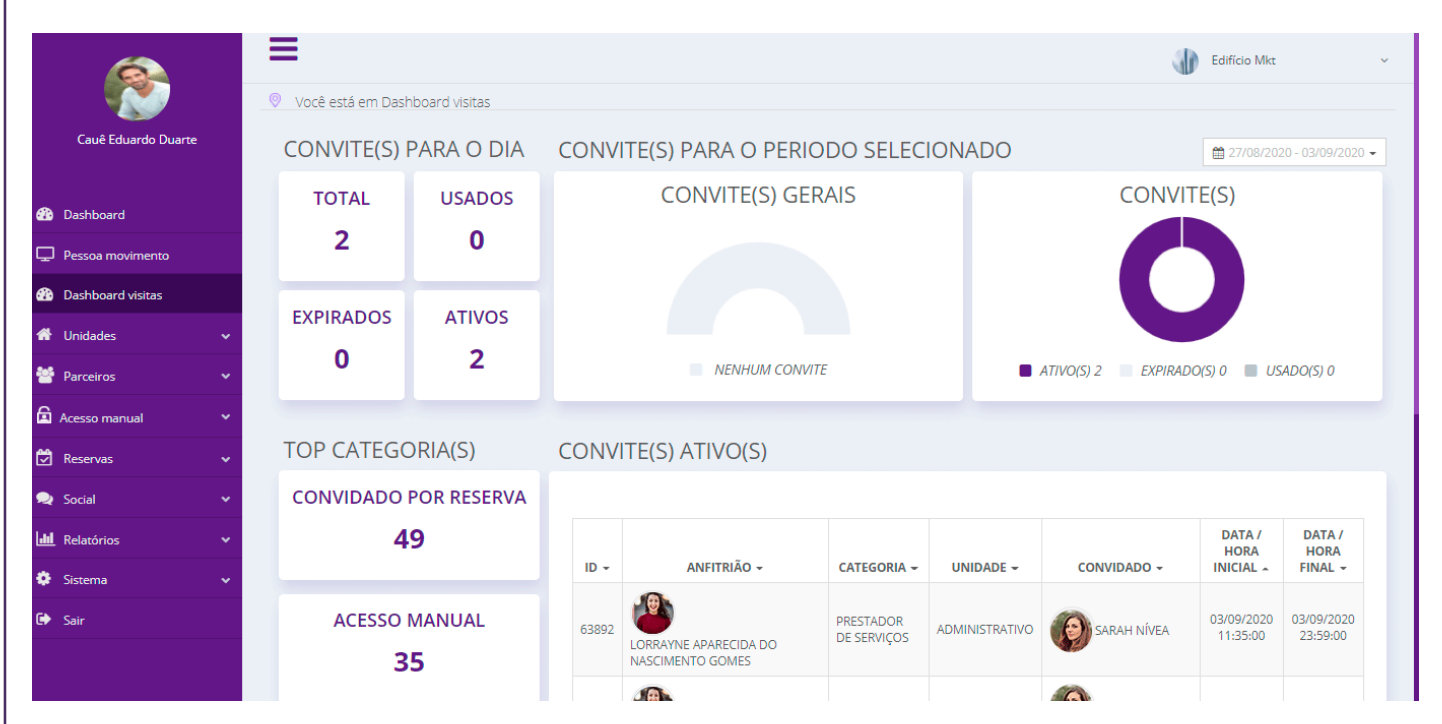

### 4. UNIDADES

#### 4.1 Unidades

Em **Unidades**, você poderá cadastrar os locais físicos nos quais terão acesso controlado, como apartamentos, salas, garagem, salões de festa, estacionamentos, entre outros.

|                     | Ξ        |                     |                     |                                           |          | J.        | Edifício Mkt     | ~ |
|---------------------|----------|---------------------|---------------------|-------------------------------------------|----------|-----------|------------------|---|
|                     | 0        | Você está em Ur     | nidades             |                                           |          |           |                  |   |
| Cauê Eduardo Duarte |          | Unidades            |                     |                                           |          |           | + Adicionar 🛛 🍞  |   |
| 🚯 Dashboard         |          | Buscar por:<br>Nome |                     | Proprietário                              | ТІ       | ро        |                  |   |
| 🖵 Pessoa movimento  |          |                     |                     |                                           |          | Selecione | ~                |   |
| Dashboard visitas   |          |                     |                     |                                           |          | Q         | Filtrar 🥒 Limpar |   |
| 希 Unidades          | ~        |                     |                     |                                           |          |           |                  |   |
| \\ Parceiros        | ~        |                     |                     |                                           |          |           | -                |   |
|                     | ~        | ID 🔻                | Nome 👻              | Proprietário 👻                            | Tipo 👻   | Endereço  | Ações            |   |
| Reservas            | ~        | 51348               | Academia            | Lorrayne Aparecida Do<br>Nascimento Gomes | Sala     |           | ✓ ☑ 前            |   |
|                     |          | 76077               | Academia Reservável | Enzo Nathan Dos Santos                    | Academia |           | ✓ I D            |   |
|                     | ~        | 50326               | Administrativo      | Cauê Eduardo Duarte                       | Sala     |           | 🗸 🕑 🏛            |   |
| Relatórios          | ~        | 50324               | Almoxarifado        | Cauê Eduardo Duarte                       | Sala     |           | ✓ ☑ 前            |   |
| Sistema             | <b>*</b> | 51347               | Brinquedoteca       | Sarah Nívea                               | Sala     |           | ✓ ☑ 前            |   |
| 🕞 Sair              |          | 50328               | Cofre               | Cauê Eduardo Duarte                       | Sala     |           | ✓ I D D          |   |

Nesse menu, busque as unidades cadastradas preenchendo os campos superiores e visualizá-las na parte inferior.

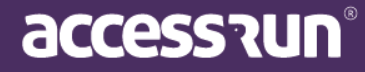

Clicando nos ícones do lado direito, você pode **visualizar a hierarquia da unidade**, ou seja, em que posição ela está na estrutura em relação a Unidade Superior. Pode também **editar**, clicando no ícone do meio, e **excluir** ao clicar no ícone de lixeira.

| 333 Espaço De C                                                                                                    | onvivência               |                                                                              | Cauê Eduar                                    | do Duarte                                                                                                    | Sala                                |                                      |   | ∧ l₫ 🗓 |
|----------------------------------------------------------------------------------------------------|--------------------------|------------------------------------------------------------------------------|-----------------------------------------------|----------------------------------------------------------------------------------------------------|-------------------------------------|--------------------------------------|---|--------|
|                                                                                                    |                          | Hierarquia da                                                                | a unidade                                     |                                                                                                    |                                     |                                      |   |        |
|                                                                                                    |                          | ∟ Edifício Mkt                                                               | t                                             |                                                                                                    |                                     |                                      |   |        |
|                                                                                                    |                          | L Espaço De                                                                  | e Convivência                                 |                                                                                                    |                                     |                                      |   |        |
|                                                                                                    |                          |                                                                              |                                               |                                                                                                    |                                     |                                      |   |        |
|                                                                                                    |                          |                                                                              |                                               |                                                                                                    |                                     |                                      |   |        |
| no cant                                                                                                    | o sup<br>ar as d         | erior direi<br>efinições.                                                    | ito para                                      |                                                                                                    |                                     | _                                    | _ |        |
| Para cadastrar                                                                                                    | uma ne                   | ova unidad                                                                   | le clique em                                  | Adicionar                                                                                                    | ,                                   |                                      |   |        |
| Para cadastrar<br>Dados da Unidade @ Emergência                                                                                                    | UMA Ni                   | OVA UNIdAd<br>essos Compartilhados     ♥ Cor                                 | le clique em<br>orrunicações  Garagens 🙈      | Adicionar;<br>Veículos<br>Tipo*                                                                                   | ;                                   |                                      |   |        |
| Para cadastrar<br>Dados da Unidade de Emergência<br>ocalização*<br>Edifício Mkt                                                                                                    | uma ne                   | OVA UNIDAD                                                                   | le clique em<br>omunicações  Garagens 🔗<br>~  | Adicionar;<br>Veículos<br>Tipo*<br>Sala                                                                           | •                                   |                                      |   | v      |
| Para cadastrar                                                                                                    | uma ne                   | OVA UNIDAD                                                                   | le clique em<br>omunicações  Garagens 🔗<br>v  | Adicionar;<br>Veículos<br>Tipo*<br>Sala<br>Proprietário (Parceiro)*                                               | •                                   |                                      |   | ~      |
| Para cadastrar<br>Pados da Unidade @ Emergência<br>ocalização*<br>Edifício Mkt<br>espaço De Convivência                                                                                                    | UMA Ni                   | OVA UNIdAd<br>essos Compartilhados                                           | le clique em<br>omunicações  Garagens 🔗<br>v  | Adicionar;<br>Veículos<br>Tipo*<br>Sala<br>Proprietário (Parceiro)*<br>Caué Eduardo Duarte                        | ;                                   |                                      |   | ~<br>  |
| Para cadastrar<br>Dados da Unidade @ Emergência<br>ocalização*<br>Edifício Mkt<br>Espaço De Convivência                                                                                                    | uma ne                   | OVA unidad                                                                   | le clique em<br>omunicações  Garagens 🗬<br>v  | Adicionar;<br>Veículos<br>Tipo*<br>Sala<br>Proprietário (Parceiro)*<br>Cauê Eduardo Duarte                        | ;                                   |                                      |   | ~<br>Ø |
| Dados da Unidade da Emergência<br>ocalização*<br>Edifício Mkt<br>Espaço De Convivência<br>ogradouro                                                                                                    | uma ne                   | OVA unidad                                                                   | le clique em<br>ormunicações  Garagens 🖷<br>v | Veiculos<br>Tipo*<br>Sala<br>Proprietărio (Parceiro)*<br>Cauê Eduardo Duarte<br>Alugada                           | •                                   | Localizaçã                           | 0 | ✓      |
| Para cadastrar                                                                                                    | UMA Ni                   | ova unidad                                                                   | le clique em<br>omunicações E Garagens A      | Veículos<br>Tipo*<br>Sala<br>Proprietário (Parceiro)*<br>Caué Eduardo Duarte<br>Alugada                           | ;                                   | □ Localizaçã                         | 0 | ✓      |
| Data       Callastrar         Dados da Unidade       Callastrar         Dados da Unidade       Callastrar         Segradouro       Callastrar         Ititude       Collastrar         -15.195821885020356       Callastrar | uma ne                   | ova unidad essos Compartilhados @ Cor Longitude 127.83151273009034           | le clique em<br>omunicações E Garagens 🗬<br>v | Veículos<br>Tipo*<br>Sala<br>Proprietário (Parceiro)*<br>Cauê Eduardo Duarte<br>Alugada                           | artilhados                          | □ Localizaçã                         | ο | ~<br>  |
| Para cadastrar<br>Dados da Unidade<br>pcalização*<br>Edificio Mkt<br>spradouro<br>nitude<br>-15.195821885020356                                                                                                    | uma ne                   | ova unidad<br>essos Compartilhados @ Cor<br>Longitude<br>127.83151273009034  | le clique em<br>omunicações  Garagens 🏟       | Veículos<br>Tipo*<br>Sala<br>Proprietário (Parceiro)*<br>Cauê Eduardo Duarte<br>Alugada<br>Limitar acessos compa  | rtilhados                           | Localizaçã                           | 0 | ~      |
| Para cadastrar                                                                                                    | UMA N<br>Locatário 🔮 Acc | ova unidad<br>essos Compartilhados @ Cor<br>Longitude<br>127.83151273009034  | le clique em<br>omunicações 🛛 Garagens 🏟      | Veiculos<br>Tipo*<br>Sala<br>Proprietário (Parceiro)*<br>Cauê Eduardo Duarte<br>Alugada<br>Limitar acessos compa  | artilhados<br>Localização d         | □ Localizaçã                         | 0 | ×      |
| Para cadastrar<br>Para cadastrar<br>Pados da Unidade @ Emergência<br>calização*<br>Edifício Mkt<br>Espaço De Convivência<br>2gradouro<br>titude<br>-15.195821885020356<br>escrição                                                                                                    | UMA N                    | ova unidad essos Compartilhados  Compartilhados Congitude 127.83151273009034 | le clique em<br>omunicações E Garagens @<br>V | Veículos<br>Tipo*<br>Sala<br>Proprietário (Parceiro)*<br>Cauê Eduardo Duarte<br>Alugada<br>Limitar acessos compa  | artilhados<br>Localização d<br>Mapa | Localizaçã<br>a Unidade0<br>Satélite | o | ~      |
| Para cadastrar<br>Dados da Unidade Pemergência<br>ocalização*<br>Edifício Mkt<br>iome*<br>Espaço De Convivência<br>ogradouro<br>atitude<br>-15.195821885020356                                                                                                    | UMA N                    | ova unidad essos Compartilhados  Compartilhados Congitude 127.83151273009034 | le clique em<br>omunicações E Garagens A      | Veículos<br>Tipo*<br>Sala<br>Proprietário (Parceiro)*<br>Cauê Eduardo Duarte<br>Alugada<br>Llimitar acessos compa | artilhados                          | Localizaçã<br>a Unidade0<br>Satélite | • | ✓      |

Em seguida, informe:

- a. Localização: basta selecionar uma que já foi previamente cadastrada;
- b. **Tipo**: selecione se é uma <u>casa, apartamento, condomínio, sala, entre outros tipos. Escolha</u> <u>o que mais fizer sentido à sua realidade.</u>

accession

**Observação:** ao selecionar o **Tipo**, os campos de endereço se modificarão de acordo com o tipo de unidade.

- c. Nome, quadra, lote e logradouro: especificar a localização daquela unidade;
- d. Nome do proprietário;
- e. Marque umas opções: Alugada ou Localização:
- Marcar em **Alugada** significa que essa unidade terá um locatário, que será devidamente identificado em um próximo passo;
- Marcar em Localização, significa tornar aquela unidade em uma localização, isto é, dentro dela poderão haver outras unidades e pontos de acessos diferentes, portanto, muito cuidado com essa etapa!

#### ATENÇÃO:

Ao marcar o box Localização, surgirá o campo de Limite de ocupação de Reservas.

Assim, ao preenchê-lo, você estará limitando a essa quantidade de pessoas as reservas feitas para o grupo de unidades reserváveis que estarão dentro dessa localização, ao mesmo tempo.

#### Exemplo:

**A.** Lembre-se que ao marcar uma Unidade com o box de **Localização**, significa que dentro dessa Unidade poderão haver outras unidades e pontos de acessos, como falamos anteriormente.

**B**. Sendo assim, se uma **Unidade Localização** que possui diversas unidades reserváveis, for cadastrada com o limite de ocupação de reservas para 30 pessoas, isso significará que independentemente da quantidade de pessoas tenham em cada uma das salas reserváveis, a junção da quantidade de pessoas não poderá passar de 30 ao mesmo tempo.

**C.** Portanto, caso o usuário tente fazer uma reserva para uma dessas salas reserváveis das 14:00 as 15:00, e nesse horário já houverem reservas suficientes para preencher a quantidade máxima de 30 pessoas, ele não poderá concluir e deverá procurar um outro horário.

**OBS**.: Essa regra é independente da configuração específica de cada unidade reservável para capacidade interna. Portanto, ainda seguindo o exemplo acima, mesmo que cada uma das unidades reserváveis esteja parametrizada com capacidade de 15 pessoas, o sistema não irá permitir que as reservas que juntas ultrapassem 30.

f. Selecionando a opção "Limitar Acesso Compartilhados" aparecerá um campo para que seja preenchido com a quantidade. Ao fazer isso, você estará limitando a quantidade de Acessos Compartilhados que poderão ser enviados para aquela unidade.

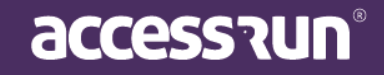

- g. A geolocalização virá automaticamente carregada com a Unidade Superior em questão e pode ser alterada clicando no alfinete e arrastando para o local de preferência. Os campos Latitude e Longitude são carregados automaticamente, conforme a localização do alfinete.
- h. Utilize as ferramentas de + e para zoom on e out respectivamente, além de clicar no mapa e arrastar para movimenta-lo.

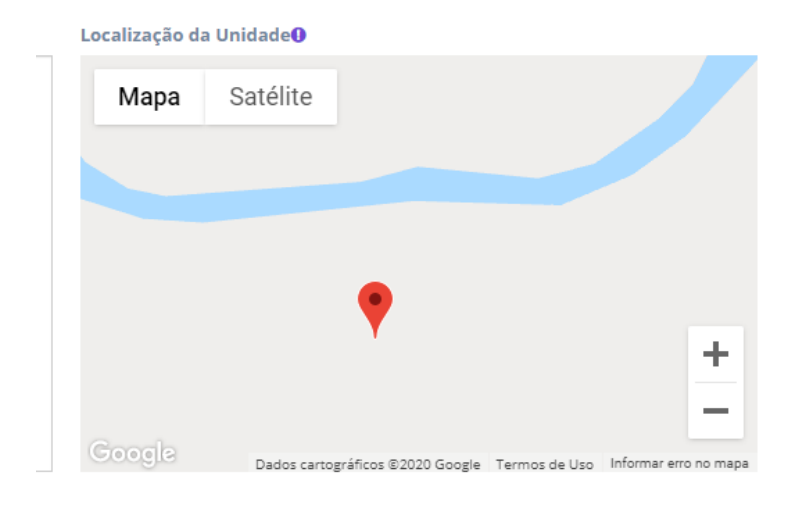

Obs.: Essa configuração permitirá que o check-in seja disponibilizado para o usuário App que realizou a reserva, quando ele estiver fisicamente na localização em questão. É importante lembrar que existe uma falha na precisão exata do local, que varia de aparelho para aparelho, quando é feito o uso da geolocalização do celular.

i. Para terminar clique em Salvar ou em Salvar e Adicionar novo.

Salvar

Salvar e adicionar novo

Cancelar

ATENÇÃO: O botão Salvar e adicionar novo permite o cadastramento de várias unidades de forma mais rápida, não necessitando de um cadastro completo para poder adicionar uma nova unidade

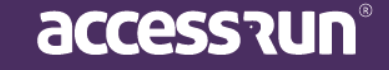

#### Na próxima aba, **Emergência**:

|                        | _                           |                                                  |                                 |                       |         |
|------------------------|-----------------------------|--------------------------------------------------|---------------------------------|-----------------------|---------|
|                        |                             |                                                  |                                 | 🕼 Edifí               | cio Mkt |
|                        | Você está em Unidades       |                                                  |                                 |                       |         |
| Cauê Eduardo Duarte    | Unidade                     |                                                  |                                 |                       |         |
| Dashboard              | # Dados da Unidade 🖨 Emergê | ncia 🛔 Locatário 🛛 🗑 Acessos Compartilhados 🔍 Co | municações 📕 Garagens 🚗 Veícul- | os                    |         |
| Decree movimento       | Nome*                       | Telefone*                                        | Gra                             | u de Afinididade*     |         |
| Pessoa movimento       |                             |                                                  | ŝ                               | Selecione             | ~       |
| Dashboard visitas      |                             |                                                  |                                 |                       |         |
| Unidades 🗸 🗸           |                             |                                                  |                                 |                       |         |
| Unidades               | Adicionar                   |                                                  |                                 |                       |         |
| Categoria              |                             |                                                  |                                 |                       |         |
| Parâmetros de acesso   | Emergências                 |                                                  |                                 |                       |         |
| Acessos compartilhados | Energeneids                 |                                                  |                                 |                       |         |
| Parceiros 🗸            | ID -                        | Nome -                                           | Telefone -                      | Grau de Afinididade 🚽 | Ação    |
| Acesso manual 🗸 🗸      |                             | Nenhum reg                                       | istro encontrado.               |                       |         |
| Reservas 🗸             |                             |                                                  |                                 |                       |         |
|                        |                             |                                                  |                                 |                       |         |
| Social 🗸               |                             |                                                  |                                 |                       |         |
| Relatórios 🗸 🗸         | Voltar                      |                                                  |                                 |                       |         |

- Nesta aba você deve informar o contato de alguma pessoa para casos de emergência, com o telefone e o grau de parentesco que o mesmo possui com o proprietário da unidade;
- Clique em Adicionar para finalizar.
- Na parte inferior visualize os contatos de emergência já salvos e exclua, caso necessário, clicando no ícone de lixeira.

|             |                        |          |                      |                  |             |                        |                      |                      | Edifí  | cio Mkt  | ~ |
|-------------|------------------------|----------|----------------------|------------------|-------------|------------------------|----------------------|----------------------|--------|----------|---|
|             |                        | 0        | Você está em Unidade | s                |             |                        |                      |                      |        |          |   |
|             | Cauê Eduardo Duarte    | U        | Jnidade              |                  |             |                        |                      |                      |        |          |   |
| <b>6</b> 20 | Dashboard              |          | 🏶 Dados da Unidade   | 🖨 Emergência 🔒 I | Locatário 酱 | Acessos Compartilhados | 오 Comunicações 🛛 🗒 G | aragens 🛛 🖨 Veículos |        |          |   |
|             | Pessoa movimento       |          | Parceiro*            |                  |             | Data Inicial*          |                      | Data Final*          |        |          |   |
|             |                        |          | Selecione            |                  |             | *                      |                      |                      |        | <u>í</u> |   |
| <b>8</b> 20 | Dashboard visitas      |          | Observação           |                  |             |                        |                      |                      |        |          |   |
| *           | Unidades               | ~        | Observação           |                  |             |                        |                      |                      |        |          |   |
|             | Unidades               |          |                      |                  |             |                        |                      |                      |        |          |   |
|             | Categoria              |          |                      |                  |             |                        |                      |                      |        |          |   |
|             | Parâmetros de acesso   |          |                      |                  |             |                        |                      |                      |        |          |   |
|             | Acessos compartilhados |          | Adicionar            |                  |             |                        |                      |                      |        |          |   |
| *           | Parceiros              | ~        |                      |                  |             |                        |                      |                      |        |          |   |
| A           |                        |          | Locatários           |                  |             |                        |                      |                      |        |          |   |
|             | Acesso manual          | Ť        |                      |                  |             |                        |                      |                      |        |          |   |
| ٢           | Reservas               | <b>~</b> | ID                   |                  | Parceiro    |                        | Data Inicial         | Data Final           | Estado | Ação     |   |
| 2           | Social                 | ~        | Neekuraalatus        |                  | rarceno     |                        | Para Inicial         | Paga Fillal          | Estado | 1440     |   |
| 1.14        | Deletérier             |          | ivennum registro e   | ncontrado.       |             |                        |                      |                      |        |          |   |
|             | Relatorios             | Ť        |                      |                  |             |                        |                      |                      |        |          |   |

#### Na aba Locatário:

• Em Locatário, no caso de a unidade ser alugada, escolha o parceiro e defina a data inicial de aluguel;

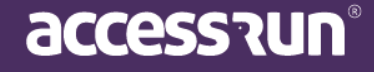

• Clique em Adicionar para finalizar.

#### Na aba Acessos Compartilhados:

| 6                                          | =                   |                              |        |                    |                        |                | te Ec                        | lifício Mkt |
|--------------------------------------------|---------------------|------------------------------|--------|--------------------|------------------------|----------------|------------------------------|-------------|
|                                            | Você está em Unic   | lades                        |        |                    |                        |                |                              |             |
| Cauê Eduardo Duarte                        | Unidade             |                              |        |                    |                        |                |                              |             |
| Dashboard                                  | 🏶 Dados da Unida    | de  👯 Emergência 🛔 Locatário | 🖀 Aces | sos Compartilhados | 🗨 Comunicações 🛛 関 Gar | agens 🚗 Veícul | os                           |             |
|                                            | Categoria*          |                              |        | Parceiro*          |                        |                |                              |             |
| ے Pessoa movimento                         | Selecione           |                              | ~      | Selecione          |                        | ~              |                              |             |
| Dashboard visitas                          |                     |                              |        |                    |                        |                |                              |             |
| 者 Unidades 🗸                               | Adicionar           |                              |        |                    |                        |                |                              |             |
| Unidades                                   |                     |                              |        |                    |                        |                |                              |             |
| <ul> <li>Categoria</li> </ul>              | Acessos             | Compartilhados               |        |                    |                        |                |                              |             |
| Parâmetros de acesso                       | Acessos Com         | partilhados                  |        |                    |                        |                |                              |             |
| <ul> <li>Acessos compartilhados</li> </ul> | O Acessos Suge      | ridos                        |        |                    |                        |                |                              |             |
| 誉 Parceiros 🗸 🗸                            |                     |                              |        |                    |                        |                |                              |             |
| Acesso manual                              | ID 👻                | Unidade 👻                    |        | Categoria 👻        | Telefor                | e <del>-</del> | Parceiro -                   | Ação        |
|                                            | 121985              | Academia Reservável          | Prop   | rietário           | +5571994357081         |                | Adriana Isis Vitória Drumond | ŵ           |
| Reservas 🗸                                 | 121987              | Academia Reservável          | Prop   | rietário           | +5568995885844         |                | Enzo Nathan Dos Santos       | ŵ           |
| 喿 Social 🗸 🗸                               |                     |                              |        |                    |                        |                |                              | _           |
| Relatórios 🗸                               | 1 - 2 de 2 registro | 5                            |        |                    |                        |                |                              |             |

- Em Acessos Compartilhados, é possível visualizar as pessoas que estão vinculadas a unidade, vincular novos parceiros ou excluir o compartilhamento de acesso;
- Para compartilhar novos acessos, basta selecionar a categoria e o parceiro previamente cadastrado. Clique em **Adicionar** para finalizar.
- Na parte inferior da tela, marque as opções para filtrar a visualização:
  - o Acessos Compartilhados: visualizar todos os acessos já compartilhados com parceiros;
  - Acessos Sugeridos: visualizar todos os parceiros que já possuem o app e podem também possuir o acesso compartilhado.

Na aba Comunicações:

| 5 AF1 1 B                |             |                            |                                  |                              |                       |                      |      |  |
|--------------------------|-------------|----------------------------|----------------------------------|------------------------------|-----------------------|----------------------|------|--|
| Caue Eduardo Duarte      | Unid        | ade                        |                                  |                              |                       |                      |      |  |
| Dashboard                | <b>e</b> Da | ados da Unidade 🛛 🛱 Emerj  | gência 🛔 Locatário 🛛 嶜 Acessos C | ompartilhados 🗣 Comunicações | 📕 Garagens 🛛 🖨 Veícul | DS                   |      |  |
|                          | Tip         | 0                          | Da                               | ta de Publicação             |                       |                      |      |  |
|                          |             | Selecione                  | ~                                |                              | •                     |                      |      |  |
| Dashboard visitas        |             |                            |                                  |                              |                       |                      |      |  |
| Unidades                 | ~           |                            |                                  |                              |                       |                      |      |  |
| • Unidades               |             | Filtrar 🖉 Limpar           |                                  |                              |                       |                      |      |  |
| • Categoria              |             |                            |                                  |                              |                       |                      |      |  |
| • Parâmetros de acesso   | C           | omunicações                |                                  |                              |                       |                      |      |  |
| • Acessos compartilhados | C           | omanicações                |                                  |                              |                       |                      |      |  |
| Parceiros                | ~           | ID -                       | Tido +                           | Unida                        | de -                  | Data de Publicação 👻 | Ação |  |
| Acesso manual            | ~ N         | lenhum registro encontrado |                                  |                              |                       |                      |      |  |
| Berenar                  |             |                            |                                  |                              |                       |                      |      |  |
|                          |             |                            |                                  |                              |                       |                      |      |  |
| Social                   | ~           |                            |                                  |                              |                       |                      |      |  |
|                          | × .         | Voltar                     |                                  |                              |                       |                      |      |  |
| III Relatórios           |             |                            |                                  |                              |                       |                      |      |  |

 Na aba Comunicações, estão reunidas todas as comunicações já enviadas, que podem ser filtradas pelo tipo de comunicação e data;

#### Na aba Garagens:

|                        | =                           |                                                          |                             | Edifício Mkt | ~ |
|------------------------|-----------------------------|----------------------------------------------------------|-----------------------------|--------------|---|
|                        | Você está em Unidades       |                                                          |                             |              |   |
| Cauê Eduardo Duarte    | Unidade                     |                                                          |                             |              |   |
| 🛞 Dashboard            | 🐐 Dados da Unidade 🛛 🖨 Emer | gência 🛔 Locatário 🛛 🝟 Acessos Compartilhados 🔍 Comunica | ações 📕 Garagens 🚗 Veículos |              |   |
| 🖵 Pessoa movimento     | Descrição*                  |                                                          |                             |              |   |
| Dashboard visitas      |                             |                                                          |                             |              |   |
| 希 Unidades             | · ·                         |                                                          |                             |              |   |
| Unidades               | Adicionar                   |                                                          |                             |              |   |
| • Categoria            |                             |                                                          |                             |              |   |
| Parâmetros de acesso   | Garagens                    |                                                          |                             |              |   |
| Acessos compartilhados |                             |                                                          |                             |              |   |
| Parceiros              | Y ID →                      | Descriçã                                                 | 0 -                         | Ação         |   |
| 🛱 Acesso manual        | ✓ 625 Garagem               | para 2 veículos                                          |                             | Û            |   |
| Reservas               | ✓ 1 - 1 de 1 registro       |                                                          |                             |              |   |
| 🔍 Social               | « 1 »                       |                                                          |                             |              |   |
| <b>III</b> Relatórios  | ·                           |                                                          |                             |              |   |

- Em **Garagens**, é possível cadastrar e visualizar as garagens que pertencem à aquela unidade.
- Basta descrever e para salvar clique em Adicionar.

#### Na aba Veículos:

| <i>(</i>                                   | =                                |                                           |                                    | Edifício Mkt | ~ |
|--------------------------------------------|----------------------------------|-------------------------------------------|------------------------------------|--------------|---|
|                                            | Você está em Unidades            |                                           |                                    | Ψ.           |   |
| Cauê Eduardo Duarte                        | Unidade                          |                                           |                                    |              |   |
| 🚯 Dashboard                                | 🏶 Dados da Unidade 🛛 🖨 Emergênci | ia 🛔 Locatário 🔮 Acessos Compartilhados 🍨 | Comunicações 🖪 Garagens 🖨 Veículos | s            |   |
| 🖵 Pessoa movimento                         | Marca*                           |                                           | Modelo*                            |              |   |
| Dashboard visitas                          |                                  |                                           |                                    |              |   |
| 🖀 Unidades 🗸 🗸                             | Placa*                           |                                           | Cor*                               |              |   |
| • Unidades                                 |                                  |                                           |                                    |              |   |
| Categoria     Parâmetros de acesso         |                                  |                                           |                                    |              |   |
| <ul> <li>Acessos compartilhados</li> </ul> | Adicionar                        |                                           |                                    |              |   |
| 警 Parceiros 🗸 🗸                            | Veículos                         |                                           |                                    |              |   |
| 🛱 Acesso manual 🛛 👻                        | (include)                        |                                           |                                    |              |   |
| 🗭 Reservas 🗸 🗸                             | ID - M                           | arca 🗸 Modelo 🗸                           | Placa -                            | Cor - Ação   |   |
| 👤 Social 🗸                                 | Nenhum registro encontrado.      |                                           |                                    |              |   |
| del Relatórios 🗸 🗸                         |                                  |                                           |                                    |              |   |

accession

• É possível cadastrar e visualizar os veículos que pertencem à aquela unidade.

• Para cadastrar, insira a marca, modelo, placa e cor do veículo e clique em Adicionar.

#### 4.2 Categoria

|                                   | =                |                        |               |                                                                                                    |                                                                                                    |            |
|-----------------------------------|------------------|------------------------|---------------|----------------------------------------------------------------------------------------------------|----------------------------------------------------------------------------------------------------|------------|
|                                   | -                |                        |               |                                                                                                    | Edifíci                                                                                                    | o Mkt      |
|                                   | Você está        | em Categoria           |               |                                                                                                    |                                                                                                    |            |
| Cauê Eduardo Duarte               | Categor          | ia                     |               |                                                                                                    |                                                                                                    | Adicionar  |
| Dashboard                         | Buscar p<br>Nome | vor:                   | Unidade       |                                                                                                    | Permissões                                                                                                 |            |
|                                   |                  |                        | Selecione     | ~                                                                                                    | Selecione                                                                                                  | ~          |
| Dashboard visitas                 |                  |                        |               |                                                                                                    | <b>Q</b> Filtrar                                                                                           | 🖉 Limpar   |
| Unidades 🗸 🗸                      |                  |                        |               |                                                                                                    |                                                                                                    |            |
| • Unidades                        | ID -             | Nome -                 | Unidade 👻     |                                                                                                    | Permissões                                                                                                 | Ações      |
| Categoria<br>Parâmetros de acesso | 7178             | ACESSO MANUAL          | Edifício Mkt  | Exige Permissão para Visitas,Ut<br>Convites,Recebe Notificações,C<br>Notificações,Utilizada em Acess | ilizada em acesso manual,Utilizada em<br>ompartilha Acessos,Envia Convites,Envia<br>os.Criar oré-liberacão | C 🛍        |
| Acessos compartilhados            | 7043             | Administrador          | Edifício Mkt  | Recebe Notificações,Compartilh<br>Acessos,Criar pré-liberação                                        | na Acessos,Envia Convites,Utilizada em                                                                     | <b>e</b> 1 |
| Parceiros V                       | 7205             | Categoria Produtores   | Sala Produção | Utilizada em Convites,Envia Cor<br>Acessos,Criar pré-liberação                                       | ivites,Envia Notificações,Utilizada em                                                                     | C 🛍        |
|                                   | 7045             | Dependente             | Edifício Mkt  | Envia Convites,Envia Notificaçõe                                                                     | es,Utilizada em Acessos,Criar pré-liberação                                                                | <b>e</b> 🖻 |
| Reservas 🗸                        | 7587             | Estagiário             | Edifício Mkt  | Usuário pode reservar, Utilizada                                                                     | em Convites,Envia Convites                                                                                 | <b>e</b>   |
| Social 🗸                          | 7098             | Fornecedor             | Edifício Mkt  | Utilizada em Convites,Envia Not                                                                      | ificações                                                                                                  | <b>e</b> 🖻 |
| Relatórios 🗸 🗸                    | 7050             | Funcionário            | Edifício Mkt  | Utilizada em Convites,Utilizada                                                                      | em Acessos                                                                                                 | ۵ 🛍        |
|                                   | 70.46            | Desentados da Cantinas | Ediffuse Mile | Unificanda con Constitues Fourie Net                                                                 | : C C                                                                                                    |            |

É preciso criar categorias para os grupos de pessoas que terão acesso a unidade, e elas poderão ser criadas e visualizadas neste submenu, o **Categoria.** 

Na tela inicial desse menu, visualize as categorias criadas, a unidade nas quais eles pertencem, se eles administram a unidade ou não e quais as permissões da categoria de cada uma delas.

**<u>DICA</u>**: É muito importante que essas categorias sejam simples e claras, que possuam nomes específicos e diferentes um do outro, para evitar a confusão entre categorias, ou ainda, categorias que possuam o mesmo significado.

**Exemplos de categorias**: Visitantes, Prestador de Serviços, Colaborador interno, Uber/Taxi, Fornecedor.

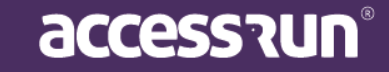

• Para adicionar nova categoria, clique em Adicionar. Na tela seguinte, preencha:

|                        | =                                                                                                    | Edifício Mkt 🗸 |
|------------------------|----------------------------------------------------------------------------------------------------|----------------|
|                        | Você está em Categoria                                                                                               |                |
| Cauê Eduardo Duarte    | Adicionar Nova Categoria                                                                                             |                |
| Dashboard              | Nome* Unidade*                                                                                                    |                |
| Pessoa movimento       | Selecione                                                                                                    | ~              |
|                        | Parâmetros de Acesso* Pontos de Acesso                                                                               |                |
|                        | Selecione   Selecione  Selecione                                                                                     |                |
| Unidades               |                                                                                                    |                |
| Categoria              | ∠Permissões *                                                                                                    |                |
| Parâmetros de acesso   | Esta categoria estará disponível para ser usada no compartilhamento de acessos?                                      |                |
| Acessos compartilhados |                                                                                                    |                |
| Parceiros              | <ul> <li>Esta categoria estará disponível para ser usada em um convite?</li> </ul>                                   |                |
| Acesso manual          |                                                                                                    |                |
| Reservas               | Pessoas nesta categoria poderão enviar convites?                                                                     |                |
| Social                 | v                                                                                                    |                |
| <b>dil</b> Relatórios  | Pessoas nesta categoria poderão compartilhar acesso (vincular de forma definitiva uma pessoa a uma unidade)?     NÃO |                |
| -                      |                                                                                                    |                |

- a. Nome da categoria que deseja criar e selecione a unidade que ela deve estar vinculada.
- b. Selecione o **parâmetro de acesso** (que já tenha sido criado anteriormente) e também os pontos de acesso que essa categoria poderá acessar.
- c. Escolha as **permissões** que aquela categoria terá acesso, para isso basta responder as perguntas arrastando o cursor para SIM ou NÃO.

| ΕX | <u>emplo:</u>                                                                   |
|----|---------------------------------------------------------------------------------|
|    | Permissões *                                                                    |
|    | Esta categoria estará disponível para ser usada no compartilhamento de acessos? |
|    | Esta categoria estará disponível para ser usada em um convite?                  |

Basta selecionar SIM ou NÃO, para cada uma das permissões e clicar em **Salvar**, para finalizar. Caso deseje adicionar uma nova categoria em seguida, clique em **Salvar e Adicionar novo**.

DICA: É importante lembrar que no caso de convites, o anfitrião sempre receberá uma notificação do acesso do convidado!

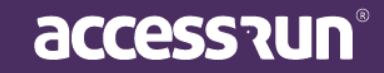

#### 4.3. Parâmetros de Acesso

Os **Parâmetros de acesso** são as regras de acesso de uma categoria. É importante pensar nos horários e tipos de acesso que aquela categoria terá, para que não haja transtornos futuros.

|                                                                                                    |                                                      |                                                   |                                          |                                        |                                                                                                  |                           | Edifício Mkt     |                                                                                                    |
|----------------------------------------------------------------------------------------------------|------------------------------------------------------|---------------------------------------------------|------------------------------------------|----------------------------------------|--------------------------------------------------------------------------------------------------|---------------------------|------------------|----------------------------------------------------------------------------------------------------|
|                                                                                                    | Você est.                                            | á em Parâmetros de acesso                         |                                          |                                        |                                                                                                  |                           |                  |                                                                                                    |
| Cauê Eduardo Duarte                                                                                               | Parâme                                               | etros de acesso                                   |                                          |                                        |                                                                                                  |                           | + Adicion        | nar 🕜                                                                                                    |
| Dashboard                                                                                                    | Buscar<br>Nome                                       | por:                                              | Unidade                                  |                                        | Тіро                                                                                             |                           |                  |                                                                                                    |
| ] Pessoa movimento                                                                                                |                                                      |                                                   | Selecione                                |                                        | ✓ Selecione                                                                                      |                           |                  | ~                                                                                                    |
| Dashboard visitas                                                                                                 | Data in                                              | icia <b>!*</b>                                    | Data final*                              |                                        |                                                                                                  |                           |                  |                                                                                                    |
| Unidades                                                                                                    | <b>v</b>                                             |                                                   |                                          |                                        | <b></b>                                                                                          |                           |                  |                                                                                                    |
|                                                                                                    |                                                      |                                                   |                                          |                                        |                                                                                                  |                           |                  |                                                                                                    |
| • Unidades                                                                                                    |                                                      |                                                   |                                          |                                        |                                                                                                  |                           | O Eiltean        | limaar                                                                                                    |
| <ul> <li>Unidades</li> <li>Categoria</li> </ul>                                                                   |                                                      |                                                   |                                          |                                        |                                                                                                  |                           | <b>Q</b> Filtrar | Limpar                                                                                                    |
| <ul> <li>Unidades</li> <li>Categoria</li> <li>Parâmetros de acesso</li> </ul>                                     |                                                      |                                                   |                                          |                                        |                                                                                                  |                           | <b>Q</b> Filtrar | Limpar                                                                                                    |
| Unidades     Categoria     Parâmetros de acesso     Acessos compartilhados                                        |                                                      |                                                   |                                          |                                        |                                                                                                  |                           | <b>Q</b> Filtrar | Limpar                                                                                                    |
| Unidades<br>Categoria<br>Parâmetros de acesso<br>Acessos compartilhados<br>Parceiros                              |                                                      |                                                   |                                          |                                        |                                                                                                  |                           | Q Filtrar 🥑      | Limpar                                                                                                    |
| Unidades<br>Categoría<br>Parâmetros de acesso<br>Acessos compartilhados<br>Parceiros<br>Acesso manual             | •<br>•                                               | Nome <del>-</del>                                 | Unidade                                  | Tipo <del>-</del>                      | Dias da semana                                                                                   | Data inicial <del>-</del> | Q Filtrar 🥑      | Limpar                                                                                                    |
| Unidades<br>Categoria<br>Parâmetros de acesso<br>Acessos compartilhados<br>Parceiros<br>Acesso manual<br>Reservas | •<br>•<br>•                                          | Nome -<br>Acesso Livre                            | Unidade<br>Edifício Mkt                  | Tipo +<br>Acesso Livre                 | Dias da semana<br>Todos os dias - Durante o dia<br>todo                                          | Data inicial +            | Q Filtrar        | Ações                                                                                                    |
| Unidades<br>Categoria<br>Parâmetros de acesso<br>Acessos compartilhados<br>Parceiros<br>Acesso manual<br>Reservas | <ul> <li>ID -</li> <li>1486</li> <li>1702</li> </ul> | Nome +<br>Acesso Livre<br>Acesso Livre Produtores | Unidade<br>Edificio Mkt<br>Sala Produção | Tipo +<br>Acesso Livre<br>Acesso Livre | Dias da semana<br>Todos os dias - Durante o dia<br>todo<br>Todos os dias - Durante o dia<br>todo | Data inicial +            | Q Filtrar        | Ações<br>Constant<br>Constant<br>Consta |

Na tela inicial desse menu, visualize os parâmetros já salvos e também filtre parâmetros por nome, unidade, tipo e data.

• Para adicionar um novo parâmetro de acesso, clique em Adicionar;

|                               | ≡                              |                                          |                                          | Edifício Mkt                             | ~ |
|-------------------------------|--------------------------------|------------------------------------------|------------------------------------------|------------------------------------------|---|
|                               | Você está em Parâmetros de ace | ISSO                                     |                                          |                                          |   |
| Cauê Eduardo Duarte           | Adicionar novo parâmet         | ro de acesso                             |                                          | + Adicionar                              |   |
| 🕐 Dashboard                   |                                |                                          |                                          |                                          |   |
| Pessoa movimento              | Acesso livre                   | Comercial + sábado                       | • Comercial                              | Comercial matutino                       |   |
| Dashboard visitas             | Acesso INTE                    |                                          |                                          |                                          |   |
| 💣 Unidades 🗸 🗸                | Todos os dias                  | Segunda, Terça, Quarta, Quinta,<br>Sexta | Segunda, Terça, Quarta, Quinta,<br>Sexta | Segunda, Terça, Quarta, Quinta,<br>Sexta |   |
| Unidades                      | Curante o dia todo             | 07:00 - 19:00                            | 07:00 - 19:00                            | 07:00 - 13:00                            |   |
| <ul> <li>Categoria</li> </ul> |                                | Sábado                                   |                                          |                                          |   |
| Parâmetros de acesso          |                                | 07:00 - 14:00                            |                                          |                                          |   |
| Acessos compartinados         |                                |                                          |                                          |                                          |   |
|                               | Salvar                         |                                          |                                          |                                          |   |
| Acesso manual                 | Juvan                          |                                          |                                          |                                          |   |
| 🗹 Reservas 🗸 🗸                |                                |                                          |                                          |                                          |   |
| 喿 Social 🗸 🗸                  |                                |                                          |                                          |                                          |   |
| Relatórios V                  |                                |                                          |                                          |                                          |   |

- Existem parâmetros de acesso pré-existentes, você pode escolher entre as seguintes opções:
   Acesso livre;
  - Comercial + sábado;

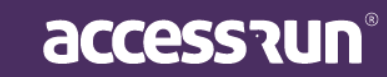

- Comercial;
- Comercial vespertino;
- Comercial matutino;
- Comercial noturno;
- Para utilizá-los, basta selecionar uma das opções no carrossel de imagens e depois clicar em **Salvar**.

Caso nenhuma das opções pré-existentes lhe atenda, crie um novo parâmetro de acesso. Para isso, clique em **Adicionar** no canto superior direito.

• Crie um nome para o novo parâmetro de acesso;

|                                            | =                                   | 🚺 Edifício Mkt 🗸 🗸 |
|--------------------------------------------|-------------------------------------|--------------------|
|                                            | ♥ Você está em Parâmetros de acesso |                    |
| Cauê Eduardo Duarte                        | Adicionar novo parâmetro de acesso  | 3                  |
| 🚯 Dashboard                                | Nama*                               | Unidadet           |
| 🖵 Pessoa movimento                         | NOTIE"                              | Selecione V        |
| Dashboard visitas                          |                                     |                    |
| 🖀 Unidades 🗸 🗸                             | Tipo*                               |                    |
| Unidades                                   | Seletione                           |                    |
| <ul> <li>Categoria</li> </ul>              |                                     |                    |
| • Parâmetros de acesso                     | Incluir dias da semana              |                    |
| <ul> <li>Acessos compartilhados</li> </ul> |                                     |                    |
| 警 Parceiros 🗸 🗸                            |                                     |                    |
| 🔒 Acesso manual 🗸 🗸                        |                                     |                    |
| 🗭 Reservas 🗸 🗸                             | Salvar Voltar                       |                    |
| Social 🗸                                   |                                     |                    |
| 📶 Relatórios 🗸 🗸                           |                                     |                    |

- Selecione a unidade no qual ele pertencerá;
- Escolha um dos tipos:

Acesso Livre: Permite acesso sem controle de horário.

Acesso por Período: Permite utilizar um parâmetro temporariamente - quer dizer que tem data para iniciar e terminar.

Acesso por dias da semana: Permite restringir acesso a alguns dias e horários da

semana.

- Defina a data no qual o parâmetro deve estar em vigência;
- Caso o acesso seja por período ou por dias da semana, clique em **Incluir dias da semana** e selecione os dias, hora inicial e final.
- Clique em Adicionar e por fim em Salvar.

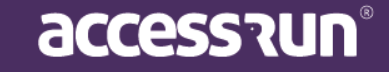

|           |                       |                         | Unidade*           | _ |
|-----------|-----------------------|-------------------------|--------------------|---|
| ſ         | Dias da semana        |                         |                    | × |
| H         | Hora inicial          | Hora final              | Durante o dia todo |   |
|           |                       |                         |                    |   |
| da seman: | ] Domingo 🗌 Segunda 🗌 | Terça 🗌 Quarta 🗌 Quinta | 🗌 Sexta 🗌 Sábado   |   |
|           |                       | Adicionar               |                    |   |

#### 4.4 Acessos Compartilhados

Em **Acessos Compartilhados** podemos visualizar todos os acessos já compartilhados na plataforma, assim como filtrar compartilhamentos por nome do parceiro, unidade, categoria e por tipo de lista: acessos compartilhados ou sugeridos.

- o Acessos Compartilhados: visualizar todos os acessos já compartilhados com parceiros;
- Acessos Sugeridos: visualizar todos os parceiros que estão na agenda e que podem fazer parte da plataforma Access.run.

Nessa tela também é possível adicionar novos compartilhamentos e também excluir, caso seja preciso.

|                                                                                                    | _                                                                              |                                                                                                    |                                                                                                    |                                                                                                    |                                                                                                    | 🕼 Edifícia                                                                                                    | Mkt                                                                                                    |
|----------------------------------------------------------------------------------------------------|--------------------------------------------------------------------------------|----------------------------------------------------------------------------------------------------|----------------------------------------------------------------------------------------------------|----------------------------------------------------------------------------------------------------|----------------------------------------------------------------------------------------------------|----------------------------------------------------------------------------------------------------|----------------------------------------------------------------------------------------------------|
|                                                                                                    | 🛛 Você está er                                                                 | m Acessos compartilhados                                                                                                    |                                                                                                    |                                                                                                    |                                                                                                    |                                                                                                    |                                                                                                    |
| Cauê Eduardo Duarte                                                                                                  | Acessos (                                                                      | Compartilhados                                                                                                    |                                                                                                    |                                                                                                    |                                                                                                    |                                                                                                    | + Adicionar                                                                                                    |
|                                                                                                    | Parceiro                                                                       |                                                                                                    | Unidade                                                                                                    | Catego                                                                                                    | ria                                                                                                    | Tipo de Lista                                                                                                    |                                                                                                    |
| Dashboard                                                                                                    | Selecion                                                                       | ne 🗸                                                                                                    | Selecione                                                                                                    | ✓ Sele                                                                                                    | cione                                                                                                    | <ul> <li>Acessos Compartilhad</li> </ul>                                                                                                    | os 🗸                                                                                                    |
| Pessoa movimento                                                                                                    |                                                                                |                                                                                                    |                                                                                                    |                                                                                                    |                                                                                                    |                                                                                                    |                                                                                                    |
| Dashboard visitas                                                                                                    |                                                                                |                                                                                                    |                                                                                                    |                                                                                                    |                                                                                                    | <b>Q</b> Filtrar                                                                                                    | 🝠 Limpar                                                                                                    |
| 🖁 Unidades 🗸 🗸                                                                                                    | Acess                                                                          | os Compartilhados                                                                                                    |                                                                                                    |                                                                                                    |                                                                                                    |                                                                                                    |                                                                                                    |
|                                                                                                    | / (0000)                                                                       |                                                                                                    |                                                                                                    |                                                                                                    |                                                                                                    |                                                                                                    |                                                                                                    |
| • Unidades                                                                                                    |                                                                                | I I                                                                                                    |                                                                                                    |                                                                                                    |                                                                                                    |                                                                                                    |                                                                                                    |
| <ul> <li>Unidades</li> <li>Categoria</li> </ul>                                                                      |                                                                                |                                                                                                    |                                                                                                    |                                                                                                    |                                                                                                    |                                                                                                    |                                                                                                    |
| Unidades     Categoria     Parâmetros de acesso                                                                      | ID -                                                                           | Parceiro <del>~</del>                                                                                                    | Telefone 👻                                                                                                    | Unidade 🗸                                                                                                    | Categoria <del>-</del>                                                                                                    | Documentos 🗸                                                                                                    | Ação                                                                                                    |
| Unidades     Categoria     Parâmetros de acesso     Acessos compartilhados                                           | ID -<br>66545                                                                  | Parceiro -<br>Adriana Isis Vitória Drumond                                                                                                    | <b>Telefone -</b><br>+5571994357081                                                                                                    | Unidade <del>-</del><br>Operações 1                                                                                                    | Categoria -<br>Funcionário                                                                                                   | <b>Documentos ~</b><br>CPF - BR: 516.240.896-40                                                                                                    | Ação                                                                                                    |
| Categoria     Categoria     Parâmetros de acesso     Acessos compartilhados                                          | ID -<br>66545<br>112354                                                        | Parceiro ~<br>Adriana Isis Vitória Drumond<br>Adriana Isis Vitória Drumond                                                                                                    | Telefone ~           +5571994357081           +5571994357081                                                                                                    | Unidade +<br>Operações 1<br>Sala De Reunião 3                                                                                                    | Categoria -<br>Funcionário<br>Proprietário                                                                                   | Documentos ~           CPF - BR: 516.240.896-40           CPF - BR: 516.240.896-40                                                                                                    | Ação<br>D                                                                                                    |
| Unidades     Categoria     Parâmetros de acesso     Acessos compartilhados     Parceiros                             | ID -<br>66545<br>112354<br>121985                                              | Parceiro -<br>Adriana Isis Vitória Drumond<br>Adriana Isis Vitória Drumond<br>Adriana Isis Vitória Drumond                                                                                                    | Telefone -           +5571994357081           +5571994357081           +5571994357081                                                                                                    | Unidade •       Operações 1       Sala De Reunião 3       Academia Reservável                                                                       | Categoria -<br>Funcionário<br>Proprietário<br>Proprietário                                                                   | Documentos ~           CPF - BR: 516.240.896-40           CPF - BR: 516.240.896-40           CPF - BR: 516.240.896-40           CPF - BR: 516.240.896-40                                                                                                    | Ação<br>面<br>面                                                                                                    |
| Unidades     Categoria     Parâmetros de acesso     Acessos compartilhados     Parceiros     Acesso manual           | <b>ID -</b><br>66545<br>112354<br>121985<br>66544                              | Parceiro -<br>Adriana Isis Vitória Drumond<br>Adriana Isis Vitória Drumond<br>Adriana Isis Vitória Drumond<br>Antonio Noah Sérgio Aparicio                                                                                                    | Telefone ~           +5571994357081           +5571994357081           +5571994357081           +5571994357081           +5586984905773                                                                            | Unidade -<br>Operações 1<br>Sala De Reunião 3<br>Academia Reservável<br>Operações 1                                                                 | Categoria -<br>Funcionário<br>Proprietário<br>Proprietário<br>Funcionário                                                    | Documentos ~           CPF - BR: 516.240.896-40           CPF - BR: 516.240.896-40           CPF - BR: 516.240.896-40           CPF - BR: 515.240.896-40           CPF - BR: 515.240.896-40                                                                                                    | Ação<br>1001<br>1001<br>1001<br>1001                                                                                                    |
| Categoria Categoria Parâmetros de acesso Acessos compartilhados Parceiros Acesso manual Acesso manual Reservas       | ID -<br>66545<br>112354<br>121985<br>66544<br>68064                            | Parceiro -<br>Adriana Isis Vitória Drumond<br>Adriana Isis Vitória Drumond<br>Adriana Isis Vitória Drumond<br>Antonio Noah Sérgio Aparicio<br>Antonio Noah Sérgio Aparicio                                                                                                    | Telefone -           +5571994357081           +5571994357081           +5571994357081           +5571994357081           +5586984905773           +5586984905773                                                   | Unidade -       Operações 1       Sala De Reunião 3       Academia Reservável       Operações 1       Salão De Festa                                | Categoria -<br>Funcionário<br>Proprietário<br>Proprietário<br>Funcionário<br>Administrador                                   | Documentos -           CPF - BR: 516.240.896-40           CPF - BR: 516.240.896-40           CPF - BR: 516.240.896-40           CPF - BR: 951.009.813-26           CPF - BR: 951.009.813-26                                                                                                    | Ação<br>1111<br>1111<br>1111<br>1111<br>1111<br>1111<br>1111<br>1                                                                                                    |
| Unidades Categoría Parámetros de acesso Acessos compartilhados Parceiros Acesso manual Acesso manual Reservas Social | <b>ID</b> -<br>66545<br>112354<br>121985<br>66544<br>68064<br>110642           | Parceiro ~       Adriana Isis Vitória Drumond       Adriana Isis Vitória Drumond       Adriana Isis Vitória Drumond       Adriana Isis Vitória Drumond       Adriana Isis Vitória Drumond       Antonio Noah Sérgio Aparício       Antonio Noah Sérgio Aparício       Cauê Eduardo Duarte | Telefone -           +5571994357081           +5571994357081           +5571994357081           +5571994357081           +5571994357081           +5586984905773           +5586984905773           +5595981384282 | Unidade -       Operações 1       Sala De Reunião 3       Academia Reservável       Operações 1       Salão De Festa       Diretoria                | Categoria -<br>Funcionário<br>Proprietário<br>Proprietário<br>Funcionário<br>Administrador<br>Administrador                  | Documentos -           CPF - BR: 516.240.896-40           CPF - BR: 516.240.896-40           CPF - BR: 516.240.896-40           CPF - BR: 516.240.896-40           CPF - BR: 951.009.813-26           CPF - BR: 951.009.813-26           CPF - BR: 951.009.813-26           CPF - BR: 183547299 ssp | مةم<br>ش<br>ش<br>ش<br>ش<br>ش                                                                                                    |
| Categoria Categoria Parámetros de acesso Acessos compartilhados  Parceiros Acesso manual Reservas Social Palatórios  | <b>ID</b> ~<br>66545<br>112354<br>121985<br>66544<br>68064<br>110642<br>110643 | Parceiro -       Adriana Isis Vitória Drumond       Adriana Isis Vitória Drumond       Adriana Isis Vitória Drumond       Adriana Isis Vitória Drumond       Adriana Isis Vitória Drumond       Antonio Noah Sérgio Aparício       Cauê Eduardo Duarte       Cauê Eduardo Duarte          | Telefone -           +5571994357081           +5571994357081           +5571994357081           +5571994357081           +5586984905773           +5586984905773           +5595981384282           +5595981384282 | Unidade -       Operações 1       Sala De Reunião 3       Academia Reservável       Operações 1       Salão De Festa       Diretoria       Academia | Categoria -<br>Funcionário<br>Proprietário<br>Proprietário<br>Euncionário<br>Administrador<br>Administrador<br>Administrador | Documentos -           CPF - BR: 516.240.896-40           CPF - BR: 516.240.896-40           CPF - BR: 516.240.896-40           CPF - BR: 951.009.813-26           CPF - BR: 951.009.813-26           RG - BR: 183547299  ssp           RG - BR: 183547299  ssp                                     | Ação           Φ           Φ           Φ           Φ           Φ           Φ           Φ           Φ           Φ           Φ           Φ           Φ           Φ           Φ           Φ           Φ           Φ           Φ           Φ |

accessrun®

• Para adicionar novo compartilhamento de acesso, clique em Adicionar;

| <u> </u>                 |                                    |             | Edificio  | o Mkt v   |
|--------------------------|------------------------------------|-------------|-----------|-----------|
|                          | Voce esta em Acessos compartimados |             |           |           |
| Caue Eduardo Duarte      | Compartilhar Acessos               |             |           |           |
| 🚯 Dashboard              | Selecione um tipo de filtro        |             |           |           |
| Pessoa movimento         | O Por Parceiro                     |             |           |           |
|                          | O Ambos                            |             |           |           |
|                          | Unidade*                           | Categoria*  | Parceiro* |           |
| 🕈 Unidades 🛛 🗸           | Selecione                          | * Selecione |           |           |
| Categoria                |                                    |             |           | Adicionar |
| Parâmetros de acesso     | Listagem                           |             |           |           |
| • Acessos compartilhados |                                    |             |           |           |
| Parceiros 🗸              |                                    |             |           |           |
| Acesso manual            | Nenhum acesso para compartilhar    |             |           |           |
| 🖉 Reservas 🗸 🗸           | Salvar Voltar                      |             |           |           |
| 🛛 Social 🗸 🗸             |                                    |             |           |           |
| 📶 Relatórios 🗸 🗸         |                                    |             |           |           |
|                          |                                    |             |           |           |

- Primeiro selecione o tipo de filtro: por Unidade, por Parceiro, ou ambos;
- Clique em Salvar, e o acesso terá sido compartilhado.

### **5. PARCEIROS**

|                                           | =                 |                              |                       |                                              |                  | Edifício I                   | Mkt ~      |
|-------------------------------------------|-------------------|------------------------------|-----------------------|----------------------------------------------|------------------|------------------------------|------------|
|                                           | Você está         | em Parceiros                 |                       |                                              |                  |                              |            |
| Cauê Eduardo Duarte                       | Parceiro          | S                            |                       |                                              |                  | + A                          | dicionar 🕜 |
| 🛞 Dashboard                               | Buscar po<br>Nome | or:                          | Telefone              |                                              | E-mail           |                              |            |
| 🖵 Pessoa movimento                        |                   |                              |                       |                                              |                  |                              |            |
| 3 Dashboard visitas                       | Documer           | nto                          | Natureza              |                                              |                  |                              |            |
| 👚 Unidades 🔹                              | ,                 |                              | Selecion              | e 🗸                                          |                  |                              |            |
| 😁 Pa <mark>r</mark> ceiros                | ~                 |                              |                       |                                              |                  | 0 Filtror                    | #Limpar    |
| • Parceiros                               |                   |                              |                       |                                              |                  | Qriiuai                      | 27 Limpar  |
| Acesso manual                             | ID -              | Nome -                       | Telefone <del>-</del> | E-mail 👻                                     | Tipo 🗸           | Documentos                   | Ações      |
| Reservas                                  | 126226            | Adriana Isis Vitória Drumond | +5571994357081        | aadrianaisisvitoriadrumond@allcor.com.br     | Pessoa<br>Física | CPF - BR: 516.240.896-<br>40 | C 🛍        |
| 👤 Social 🔹                                | 126223            | Antonio Noah Sérgio Aparício | +5586984905773        | aantonionoahsergioaparicio@foar.unesp.br     | Pessoa<br>Física | CPF - BR: 951.009.813-<br>26 | <b>đ</b>   |
| Relatórios                                | 126224            | Cauê Eduardo Duarte          | +5595981384282        | caueeduardoduarte-88@freitasepozzatti.com.br | Pessoa           | RG - BR: 183547299 ssp       | <b>e b</b> |
| <ul> <li>Sistema</li> <li>Sair</li> </ul> | 126225            | Enzo Nathan Dos Santos       | +5568995885844        | eenzonathandossantos@lagencemodelos.com.br   | Pessoa<br>Física | RG - BR: 364055418 ssp       | <b>e b</b> |
|                                           | 210510            | Fillipe                      | +5562981885803        | fillipe3t@gmail.com                          | Pessoa<br>Física |                              | <b>e b</b> |

O **Parceiro** é uma pessoa física ou jurídica, fornecedor ou associado que será um usuário do aplicativo Access.Run, cartão de aproximação, pulseira bancária, chaveiro ou tag.

• Para adicionar um novo parceiro, clique em Adicionar e a seguinte tela será disponibilizada:

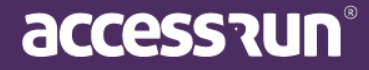

|                     | =                        | Utificio Mkt v |
|---------------------|--------------------------|----------------|
|                     | ♥ Você está em Parceiros |                |
| Cauê Eduardo Duarte | Parceiro                 | 1              |
| 🚯 Dashboard         | Dados do Parceiro        |                |
| 🖵 Pessoa movimento  | leletone*                |                |
| Dashboard visitas   |                          |                |
| 希 Unidades 🗸 🗸      |                          | Q Buscar       |
| 曫 Parceiros 🗸 🗸     |                          |                |
| Parceiros           | Voltar                   |                |
| Acesso manual       |                          |                |

 Na mesma tela para adicionar um novo parceiro na plataforma, você pode também encontrar cadastros já existentes e atualizá-los se necessário. Confira as possibilidades para encontrar o cadastro de um parceiro:

#### 5.1. Possibilidades para encontrar um cadastro já existente:

#### 1º Possibilidade: Encontrar um parceiro já cadastrado pelo telefone

- Insira o código do país (Brasil, Canadá, Estados Unidos, Equador, Colômbia, Itália, México e Reino Unido) e o telefone do parceiro;
- Clique em Buscar;

| Тіро                   | Documento      |                              |   |                                          | Foto               |   |
|------------------------|----------------|------------------------------|---|------------------------------------------|--------------------|---|
| CPF *                  | 516.240.896-40 |                              |   |                                          |                    |   |
| Telefone do parceiro * |                |                              |   |                                          |                    |   |
|                        | +              |                              |   |                                          |                    |   |
| Telefone               |                |                              |   | Login                                    | Preferencial       |   |
| +5571994357081         |                |                              |   | ×.                                       | 8                  | × |
|                        |                |                              |   |                                          |                    |   |
| Natureza *             | -              | Nome *                       |   |                                          | Data de nascimento |   |
| Pessoa FISICa          |                | Adriana Isis vitoria Drumono |   |                                          | 15/04/1983         | • |
| Gênero                 |                | Estado civil                 | E | -mail *                                  |                    |   |
| Feminino               | ٣              | Casado                       | • | aadrianaisisvitoriadrumond@allcor.com.br |                    |   |
| Nome da mãe            |                |                              | N | Nome do pai                              |                    |   |
| Luiza Emanuelly        |                |                              |   | Edson Arthur Drumond                     |                    |   |
| oto                    |                |                              |   |                                          |                    |   |
|                        |                |                              |   |                                          |                    |   |
|                        |                |                              |   |                                          |                    |   |
|                        |                |                              |   |                                          |                    |   |
|                        |                |                              |   |                                          |                    |   |
|                        |                |                              |   |                                          |                    |   |
|                        |                |                              |   |                                          |                    |   |
| Selecionar             |                |                              |   |                                          |                    |   |
| Selecionar             |                |                              |   |                                          |                    |   |
| Selecionar             |                |                              |   |                                          |                    |   |
| Selecionar             |                |                              |   |                                          |                    |   |
| Selecionar             |                |                              |   |                                          |                    |   |

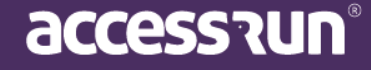

• Caso esse parceiro já tenha cadastro na plataforma, automaticamente seu cadastro será encontrado, como no exemplo acima.

IMPORTANTE: Não deixe de marcar a opção de número preferencial para finalizar o cadastro de parceiro.

- Assim, é possível atualizar o cadastro desse parceiro ou verificar se o número está correto;
- Você poderá adicionar mais de um número de telefone, e definir o número para login e o número preferencial.
- Para finalizar clique em Salvar.

#### 2º Possibilidade: Encontrar um parceiro já cadastrado pelo documento

- Insira o código do país (Brasil, Canadá, Estados Unidos, Equador ou Irlanda) e o telefone do parceiro;
- Clique em **Buscar**;
- Se o telefone não estiver na base de dados, será preciso preencher o campo de tipo e número de documento do parceiro, como na tela seguinte:

| Parceiros                       |             |                      |
|---------------------------------|-------------|----------------------|
| Dados do Parceiro<br>Telefone * | Tipo        | Documento *          |
| +55 (62) 9 6589-3254            | Selecione 🔻 |                      |
|                                 |             | Q Buscar QNova Busca |
| Cancelar                        |             |                      |

- Insira o tipo de documento e número do documento completo e clique em Buscar;
- Caso já exista um parceiro cadastrado com esse número de documento, automaticamente se abrirá a tela do cadastro desse parceiro.
- Assim, é possível atualizar o cadastro;
- Para finalizar clique em Salvar ou em Salvar e Adicionar Novo.

#### 3º Possibilidade: Encontrar possíveis parceiros pelo número do documento

- Se ao digitar o número de telefone e este não estiver na base de dados, os campos de tipo e número de documento surgirá;
- Ao inserir o tipo e o número do documento, com apenas 5 números a plataforma reconhecerá os possíveis parceiros que tenham o documento que se iniciem com aquele número.

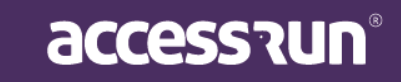

| arceiros                                                                                                    |                  | 0 |
|----------------------------------------------------------------------------------------------------|------------------|---|
|                                                                                                    |                  | _ |
| Dados do Parceiro                                                                                              |                  |   |
| elefone *                                                                                                    | Tipo Documento * |   |
|                                                                                                    | CPF-BR 033.31    |   |
| elecionar Registro *                                                                                           |                  |   |
| elecionar Registro * Selecione                                                                                 |                  | • |
| elecionar Registro * Selecione                                                                                 |                  |   |
| elecionar Registro * Selecione Lucas Jaim Telefones: *******5765                                               |                  | - |
| elecionar Registro * Selecione Lucas Jaim Telefones: ******5765 Luis Ferna                                     |                  |   |
| Selecionar Registro * Selecione Lucas Jaim Telefones: *******5765 Luis Ferna Telefones: ********4093           |                  |   |
| Selecionar Registro * Selecione Lucas Jaim Telefones: *******5765 Luis Ferna Telefones: *******4093 Adelino Se |                  |   |

 Se o parceiro a ser cadastrado se encontrar entre as possibilidades que a plataforma indicar, basta selecioná-lo em Selecionar Registro e atualizar o seu cadastro. Se não estiver, clique em Nova Consulta e siga com o cadastro normalmente como na possibilidade a seguir.

#### 5.2. Como adicionar um novo parceiro na plataforma

- Insira o código do país (Brasil, Canadá, Estados Unidos ou Equador) e o telefone do parceiro que deseja adicionar e clique em Buscar;
- Caso o telefone buscado não esteja na base de dados da plataforma, será necessário colocar o tipo de documento e número de documento;
- Caso também não exista um parceiro com o número de documento inserido, continue com o cadastro normalmente dando as informações completas do documento do parceiro;
- Agora, complete os dados do documento: tipo, órgão emissor, número e foto.

| Novo parceiro<br>Dados cadastra | is do parceiro |           |      |     |
|---------------------------------|----------------|-----------|------|-----|
| Тіро                            | Orgão Emissor  | Documento | Foto |     |
| RG                              | <b>v</b>       |           | 11   | • 🕀 |
|                                 |                |           |      |     |

- Para adicionar mais de um documento, clique no sinal de adição que um novo campo de documento ficará disponível;
- Para excluir um documento adicionado, marque no pequeno quadrado e, logo após, no ícone de lixeira.
- Agora, preencha com o restante das informações do parceiro. Inclusive, colocando uma foto e documento.

1

accession

| elefones                                                                        |                              |       |                           |   |                     |                   |
|---------------------------------------------------------------------------------|------------------------------|-------|---------------------------|---|---------------------|-------------------|
| Telefone do parceiro*                                                           |                              |       |                           |   |                     |                   |
|                                                                                 |                              |       |                           |   |                     |                   |
| Telefone                                                                        |                              |       | Login                     |   | Preferencial        |                   |
| <mark></mark> ◆ +55 71994357081                                                 |                              |       |                           |   |                     | ×                 |
|                                                                                 |                              |       |                           |   |                     |                   |
|                                                                                 |                              |       |                           |   |                     |                   |
| ados do parceiro                                                                |                              |       |                           |   |                     |                   |
| Natureza*                                                                       | Nome*                        |       |                           |   |                     |                   |
| Pessoa Física                                                                   | ✓ Adriana Isis Vitória Drumo | ond   |                           |   |                     |                   |
|                                                                                 | Gênero                       | E     | stado civil               |   | E-mail*             |                   |
| Data de nascimento                                                              |                              |       |                           |   |                     |                   |
| Data de nascimento                                                              | 🗎 Feminino                   | ~     | Divorciado                | ~ | aadrianaisisvitoria | drumond@allcor.c  |
| Data de nascimento                                                              | Feminino                     | ~     | Divorciado                | ~ | aadrianaisisvitoria | adrumond@allcor.c |
| Data de nascimento<br>Nome da mãe                                               | Feminino                     | ~     | Divorciado<br>Iome do pai | ~ | aadrianaisisvitoria | adrumond@allcor.c |
| Data de nascimento<br>Nome da mãe                                               | Feminino                     | ~<br> | Divorciado<br>Iome do pai | ~ | aadrianaisisvitoria | drumond@allcor.c  |
| Data de nascimento<br>Nome da mãe<br>Observação                                 | Feminino                     | ۹     | Divorciado                | ~ | aadrianaisisvitoria | drumond@allcor.c  |
| Data de nascimento Nome da mãe Observação Teste de uso do campo de obs          | Servação                     | ۹     | Divorciado<br>lome do pai | ~ | aadrianaisisvitoria | ldrumond@allcor.c |
| Data de nascimento<br>Nome da mãe<br>Observação<br>Teste de uso do campo de obs | Servação                     |       | Divorciado<br>Jome do pai | ~ | aadrianaisisvitoria | drumond@allcor.c  |
| Data de nascimento Nome da mãe Observação Teste de uso do campo de obs          | Servação                     |       | Divorciado                | ~ | aadrianaisisvitoria | ldrumond@allcor.c |

• Para finalizar clique em Salvar ou Salvar e Adicionar Novo, caso queira realizar outro cadastro de parceiro.

DICA: Verifique os campos que possuem um asterisco vermelho, eles são os obrigatórios, os demais são opcionais.

Na aba Cartões de Acesso:

- Em **Cartões de Acesso**, você cadastrará o cartão de aproximação. Para isso, digite o número serial que se encontra na parte de trás do cartão e selecione o tipo de cartão. Depois, **Adicionar**.
- É possível bloquear ou desbloquear os cartões de acesso do parceiro.
- Para bloquear, basta modificar o Estado do cartão de Ativo para Bloqueado.
- Para desbloquear, basta modificar o Estado novamente, desde que ele esteja dentro do período de <u>30 dias</u> após a data de bloqueio. Passado esse período não será possível desbloqueá-lo.

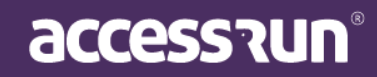

|                                       | Cartões de Acesso       | Unidades | Acessos compartilhados     |                          |                                           |                                                 |                           |
|---------------------------------------|-------------------------|----------|----------------------------|--------------------------|-------------------------------------------|-------------------------------------------------|---------------------------|
| Pesquisar Seria                       | al                      |          |                            |                          |                                           |                                                 |                           |
|                                       |                         | ٩        |                            |                          |                                           |                                                 |                           |
| Serial*                               |                         |          |                            | Tipo de cartã            | io                                        |                                                 |                           |
|                                       |                         |          |                            |                          |                                           |                                                 |                           |
|                                       |                         |          |                            |                          |                                           |                                                 |                           |
|                                       |                         |          |                            |                          |                                           |                                                 |                           |
|                                       |                         |          |                            |                          |                                           |                                                 |                           |
| Adicionar                             |                         |          |                            |                          |                                           |                                                 |                           |
| Adicionar                             |                         |          |                            |                          |                                           |                                                 |                           |
| Adicionar<br>Cartões                  |                         |          |                            |                          |                                           |                                                 |                           |
| Adicionar<br>Cartões                  |                         |          |                            |                          |                                           |                                                 |                           |
| Adicionar<br>Cartões                  | Serial <del>~</del>     |          | Template do Ca             | rtão <del>-</del>        | Tipo de cartão                            | Estado <del>~</del>                             | Ações                     |
| Adicionar<br>Cartões<br>ID -<br>63872 | Serial -<br>CAN00099E5E |          | Template do Ca             | rtão 🗸                   | Tipo de cartão                            | Estado -<br>Ativo                               | Ações<br>Ø                |
| Adicionar<br>Cartões                  | Serial -<br>CAN00099E5E |          | Template do Ca<br>Ao bloqu | rtão 👻<br>Jear um cartão | Tipo de cartão<br>o, ele será excluído el | Estado -<br>Ativo<br>m 30 dias a partir da data | Ações<br>Ø<br>de bloqueio |

#### Na aba **Unidades**:

- Visualize as unidades que o parceiro possui parceria;
- Também é possível excluir, no caso de edição, clicando no ícone de "Lixeira".

| Leiros                                              |                                                                                                    |                                                                                                    |                                                                                           |                                              |
|-----------------------------------------------------|----------------------------------------------------------------------------------------------------|----------------------------------------------------------------------------------------------------|-------------------------------------------------------------------------------------------|----------------------------------------------|
| los do Parceir                                      | ro Cartões de Acesso <b>Unidades</b> Acessos compartilh                                                                                  | lados                                                                                                    |                                                                                           |                                              |
| Jnidade                                             | 25                                                                                                    |                                                                                                    |                                                                                           |                                              |
| Edifício Mkt                                        | t                                                                                                    | T                                                                                                    |                                                                                           |                                              |
|                                                     |                                                                                                    |                                                                                                    |                                                                                           |                                              |
|                                                     |                                                                                                    |                                                                                                    |                                                                                           |                                              |
| ID -                                                | Nome <del>v</del>                                                                                                    | Unidade 🗸                                                                                                    | Relação 🛩                                                                                 | Ação                                         |
| <b>ID -</b><br>126224                               | Nome 🗸                                                                                                    | Unidade ~<br>Edifício Mkt                                                                                               | <b>Relação +</b><br>Parceiro Simples                                                      | Ação                                         |
| <b>ID -</b><br>126224<br>126248                     | Nome -<br>Cauê Eduardo Duarte<br>Cauê Eduardo Duarte                                                                                     | Unidade -<br>Edifício Mkt<br>Almoxarifado - Cofre                                                                       | Relação ~       Parceiro Simples       Proprietário                                       | Ação                                         |
| <b>ID</b> -<br>126224<br>126248<br>126240           | Nome -       Cauê Eduardo Duarte       Cauê Eduardo Duarte       Cauê Eduardo Duarte                                                     | Unidade ~<br>Edifício Mkt<br>Almoxarifado - Cofre<br>Edifício Mkt - Sala De Reunião                                     | Relação -       Parceiro Simples       Proprietário       Proprietário                    | Ação<br>1<br>1<br>1<br>1<br>1<br>1<br>1<br>1 |
| <b>ID →</b><br>126224<br>126248<br>126240<br>126242 | Nome -       Cauê Eduardo Duarte       Cauê Eduardo Duarte       Cauê Eduardo Duarte       Cauê Eduardo Duarte       Cauê Eduardo Duarte | Unidade ~<br>Ediffcio Mkt<br>Almoxarifado - Cofre<br>Ediffcio Mkt - Sala De Reunião<br>Ediffcio Mkt - Sala De Reunião 2 | Relação ~       Parceiro Simples       Proprietário       Proprietário       Proprietário | Ação<br>100<br>100<br>100<br>100<br>100      |

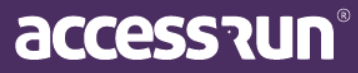

Na aba Acessos Compartilhados:

- Visualize os Acessos Compartilhados que o parceiro possui;
- Também é possível excluir, no caso de edição, clicando no ícone de "Lixeira".

| ceiros                                           |                                                |                        |                                       |                       |      |
|--------------------------------------------------|------------------------------------------------|------------------------|---------------------------------------|-----------------------|------|
| dos do Parceiro                                  | o Cartões de Acesso Unidades                   | Acessos compartilhados |                                       |                       |      |
| Categoria*                                       |                                                | Unidade*               |                                       |                       |      |
| Selecione                                        |                                                | ▼ Selecione            | · · · · · · · · · · · · · · · · · · · | Adicionar             |      |
| ●Acessos Com<br>DAcessos Suge<br>ID <del>、</del> | npartilhados<br>eridos<br>Unidade <del>~</del> | Categoria <del>~</del> | Telefone <del>-</del>                 | Parceiro <del>-</del> | Ação |
| 107971                                           | Operações 1                                    | Administrador          | +5595981384282                        | Cauê Eduardo Duarte   | Ŵ    |
| 107972                                           | Operações 2                                    | Administrador          | +5595981384282                        | Cauê Eduardo Duarte   | Û    |
| 407070                                           | 0202227023                                     | A desirates de s       | 1000001204202                         | Cault Educada Ducata  |      |

### 6. ACESSO MANUAL

O acesso manual foi criado para o registro manual de movimentações pelo Portal Admin. Aqui, você poderá cadastrar cartões retornáveis e registrar movimentos de acesso de pessoas que não utilizam o app, visitas sem convites ou acessos compartilhados.

#### 6.1. Cartões Retornáveis

| Buscar p             | or:                       | 6                       |                           |                     |          |
|----------------------|---------------------------|-------------------------|---------------------------|---------------------|----------|
| .ocalizaç            | 30                        | Serial                  |                           |                     |          |
| Seleci               | one                       | ¥                       |                           |                     |          |
|                      |                           |                         |                           | O Filtrar           | - Limpar |
|                      |                           |                         |                           | C Flittal           |          |
|                      |                           |                         |                           |                     |          |
|                      |                           |                         |                           |                     |          |
| Id <del>-</del>      | Unidade 🗸                 | Serial <del>-</del>     | Tipo 🔻                    | Estado 🔻            | Acões    |
| <b>Id ▼</b><br>37949 | Unidade –<br>Edifício Mkt | Serial →<br>CAN00063B26 | <b>Tipo -</b><br>TAG14443 | Estado 👻<br>Ativado | Ações    |

accessrun®

Para cadastrar os cartões retornáveis na plataforma, clique em Adicionar;

| loes Reformavels                          |              |      |       |
|-------------------------------------------|--------------|------|-------|
| Buscar cartão a ser adiciona              | ado          |      |       |
| Serial*                                   | Localização* |      |       |
|                                           | Selecione    | ~ 🔂  |       |
|                                           |              |      |       |
|                                           |              |      |       |
| Cartões a serem adicionado                | 05           |      |       |
| Cartões a serem adicionado<br>Localização | DS<br>Serial | Tipo | Ações |

- Insira o número serial do cartão;
- Selecione a Localização;
- Clique no sinal de adição do lado direito.
- Para finalizar, clique em Salvar.
- Pronto! O cartão já está cadastrado! Na parte inferior da tela, visualize os cartões já adicionados.

Atenção: Essa etapa deve ser feita antes da liberação no acesso manual. Só depois do cadastro que o cartão poderá ser vinculado a uma pessoa para realização do acesso.

#### 6.2. Liberação

Para realizar uma liberação, é preciso que exista uma categoria específica para isso já cadastrada na plataforma. Por isso, caso não exista essa categoria, a seguinte tela será apresentada:

| ۵.<br>ام                                                                                                    |     |
|----------------------------------------------------------------------------------------------------|-----|
|                                                                                                    |     |
|                                                                                                    |     |
|                                                                                                    |     |
|                                                                                                    |     |
| Para utilizar o Acesso Manual é necessário criar uma nova Categoria específica. Para isso, realize o procedimento abaixo (caso tenha permissão) ou contate o Administrador da Unidade Superior. |     |
| No Menu inicial selecione Unidades e depois Categoría. Clique em Adicionar.                                                                                                    |     |
| 1. Nomeie a Categoria como preferir. Sugestão: Acesso Manual                                                                                                    |     |
| 2. Selecione o Parâmetro de Acesso levando em consideração as regras de acesso do seu condomínio.                                                                                               |     |
| 3. No campo Unidade, selecione a Unidade Superior.                                                                                                    |     |
| 4. Caso queria restringir o acesso manual a algum ponto específico, selecione no campo Pontos de Acesso.                                                                                        |     |
| S. Marque como sim os seguintes parametros: "Esta categoria estara oisponívei para ser usada em um conviter" e "Esta categoria sera utilizada<br>no acesso manual?                              |     |
| 6. Se necessário, adicione uma descrição.                                                                                                    |     |
| 7. Clique em Salvar.                                                                                                    |     |
|                                                                                                    |     |
|                                                                                                    |     |
|                                                                                                    |     |
|                                                                                                    |     |
|                                                                                                    |     |
|                                                                                                    |     |
| Nova nré-liberarão Adirionar Parceiro Aresso manual                                                                                                    |     |
|                                                                                                    | - 1 |
|                                                                                                    | I   |
|                                                                                                    |     |
|                                                                                                    |     |
|                                                                                                    |     |

Siga os passos que o portal sugere. São eles:

- No Menu Inicial, selecione Unidades e depois Categoria;
- Nomeie a Categoria como preferir. Sugestão: Acesso Manual;
- Selecione o **Parâmetro de Acesso** levando em consideração as regras de acesso do seu condomínio.
- No campo Unidade, selecione a Unidade Superior
- Caso queira restringir o Acesso Manual algum ponto específico, selecione no campo Pontos de Acesso;
- Marque com um **SIM** os seguintes parâmetros: *"Esta categoria estará disponível para ser usada em um convite?"* e *"Esta categoria será usada no Acesso Manual?"*
- Se necessário, adicione uma descrição;
- Para finalizar clique em Salvar.

Esse processo precisará ser feito **apenas uma vez**, caso a categoria não tiver sido configurada anteriormente.

#### Pronto! Categoria criada, agora vamos entender a tela do Acesso Manual.

Ao clicar em Liberação, a seguinte tela será mostrada:

| 2                                    |                                                        |                            |
|--------------------------------------|--------------------------------------------------------|----------------------------|
| CONVITES                             | ID, Nome, Telefone, Documentos ou Descrição do convite | ₽ MOVIMENTAÇÕES            |
| DONATO convidou JULIO S              | ।<br>।                                                 | 🔍 ZARAMAGO                 |
| 25/12/2018 00:58                     |                                                        | 13/09/2019 19:12 - Entrada |
| ACCESS RUN                           |                                                        |                            |
|                                      |                                                        |                            |
| DONATO convidou CAIO VI              |                                                        |                            |
| 05/06/2019 16:42                     |                                                        | 29/08/2019 08:33 - Entrada |
| ACCESS RUN                           |                                                        |                            |
| ·                                    |                                                        |                            |
| PAULO P., convidou CAIO VI           |                                                        | 29/09/2019 09:22 - Entrada |
| 30/09/2019 16:00<br>30/09/2019 23:15 |                                                        |                            |
| SALA RESERVÁVEL                      |                                                        |                            |
|                                      |                                                        |                            |
|                                      |                                                        | 29/08/2019 08:31 - Entrada |
|                                      |                                                        | ACCESS RUN                 |
|                                      |                                                        |                            |
|                                      |                                                        |                            |
|                                      |                                                        | 29/08/2019 08:30 - Entrada |
|                                      |                                                        | ACCESS RUN                 |
|                                      |                                                        |                            |
|                                      |                                                        | WESLEY L.                  |
|                                      |                                                        | 29/08/2019 08:29 - Entrada |
|                                      | Nova nré liberacião Novo radastro Aresso manual        |                            |
|                                      | ното ристостацио напаля                                |                            |
|                                      |                                                        |                            |

#### Os painéis laterais mostram respectivamente:

**Do lado esquerdo,** os convites para a unidade superior ordenados em relação ao seu intervalo de data e hora de liberação. Com informações do convidante e convidado, intervalo de data e hora do convite e local de acesso.

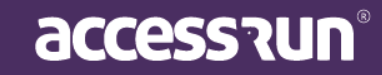

**Do lado direito**, no painel de movimentações é possível ver todas as últimas movimentações realizadas em tempo real.

**Na barra central**, é possível buscar cadastros de parceiros, convites e também pré-liberações realizadas. Nessa mesma barra, o símbolo de borracha se clicado apaga as informações escritas. Para realizar buscas, insira as informações e clique na lupa.

Na parte central inferior, é possível visualizar três opções: **Nova pré-liberação**, **Novo parceiro**, **Acesso Manual**.

A opção **Nova pré-liberação** deve ser clicada quando um morador fizer um aviso prévio de uma visita, assim você poderá registrar que esse aviso foi dado fazendo uma pré-liberação no portal.

Quando o visitante chegar, existem algumas possibilidades para registrar o seu acesso.

#### <u>1º possibilidade: Fazer uma pré-liberação, cadastrar o parceiro e liberar o acesso</u> manualmente.

Ao clicar na opção Nova pré-liberação, a seguinte tela será mostrada:

| Pessoa                           |                       |                       |   |                      |         |                     |         |
|----------------------------------|-----------------------|-----------------------|---|----------------------|---------|---------------------|---------|
|                                  |                       |                       |   |                      |         |                     |         |
| Descrição*                       |                       |                       |   |                      |         |                     |         |
| Liberar motorista de Uber Anton  | io Carlos Nivaldo, Pl | aca XXX1111           |   |                      |         |                     |         |
|                                  |                       |                       |   |                      |         |                     |         |
| Autorizante                      |                       |                       |   |                      |         |                     |         |
| Cauê Eduardo Duarte              |                       |                       |   |                      |         |                     |         |
| Level (contrate de charatte e tr |                       | <b>*</b> !            |   | Deterministic in the |         | Date (have for slit |         |
| Local/unidade destino*           |                       | Про                   |   | Data/hora inicial*   | _       | Data/hora final*    |         |
| Operações 2                      | ~                     | Motorista             | ~ | 20/07/2020 11:39     | <b></b> | 20/07/2020 13:00    | <b></b> |
|                                  |                       | Selecione             |   |                      |         |                     |         |
|                                  |                       | Prestador de Serviços |   |                      |         |                     |         |
|                                  |                       | Entregador            |   |                      |         |                     |         |
| Gravar Voltar                    |                       | Motorista             |   |                      |         |                     |         |
|                                  |                       | Outros                |   |                      |         |                     |         |

Preencha com os dados fornecidos pelo autorizante:

Nome da Pessoa

Ao digitar o nome, a plataforma buscará o cadastro de parceiro, caso encontre basta selecionar o nome da pessoa. Caso não tenha um cadastro, continue normalmente, pois o cadastro pode ser feito posteriormente. Também, pode acontecer do autorizante não saber o nome da pessoa, sendo assim deixe esse campo vazio.

- Coloque uma **Descrição**. Exemplos: Visitante, técnico, familiar, entre outros.
- Escreva o nome do Autorizante, ou seja, a pessoa que está informando os dados do visitante.
   O portal buscará o contato do parceiro, basta selecioná-lo.

**Observação:** A autorização só poderá ser feita, caso o parceiro esteja em uma categoria que permita compartilhamento de acesso.

accession

- O campo Local/unidade de destino é preenchido automaticamente caso o autorizante tenha apenas uma unidade, caso tenha mais de uma, será possível selecionar a unidade de destino da pré-liberação (caso o autorizante tenha permissão para compartilhar acesso em somente uma unidade).
- Selecione o Tipo de Pré-liberação;
- Defina a data e a hora;
- Para finalizar, clique em Gravar.
- Busque a pré-liberação na barra central. A plataforma encontrará pelo nome do autorizante, pelo nome da pessoa ou mesmo pela descrição.

| 2                                    |                                                        |                            |
|--------------------------------------|--------------------------------------------------------|----------------------------|
| CONVITES                             | ID, Nome, Telefone, Documentos ou Descrição do convite |                            |
| DONATO convidou JULIO S              | samara                                                 | ZARAMAGO                   |
| 25/12/2018 00:58                     | SAMARA MELO NUNES CONVIDADO                            | 13/09/2019 19:12 - Entrada |
|                                      | Pré-liberação - 30/09/2019 18:17 às 23:59              |                            |
|                                      | FARIOLA SAMARA BRITO CORRELA PERFIRA INOME             | WESLEY L                   |
| DONATO convidou CAIO VI              | Cadastro de parceiro - Tel*********1313                | 29/08/2019 08:33 - Entrada |
| 05/06/2019 16:42<br>30/11/2019 23:59 |                                                        | ACCESS RUN                 |
|                                      | SAMARA NOME                                            |                            |
|                                      | Cadasiro de parceiro - rec.*********3965               |                            |
|                                      | SAMARA BARRETO SPITALETTI NOME                         | 29/08/2019 08:32 - Entrada |
| 30/09/2019 23:15                     | Cadastro de parceiro - Tel******5880                   |                            |
|                                      | SAMARA MELO NUNES NOME                                 |                            |
|                                      | Cadastro de parceiro - Tel.********8730                | WESLEY L.                  |
|                                      |                                                        | 29/08/2019 08:31 - Entrada |
|                                      | SAMARA NUNES TESTE NOME                                |                            |
|                                      | Ladastro de parceiro                                   | • WESLEY L                 |
|                                      |                                                        | 29/08/2019 08:30 - Entrada |
|                                      |                                                        | ACCESS RUN                 |
|                                      |                                                        |                            |
|                                      |                                                        |                            |
|                                      |                                                        | 29/08/2019 08:29 - Entrada |
|                                      |                                                        |                            |
|                                      | Nova pré-liberação Novo cadastro Acesso manual         |                            |
|                                      |                                                        |                            |
|                                      |                                                        |                            |
|                                      |                                                        |                            |
|                                      |                                                        |                            |

#### ID, Nome, Telefone, Documentos ou Descrição do convite

| antonio carlos nivaldo                                                                                    | ۹ 👲 |
|----------------------------------------------------------------------------------------------------|-----|
| CAUÊ EDUARDO DUARTE AUTORIZANTE       MOTORISTA         Pré-liberação - 22/07/2020 18:02 às 23:59       . |     |

 Pré-liberação encontrada, basta clicar no nome. A tela de Acesso Manual será mostrada como na imagem a seguir.

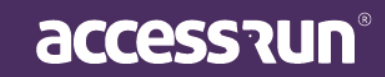

| mara Melo Nunes            |                   | •   | 100                   |
|----------------------------|-------------------|-----|-----------------------|
| timos movimentos da pessoa |                   |     |                       |
|                            | Documento         |     |                       |
| T T                        | 026.966.961-28    |     |                       |
| rizante*                   |                   |     |                       |
|                            |                   | ي د |                       |
| l/unidade de destino *     | Cartão retornável |     | The Martin            |
| lecione                    | Ŧ                 |     |                       |
|                            |                   |     | Selecionar Tirar foto |

- Informe no campo de pesquisa qualquer uma das informações conforme o título do campo: ID, nome, telefone, documentos ou descrição do convite, para encontrar a pré-liberação/pessoa;
- Caso não exista o cadastro, clique em **Novo Cadastro de Pessoa**. Assim, a tela de **Cadastro de parceiro** será aberta, falaremos mais dele adiante.
- Preencha os demais campos conforme necessidade e clique o botão **Gravar** para gerar um convite. A pessoa estará liberada para movimentar via cartão ou outros dispositivos.
- Caso a pessoa não use nenhum dispositivo, clique o botão Entrada ou Saída para registrar o movimento.

Observação: É possível ver os últimos movimentos da pessoa selecionada e também no ícone de telefone é possível ver os telefones (caso o usuário tenha liberação no sistema para isso) do autorizante para confirmar a entrada da pessoa, além de ser possível cadastrar um cartão retornável.

#### 2º Possibilidade – Cadastrar o parceiro e liberar o acesso manualmente.

- Na tela inicial, cliquem em Adicionar Parceiro
- Preencha todos os campos, inclusive com uma foto. Você pode selecionar uma foto ou tirar uma foto na hora, essa opção estará disponível caso o computador tenha uma câmera instalada.
- Você também pode editar essa foto em outro momento.
- Para finalizar clique em Gravar ou Gravar e liberar manualmente.

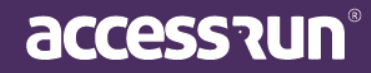

| ome *                                                                                                    |                              | Email              |                          | Foto                                                                                                    |                                  |
|----------------------------------------------------------------------------------------------------|------------------------------|--------------------|--------------------------|----------------------------------------------------------------------------------------------------|----------------------------------|
| erone ~<br>▼ +55                                                                                                  | Berumente                    | -mai *             |                          | 300 px                                                                                                    |                                  |
| selecione                                                                                                    | ¥                            |                    |                          |                                                                                                    | 300 px                           |
| Gravar Gravar e liberar manualmente                                                                               | Cancelar                     |                    |                          | Seleciona                                                                                                    | Tirar foto                       |
|                                                                                                    |                              |                    |                          |                                                                                                    |                                  |
|                                                                                                    |                              |                    |                          |                                                                                                    |                                  |
|                                                                                                    |                              |                    |                          |                                                                                                    |                                  |
|                                                                                                    |                              |                    |                          |                                                                                                    |                                  |
|                                                                                                    |                              |                    |                          |                                                                                                    |                                  |
|                                                                                                    |                              |                    |                          |                                                                                                    |                                  |
|                                                                                                    |                              |                    |                          |                                                                                                    |                                  |
|                                                                                                    |                              |                    |                          |                                                                                                    |                                  |
| Caso deseje fa                                                                                                    | azer a liberação             | o no mesmo mo      | mento ao clicar ei       | m <b>Gravar e lil</b>                                                                                                    | perar                            |
| manualmente                                                                                                    | , a tela de <b>Áce</b>       | esso Manual se     | rá visualizada.          |                                                                                                    |                                  |
|                                                                                                    | ,                            |                    |                          |                                                                                                    |                                  |
|                                                                                                    |                              |                    |                          |                                                                                                    |                                  |
|                                                                                                    |                              |                    |                          |                                                                                                    |                                  |
| manual                                                                                                    |                              |                    |                          |                                                                                                    |                                  |
| manual                                                                                                    |                              |                    |                          |                                                                                                    |                                  |
| manual                                                                                                    |                              |                    |                          | Feto                                                                                                    |                                  |
| manual<br>**<br>ara Melo Nunes                                                                                    |                              |                    | 2                        | Foto                                                                                                    |                                  |
| manual<br>*<br>ara Melo Nunes<br>mos movimentos da pessoa                                                         | Documento                    |                    | ¢                        | Foto                                                                                                    |                                  |
| manual<br>ara Melo Nunes<br>mos movimentos da pessoa                                                              | Documento     026.966.961-28 |                    | 2                        | Foto                                                                                                    |                                  |
| manual<br>a*<br>ara Melo Nunes<br>mos movimentos da pessoa<br>:<br>izante*                                        | Documento     026.966.961-28 |                    |                          | Foto                                                                                                    |                                  |
| manual  a* ara Melo Nunes mos movimentos da pessoa  c izante* unidade de destino *                                | Documento     026.966.961-28 | Cartilo retornável | \$<br>\$                 | Foto                                                                                                    |                                  |
| manual a* ara Melo Nunes mos movimentos da pessoa s kanta* unidade de destino * ecione                            | Documento     026.966.961-28 | Cartão retornável  | <u>ی</u><br>د<br>۵       | Foto                                                                                                    |                                  |
| manual  a  a  a  a  a  a  a  a  a  a  b  b  b  b  b  b  b  b  b  b  b  b  b                                       | ©ocumento<br>©026.966.961-28 | Cartilo retornável | <u>م</u><br>د<br>۵       | Feto                                                                                                    | Trar foto                        |
| manual  * ara Melo Nunes mos movimentos da pessoa  i i i i i i i i i i i i i i i i i i                            | Documento<br>026.966.961-28  | Cartilo retornável | ی<br>ب<br>۵              | Feb<br>Feb<br>Selecionar                                                                                                    | Tirar foto                       |
| manual  *  *  ara Melo Nunes  mos movimentos da pessoa  txante*  unidade de destino *  ecione  ravar  Cancelar    | Documento     026.966.961-28 | Cartilo retornirel | ی<br>ب<br>۵              | Feis<br>Selecionar<br>Entradi                                                                                                    | Tirar foto                       |
| manual  a ana Melo Nunes mos movimentos da pessoa  i trante*  unidade de destino * ecione  ravar  Cancelar        | Documento     026.966.961-28 | Cartilo retornável |                          | Felo                                                                                                    | Tizar foto                       |
| manual                                                                                                    | Documento<br>026.966.961-28  | Cartilo retornävel |                          | Feto<br>Selectorur<br>Entrads                                                                                                    | Tirar foto                       |
| manual                                                                                                    | Documento                    | Cartilo retornárel |                          | Foto<br>Foto<br>Selectorur<br>Entrada                                                                                                    | Tirae foto                       |
| manual  ** ara Melo Nunes mos movimentos da pessoa  tante* unidade de destino * ecione  tavar Cancelar            | Documento     026.966.961-28 | Cartilo retornável |                          | Foto<br>Foto<br>Selectorur<br>Entrado                                                                                                    | Tirar foto                       |
| manual                                                                                                    | Documento     026.966.961-28 | Cartilo retornävel |                          | Folo                                                                                                    | Ther foto                        |
| manual                                                                                                    | Documento<br>265.966.961-28  | Cartilo retornàvel |                          | Feto                                                                                                    | Trar foto<br>Saida               |
| manual                                                                                                    | Documento     026.966.961-28 | Cartilo retornárel |                          | Feb<br>Selectorur<br>Entrado                                                                                                    | Tirar foto                       |
| manual  * ara Melo Nunes mos movimentos da pessoa  tante* unidade de destino * rcione  tavar Cancelar             | Documento                    | Cartilo retornável |                          | Feto<br>Feto<br>Sectorsr<br>Intrado                                                                                                    | Ticar foto                       |
| manual  ara Melo Nunes  nos movimentos da pessoa  atante*  anidade de destino *  cione  avar  Cancelar            | Documento     026.966.961-28 | Cartilo retornável |                          | Folo<br>Selecionar                                                                                                    | Saida                            |
| manual  * ara Melo Nunes mos movimentos da pessoa  aunidades de destino * colone  covar Cancelar                  | Documento<br>225.965.951-28  | Cartão retornável  |                          | Feto                                                                                                    | Ticar foto                       |
| manual                                                                                                    | ©cumento<br>© 026.966.961-28 | Cartilo retornárel |                          | Feb<br>Eccorr<br>Entrado                                                                                                    | Trac foto                        |
| manual  ara Melo Nunes  nos movimentos da pessoa  antidade de destino *  cione  avar  Cancelar  Siga com pr       | eenchimento ne               | cartio retensivel  | lique em <b>Gravar</b> . | reto<br>Totological<br>Totological | Trada e Saída, c                 |
| manual  ** ara Melo Nunes mos movimentos da pessoa  sante*  unidade de destino *  cione  Siga com pr convite esta | • 026.966.961-28             | cartio retenivel   | lique em <b>Gravar</b> . | Registre a En<br>qualquer out                                                                                                    | trada e Saída, coro dispositivo. |

accession

<u>3° Possibilidade – O parceiro já possui o cadastro, basta liberar manualmente.</u>

- Busque na barra da tela inicial o nome do Parceiro;
- Ao encontrar o cadastro, defina se ele é Autorizado ou Autorizante.

Observação: A mensagem abaixo apenas será mostrada caso o usuário tenha a permissão necessária para isso. Portanto, pode ser que apareça que o cadastro só pode ser para um autorizante, e vice-versa. Depende das permissões que a pessoa tenha na plataforma.

|                          |                                                          |                                                        | A pess                                                        | oa é                                                                             |                                                                   |                                                           | ×                                                                                                    |
|--------------------------|----------------------------------------------------------|--------------------------------------------------------|---------------------------------------------------------------|----------------------------------------------------------------------------------|-------------------------------------------------------------------|-----------------------------------------------------------|----------------------------------------------------------------------------------------------------|
|                          |                                                          | Autorizant                                             | e                                                             |                                                                                  | Autorizado(a)                                                     |                                                           |                                                                                                    |
| •                        | Ao selecion<br>corresponde                               | ar o cadastro, as<br>entes na tela de                  | s informações vão<br><b>Acesso manual</b> ;                   | ser direcionad                                                                   | as para os car                                                    | npos                                                      |                                                                                                    |
| •                        | Preencha or<br>convite. A p<br>Caso a pess<br>movimento. | s demais campo<br>essoa estará libe<br>soa não use nen | os conforme neces<br>erada para movim<br>hum dispositivo, c   | ssidade e clique<br>nentar via cartão<br>clique o botão <b>E</b>                 | e o botão <b>Grav</b><br>o ou outros dis<br>E <b>ntrada ou Sa</b> | r <b>ar</b> para ge<br>positivos.<br>í <b>ída</b> para re | rar un<br>egistra                                                                                                    |
| _                        |                                                          | . L DUSSIVELIAZ                                        | er um cadastro e                                              | e depois a liber                                                                 | racão, ou sim                                                     | plesmente                                                 | faze                                                                                                    |
| าล                       | liberação c                                              | caso o parceiro                                        | er um cadastro e<br>já seja cadastra                          | e depois a liber<br>do na plataforr                                              | ração, ou sim<br>na.                                              | plesmente                                                 | e faze                                                                                                    |
| be                       | ração                                                    | caso o parceiro                                        | er um cadastro e<br>já seja cadastra                          | e depois a liber<br>do na plataforr                                              | ração, ou sim<br>na.                                              | plesmente                                                 | e faze                                                                                                    |
| ibe                      | ração                                                    | aso o parceiro                                         | er um cadastro e<br>já seja cadastrad                         | depois a liber<br>do na plataforr                                                | ração, ou sim<br>na.<br>₽eríodo<br>@ 04/05/2020 - 11/05/2020      | plesmente                                                 | e faze                                                                                                    |
| be<br>be                 | ração                                                    | aso o parceiro                                         | er um cadastro e<br>já seja cadastrad                         | depois a liber<br>do na plataforr                                                | ração, ou sim<br>na.<br>₽eríodo<br>@ 04/05/2020 - 11/05/2020      | plesmente<br>م Filtrar                                    | e faze                                                                                                    |
| be<br>ar p               | Iliberação d<br>ração<br>ante*                           | aso o parceiro                                         | er um cadastro e<br>já seja cadastra<br>Local/unidade destino | e depois a liber<br>do na plataforr<br>v                                         | Período<br>104/05/2020 - 11/05/2020<br>Data/hora inicial ~        | v<br>Q Filtrar                                            | e faze ✓ Limpa Ações                                                                                                    |
| libe<br>scar p<br>toriza | Iliberação d<br>ração<br>or:<br>ante*                    | Liberar técnico para ajuste da min                     | er um cadastro e<br>já seja cadastra<br>Local/unidade destino | e depois a liber<br>do na plataforr<br>v<br>Autorizante -<br>Cauè Eduardo Duarte | ração, ou sim<br>na.<br>Periodo                                   | Plesmente Q Filtrar  O4/05/2020 23:59                     | Faze Ações Control de la control de la co |

#### 6.3. Pré-liberação

Nesse menu é possível visualizar uma lista das pré-liberações realizadas.

Importante: Para que esse menu apareça no seu Portal Admin, é necessário a autorização do Administrador dos Perfis de Acesso da sua unidade. Portanto, caso não esteja disponível para você, entre em contato com o Administrador e solicite a visualização da lista de pré-liberações.

| uscar<br>utori: | por:<br>zante*        | ٢  | Local/unidade destino | P<br>•        | <b>eríodo</b><br>🏥 04/05/2020 - 11/05/2020 | •                 |          |
|-----------------|-----------------------|----|-----------------------|---------------|--------------------------------------------|-------------------|----------|
|                 |                       |    |                       |               |                                            | <b>Q</b> Filtrar  | 🝠 Limpar |
|                 | Local/unidade destino | _  |                       | Autorizante z | Data/hora inicial -                        |                   |          |
| ID -            | *                     | De | escrição 🔻            | Autorizante · | Data/nora miciai +                         | Data/hora final 👻 | Ações    |

### 7. RESERVAS

O menu **Reservas** é destinado ao gerenciamento de espaços reserváveis, portanto, além de reservar, aqui você também poderá cadastrar as unidades reserváveis.

#### 7.1 Unidades Reserváveis

Unidades reserváveis são locais que necessitam de reserva para que o seu funcionamento seja eficaz para todos, como por exemplo, os salões de festas, quadras esportivas, áreas de lazer, entre outros.

|                                                                                                    |             | =                             |                                                                                             |                   |                                                                                                    |                                      | Edifício M                                       | Иkt                                               |
|----------------------------------------------------------------------------------------------------|-------------|-------------------------------|---------------------------------------------------------------------------------------------|-------------------|----------------------------------------------------------------------------------------------------|--------------------------------------|--------------------------------------------------|---------------------------------------------------|
|                                                                                                    |             | 🛛 Você está em                | n Unidades reserváveis                                                                      |                   |                                                                                                    |                                      |                                                  |                                                   |
| Cauê Eduardo Duarte                                                                                                    | 2           | Unidades                      | Reserváveis                                                                                 |                   |                                                                                                    |                                      | +A                                               | dicionar                                          |
| Dashboard                                                                                                    |             | Buscar por:<br>Unidade        |                                                                                             | Parâmetro de Aces | 550                                                                                                    | Capacidade                           |                                                  |                                                   |
| Pessoa movimento                                                                                                    |             | Selecione                     | e <b>v</b>                                                                                  | Selecione         |                                                                                                    | ~                                    |                                                  |                                                   |
| Dashboard visitas                                                                                                    |             |                               |                                                                                             |                   |                                                                                                    |                                      | <b>Q</b> Filtrar                                 | € Limpar                                          |
|                                                                                                    |             |                               |                                                                                             |                   |                                                                                                    |                                      |                                                  |                                                   |
| Unidades                                                                                                    | ~           |                               |                                                                                             |                   |                                                                                                    |                                      |                                                  |                                                   |
| Unidades     Parceiros                                                                                                    | *<br>*      |                               |                                                                                             |                   |                                                                                                    |                                      |                                                  |                                                   |
| Unidades<br>Parceiros<br>Acesso manual                                                                                                    | *<br>*<br>* | ID -                          | Unidade <del>v</del>                                                                        |                   | Parâmetro de Acesso 👻                                                                                                    | Capacidade <del>-</del>              | Intervalo<br>(Minutos) <del>-</del>              | Ações                                             |
| Unidades     Parceiros     Acesso manual     Reservas                                                                                                    | *<br>*<br>* | ID •<br>98                    | Unidade 🕶<br>Academia Reservável                                                            |                   | Parâmetro de Acesso 🗸<br>Acesso Livre                                                                                             | Capacidade 🕶                         | Intervalo<br>(Minutos) <del>-</del><br>15        | Ações                                             |
|                                                                                                    | •<br>•<br>• | <b>ID ~</b><br>98<br>44       | Unidade -<br>Academia Reservável<br>Espaço De Convivência                                   |                   | Parâmetro de Acesso -<br>Acesso Livre<br>Acesso Livre                                                                             | Capacidade -<br>3<br>30              | Intervalo<br>(Minutos) <del>-</del><br>15<br>15  | Ações                                             |
| Unidades Parceiros Acesso manual Reservas Unidades reservávels Reservas                                                                                  | *<br>*<br>* | ID -<br>98<br>44<br>140       | Unidade +<br>Academia Reservável<br>Espaço De Convivência<br>Operações 2                    |                   | Parâmetro de Acesso -       Acesso Livre       Acesso Livre       Hor. Comercial + Sábado                                         | <b>Capacidade -</b><br>3<br>30<br>50 | Intervalo<br>(Minutos) +<br>15<br>15<br>30       | Ações                                             |
| <ul> <li>Unidades</li> <li>Parceiros</li> <li>Acesso manual</li> <li>Reservas</li> <li>Unidades reserváveis</li> <li>Reservas</li> <li>Social</li> </ul> | •           | 1D -<br>98<br>44<br>140<br>45 | Unidade -<br>Academia Reservável<br>Espaço De Convivência<br>Operações 2<br>Sala De Reunião |                   | Parâmetro de Acesso -         Acesso Livre         Acesso Livre         Hor. Comercial + Sábado         Acesso Por dias da Semana | Capacidade -<br>3<br>30<br>50<br>10  | Intervalo<br>(Minutos) -<br>15<br>15<br>30<br>15 | Ações<br>Certain<br>Certain<br>Certain<br>Certain |

## accession

#### • Para cadastrar uma unidade reservável, clique em Adicionar;

#### Unidade Reservável

| Onidade                         |   | Tipo*                 |   |                      | Unidade permitid | a*                     |   |
|---------------------------------|---|-----------------------|---|----------------------|------------------|------------------------|---|
| Espaço De Convivência           |   | ✓ Salas de reunião    |   | ~                    | Edifício Mkt     |                        | ~ |
| Unidade da limitação de reserva |   | Parâmetro de Acesso*  |   | Capacidade*          |                  | Tolerância(Minutos)*   |   |
| Selecione                       | ~ | Acesso Livre          | ~ | 30                   |                  | 0                      |   |
| Tipo de período*                |   | Tamanho do segmento*0 |   | Intervalo (Minutos)* |                  | Tempo minimo* <b>0</b> |   |
| Por hora(s) e minuto(s)         | ~ | 15 minutos            | ~ | 15                   |                  | 15 minutos             | Ŷ |
|                                 |   |                       |   |                      |                  |                        |   |
| Tempo máximo                    |   |                       |   |                      |                  |                        |   |

#### Em Dados da Unidade:

- Selecione a Unidade e o parâmetro de acesso;
- Selecione o tipo da Unidade reservável;
- Selecione a Unidade Permitida para definir e limitar a partir de qual unidade os parceiros poderão reservar.
- Selecione a **Unidade da limitação de reserva**, que limitará a partir de qual ponto da hierarquia existirá restrição de reserva simultânea para o mesmo tipo de unidade reservável.
- Selecione o Parâmetro de Acesso;
- Informe o número da capacidade de pessoas;
- O Tempo de Tolerância irá somar ao tempo da reserva para que a pessoa possa sair ou entrar no local da Unidade Reservável em questão;

#### Em Configuração do período:

- Informe o Tipo de Período que aquela Unidade Reservável irá respeitar:
  - Se Por Dia, é possível reservar somente o dia fechado;
  - Se por hora(s) e minuto(s), é possível reservar por período selecionado, respeitando o Tamanho do segmento, tempo mínimo e intervalo;
- O Tamanho do Segmento determinará a quantidade de sequência de horas que poderão ser reservadas. Exemplo: de 30 em 30 minutos.
- O Tempo mínimo irá delimitar quanto tempo a pessoa precisará selecionar pelo menos, para que possa ser feita uma reserva. Isso pode impedir que sejam feitas reservas muito curtas, por exemplo;
- O Intervalo, como já é conhecido, irá definir um tempo padrão entre uma reserva e outra, podendo ser usado para manutenção da unidade;
  - Selecione o tempo máximo que o usuário poderá reservar a unidade.

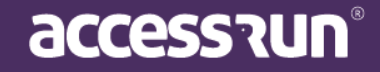

#### Em Configuração do Check-in:

 Selecione o período de check-in. Esse campo definirá quanto tempo o usuário App que fez a reserva terá para fazer check-in no local a partir da data de início da mesma;

OBS.: Caso o usuário não faça check-in dentro do prazo indicado, a reserva será automaticamente cancelada e a unidade disponibilizada novamente para uso.

 Marque a flag "Possui check-in", após marcá-la aparecerá o campo para definir qual a distância máxima da geolocalização da unidade para que o botão e check-in seja disponibilizado ao usuário que realizou a reserva. Preencha considerando a unidade de medida em metros;

| Configuração do chec | k-in                |   |                                       |
|----------------------|---------------------|---|---------------------------------------|
|                      | Tempo de check-in() |   | Distância máxima do check-in(metros)🕄 |
| Possui check-in      | 15 minutos          | ~ |                                       |
|                      |                     |   |                                       |

 Informe qual categoria deverá ser informada ao final da reserva. Esse campo pode ser usado em casos onde será necessária limpeza do local antes de disponibiliza-lo para uma nova reserva. Todos os parceiros que possuírem acessos compartilhados utilizando a categoria informada serão notificados;

| Г | Categorias a notificar ao fim da reserva |   |
|---|------------------------------------------|---|
|   | Categoria                                |   |
|   |                                          | ₫ |
|   |                                          |   |

OBS.: Para pesquisar uma categoria, preencha o campo com no mínimo 3 letras, e ele completará trazendo as categorias existentes. Para limpar o campo. Utilize o botão com o ícone da borracha.

Em Comodidades:

- Em **Descrição**, está um espaço para que seja preenchido especificando as comodidades que a unidade possui, como por exemplo, quantidade de cadeiras, se possui ou não ar condicionado:
  - o É necessário preencher o campo Descrição com qual o item a ser incluído;
  - Selecione qual parâmetro irá usar para especificar o item, selecionando a combo de Unidade de Medida;
  - Caso seja necessário, preencha o campo Valor com a quantidade ou tamanho do item a ser incluído;
- Inclua fotos para ilustrar melhor o local a ser reservado, clicando em Adicionar foto;
- Para finalizar, clique em **Salvar**.

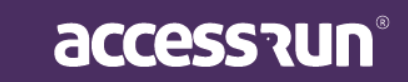

| Descrição  | Unidade de medida |                      | Valor |   |
|------------|-------------------|----------------------|-------|---|
|            | Selecione         |                      | ~     | • |
| Descri     | ño                | Unidade de medida    | Valor |   |
| Deschi     | 20                | officade de friedida | Valor |   |
| Aparelho X |                   | Quantidade           | 1     | × |
| Aparelho Y |                   | Quantidade           | 2     | × |
|            |                   |                      |       |   |

#### Fotos

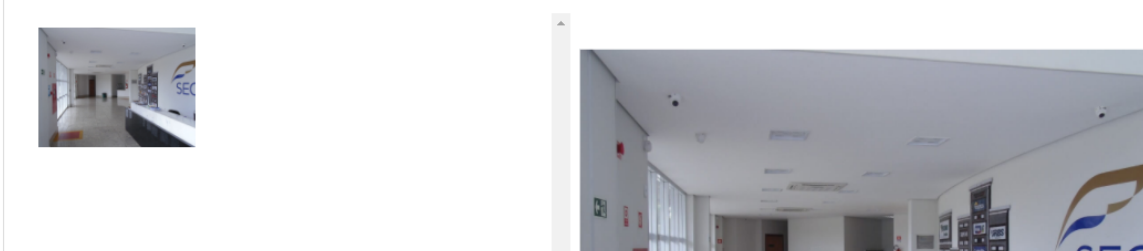

#### 7.2 Reservas

Em reservas, você poderá reservar a unidade desejada. Ao clicar em **Reservas**, é possível visualizar um calendário com as reservas já realizadas.

|                                          | ≡                  |        |                               |            |                              | 뒔 Edifí                            | cio Mkt v  |
|------------------------------------------|--------------------|--------|-------------------------------|------------|------------------------------|------------------------------------|------------|
|                                          | 🛛 Você está em Res | servas |                               |            |                              |                                    |            |
| Cauê Eduardo Duarte                      | Reservas           |        |                               |            |                              |                                    |            |
|                                          | Unidade            |        |                               |            |                              |                                    |            |
| Dashboard                                | Espaço De Convivê  | ncia   |                               |            |                              |                                    |            |
| 🖵 Pessoa movimento                       |                    |        |                               |            |                              |                                    |            |
| 🚯 Dashboard visitas                      | < > Hoje           |        | set                           | embro de 2 | 2020                         |                                    | Mês Semana |
| 希 Unidades 🗸 🗸                           | dom.               | seg.   | ter.                          | qua.       | qui.                         | sex.                               | sáb.       |
| 🚰 Parceiros 🗸 🗸                          |                    |        | 1                             | 2          |                              | 4<br>13:30 - 13:45<br>REUNIÃO TIME | 5          |
| 🛱 Acesso manual 🛛 👻                      |                    |        |                               |            |                              |                                    |            |
| 🛱 Reservas 🗸 🗸                           | 6                  | 7      | 8                             | 9          | 10                           | 11                                 | 12         |
| <ul> <li>Unidades reserváveis</li> </ul> |                    |        | 13:30 - 13:45<br>APRESENTAÇÃO |            | 13:30 - 13:45<br>COMEMORAÇÃO |                                    |            |
| • Reservas                               |                    |        |                               |            |                              |                                    |            |
| Social 🗸                                 | 12                 | 4.4    | 15                            | 16         | 47                           | 40                                 | 10         |
| Relatórios 🗸                             | 15                 | 14     | 15                            | 10         | 17                           | 10                                 | 12         |

Também é possível arrastar o evento para uma outra data que esteja disponível no calendário

#### Dica: Clicando no evento, é possível editá-lo.

• Para realizar uma nova reserva, selecione a Unidade que gostaria de reservar;

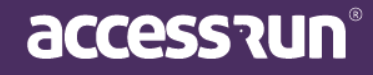

|                                          | ≡                                  |       |      | ÷ ا  | Edifício Mkt |
|------------------------------------------|------------------------------------|-------|------|------|--------------|
|                                          | 📎 Você está em Reservas            |       |      |      |              |
| Cauê Eduardo Duarte                      | Reservas                           |       |      |      |              |
| 🖚 Dashboard                              | Unidade                            |       |      |      |              |
|                                          |                                    |       |      |      |              |
| Pessoa movimento                         | Academia Reservável                | ia da | 2020 |      | Mês Semana   |
| Dashboard visitas                        | Edifício Mkt                       | 0 de  | 2020 |      | Mics Schland |
| 🕈 Unidades 🗸 🗸                           | Espaço De Convivência              | lua.  | qui. | sex. | sáb.         |
| Parceiros 🗸                              | Edifício Mkt                       |       |      | 4    | 5            |
| 🖬 Acesso manual 🗸 🗸                      | <b>Operações 2</b><br>Edifício Mkt |       |      |      |              |
| Reservas 🗸                               | Sala De Reunião                    |       | 10   | 11   | 12           |
| <ul> <li>Unidades reserváveis</li> </ul> | Edifício Mkt                       |       |      |      |              |
| Reservas                                 | Sala De Reunião 2                  |       |      |      |              |
| 🗣 Social 🔷 🗸                             | Edifício Mkt                       |       |      |      |              |
| 📶 Relatórios 🗸 🗸                         | Calão Do Eosta                     |       | 17   | 18   | 19           |

- No calendário, selecione o dia do evento;
- Em seguida, uma janela para inclusão das demais informações da reserva se abrirá.

|                      |                          | Criar uma nova reserva  |                     | ×          | Ed                                 | ifício Mkt 🗸 🗸 |
|----------------------|--------------------------|-------------------------|---------------------|------------|------------------------------------|----------------|
|                      | Você está em             | Tema*                   |                     |            |                                    |                |
| Cauê Eduardo Duarte  | Reservas                 |                         |                     |            |                                    |                |
| 🕐 Dashboard          | Unidade<br>Espaço De Com |                         |                     |            |                                    |                |
| 🖵 Pessoa movimento   | Espaço De Com            | Selecionar um tema *    |                     |            |                                    |                |
| 🚯 Dashboard visitas  | K X Ho                   | Dados da unidade        |                     |            |                                    | Mês Semana     |
| 希 Unidades 🗸 🗸       | dom.                     | Unidade                 | Intervalo (Minutos) | Capacidade | sex.                               | sáb.           |
| 曫 Parceiros 🗸 🗸      | 30                       | Espaço De Convivencia   | 15                  | 30         | 4<br>13:30 - 13:45<br>REUNIÃO TIME | 5              |
| 🔓 Acesso manual 🗸 🗸  |                          | Nome do evento          |                     |            |                                    |                |
| 🛱 Reservas 🗸 🗸       |                          | APRESENTAÇÃO            |                     |            |                                    |                |
| Unidades reserváveis | 6                        | Parceiros responsáveis* |                     |            | 11                                 | 12             |
| • Reservas           |                          |                         |                     | ₫          |                                    |                |
| 🙊 Social 🗸 🗸         |                          | Henry Raimundo 🗙 Cau    | ê Eduardo Du 🗙      |            |                                    |                |
| 📶 Relatórios 🗸 🗸     | 13                       | Data inicial*           | Hora Inicial*       |            | 18                                 | 19             |
|                      |                          | 08/09/2020              | 13:30               | 0          |                                    |                |

- Escolha um tema;
- Preencha com o **nome** de evento;
- Selecione os parceiros responsáveis;
- Selecione a data e horário de início do evento e a data e horário de fim do evento;
- Pra terminar, basta clicar em **Salvar**.

DICA: Só estará disponível o horário da reserva de acordo com os parâmetros de acesso da unidade.

Sua reserva está feita!

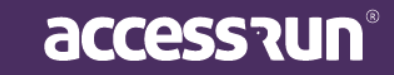

#### 8. SOCIAL

O menu Social é dedicado as comunicações para toda a unidade. Essa ferramenta é muito importante para a integração dos moradores/colaboradores, além de ser muito útil para eventos e comunicados importantes.

#### 8.1 Comunicações

Aqui você pode visualizar todas as comunicações já enviadas e também enviar novas mensagens.

| <u> </u>                                 |      | =    |           |                 |                       |              |             |                 | Edifício Mkt                                      |                 |
|------------------------------------------|------|------|-----------|-----------------|-----------------------|--------------|-------------|-----------------|---------------------------------------------------|-----------------|
|                                          |      | ♥ Ve | ocê está  | em Comunicações |                       |              |             |                 |                                                   |                 |
| Cauê Eduardo Dua                         | rte  | C    | omuni     | cacões          |                       |              |             |                 | + Adici                                           | ionar 🕜         |
|                                          |      |      |           | \$              |                       |              |             |                 |                                                   |                 |
| Dashboard                                |      |      | Buscar po | or:             | Tipo de Comunicação   | -            | nviado a pa | artir de        | Enviado até                                       |                 |
|                                          |      |      | Seleci    | 006             | Selecione             | ~            |             |                 |                                                   | 8               |
| Pessoa movimento                         |      |      | Delect    | one             | Seccione              |              |             |                 |                                                   | _               |
| Dashboard visitas                        |      |      |           |                 |                       |              |             |                 | <b>Q</b> Filtrar                                  | <b>7</b> Limpar |
| Unidades                                 | ~    |      |           |                 |                       |              |             |                 |                                                   |                 |
|                                          |      |      |           |                 |                       |              |             |                 |                                                   |                 |
| Parceiros                                | · ·  |      | ID +      | Unidade 👻       | Tipo de Comunicação 👻 | Enviado a pa | artir de 🔺  | Tipo de Entrega | Parceiro                                          | Ações           |
| Acesso manual                            | *    |      |           |                 |                       |              |             |                 |                                                   |                 |
| Reservas                                 | ~    |      | 376       | Edifício Mkt    | Avisos                | 09/06/2020   |             | EMAIL           | Sarah Nívea                                       | Û               |
|                                          |      |      | 400       | Edifício Mkt    | Avisos                | 15/07/2020   |             | EMAIL PUSH      | Lorrayne Aparecida Do                             | Ø               |
|                                          | ~    |      |           | Lonicio ninc    |                       |              |             |                 | Nascimento Gomes                                  | Ŭ               |
| <ul> <li>Comunicações</li> </ul>         |      |      | 404       | Edifício Mkt    | Avisos                | 16/07/2020   |             | EMAIL, PUSH     | Cauê Eduardo Duarte                               |                 |
| <ul> <li>Tipos de comunicação</li> </ul> |      |      |           |                 |                       |              |             |                 |                                                   | ш               |
| • Banners                                |      |      |           |                 |                       |              |             |                 | Distribuidora Mkt<br>(teste),Vicente Bruno Heitor |                 |
| Votações                                 | BETA |      |           |                 |                       |              |             |                 | Sales,Luís José                                   |                 |

As comunicações são mensagens enviadas por e-mail ou Push (notificação no celular) para um, alguns usuários ou todos os usuários do aplicativo Access.Run.

Essas mensagens podem ser de vários tipos, desde um aviso individual ou a uma comunicação de uma reunião.

#### Para enviar uma nova mensagem, siga os seguintes passos:

#### • Clique em Adicionar;

| Unidade*             | Tipo*            |   |  |
|----------------------|------------------|---|--|
| Edifício Mkt         | ✓ Selecione      | ~ |  |
| Enviar para*         | Tipo de Entrega* |   |  |
| Todos da Unidade     | ✓ PUSH           | ~ |  |
| Data de Publicação   |                  |   |  |
| 03/09/2020           | <b></b>          |   |  |
|                      |                  |   |  |
| Mensagem - PUSH*     |                  |   |  |
|                      |                  |   |  |
|                      |                  |   |  |
| Salvar Enviar Voltar |                  |   |  |
|                      |                  |   |  |

- Selecione a Unidade;
- Selecione o Tipo de comunicação (os tipos serão cadastrados no menu a seguir, com o mesmo nome);
- Selecione para quem a mensagem será enviada. Se você selecionar **Parceiros**, logo abrirá uma nova caixa de texto para a seleção do parceiro ou parceiros.
- Selecione o Tipo de Entrega: Push, E-mail ou Push e e-mail.
- Escolha a data de publicação da mensagem e, por fim, escreva a mensagem;
- Se desejar enviar anexos no e-mail basta selecioná-los em Selecione;
- Para terminar, basta **salvar** para enviar em outro momento, ou **enviar** naquele instante.

#### 8.2 Tipos de Comunicação

Esse menu tem a função classificar por categorias as comunicações. <u>Exemplo</u>: Infração, Aviso de Ordem, Correspondência, Recados, Assembleia, Notícias, Avisos Importantes entre outros.

| Cauê Eduardo Duarte  |                                                                                                    | © va                                                                                                    | pos de              | em Tipos de comunicação<br>• Comunicação                                                                                                    |                                                                                                    |                                                                                                    | J Ed                                                                                                    | + Adicionar                                                                                                    |
|----------------------|----------------------------------------------------------------------------------------------------|----------------------------------------------------------------------------------------------------|---------------------|----------------------------------------------------------------------------------------------------|----------------------------------------------------------------------------------------------------|----------------------------------------------------------------------------------------------------|----------------------------------------------------------------------------------------------------|----------------------------------------------------------------------------------------------------|
| Dashboard            |                                                                                                    |                                                                                                    | Buscar po<br>Nome   | or:                                                                                                    |                                                                                                    | Unidade                                                                                                    |                                                                                                    |                                                                                                    |
| Pessoa movimento     |                                                                                                    |                                                                                                    |                     |                                                                                                    |                                                                                                    | Selecione                                                                                                    |                                                                                                    | *                                                                                                    |
| Dashboard visitas    |                                                                                                    |                                                                                                    |                     |                                                                                                    |                                                                                                    |                                                                                                    | Q Fil                                                                                                    | trar 🥒 Limpar                                                                                                    |
| Unidades             | ~                                                                                                    |                                                                                                    |                     |                                                                                                    |                                                                                                    |                                                                                                    |                                                                                                    |                                                                                                    |
| Parceiros            | ~                                                                                                    |                                                                                                    |                     |                                                                                                    | _                                                                                                    |                                                                                                    |                                                                                                    |                                                                                                    |
| Acesso manual        | ~                                                                                                    |                                                                                                    | ID +                | Nome <del>-</del>                                                                                                    | Des                                                                                                    | scrição 👻                                                                                                    | Unidade 👻                                                                                                    | Ações                                                                                                    |
| Reservas             | ~                                                                                                    |                                                                                                    | 122                 | Avisos                                                                                                    |                                                                                                    |                                                                                                    | Edifício Mkt                                                                                                    | â l                                                                                                    |
| Social               | ~                                                                                                    |                                                                                                    | 123                 | Comemorações                                                                                                    |                                                                                                    |                                                                                                    | Edifício Mkt                                                                                                    | ۲<br>۱                                                                                                    |
| Comunicações         |                                                                                                    |                                                                                                    | 195                 | Comunicado Oficial                                                                                                    | Comunicações oficiai:                                                                                                    | s do Condomínio.                                                                                                    | Edifício Mkt                                                                                                    | ۲<br>۳                                                                                                    |
| Tipos de comunicação |                                                                                                    |                                                                                                    |                     |                                                                                                    |                                                                                                    |                                                                                                    |                                                                                                    | <b>W</b>                                                                                                    |
| Banners              |                                                                                                    |                                                                                                    | 197                 | Correspondências                                                                                                    | Controle de correspo<br>mkt.                                                                                                    | ndências do condomínio                                                                                                    | Edifício Mkt                                                                                                    | <u>الا</u>                                                                                                    |
|                      | Cauê Eduardo Duarte<br>Dashboard<br>Dashboard visitas<br>Dashboard visitas | Cauê Eduardo Duarte<br>Dashboard<br>Dashboard visitas<br>Dashboard visitas | Cauê Eduardo Duarte | Cauê Eduardo Duarte Cauê Eduardo Duarte Dashboard Dashboard Dashboard visitas Unidades Parceiros Casso manual Comunicações Tipos de comunicaçõe Banners | Cauê Eduardo Duarte   Oashboard   Dashboard   Dashboard visitas   Jinidades   Parceiros   Cesso manual   Reservas   Social   Comunicação   Ipo de comunicação   Ipo de comunicação   Ipo de comunicação   Ipo de comunicação   Ipo de comunicação   Ipo de comunicação   Ipo de comunicação   Ipo de comunicação   Ipo de comunicação   Ipo de comunicação   Ipo de comunicação   Ipo de comunicação   Ipo de comunicação   Ipo de comunicação | Caué Eduardo Duarte   Ozashboard   Dashboard   Dashboard visitas   Jinidades   Parceiros   Cesso manual   Cesso manual   Cesso manual   Comunicações   Tipos de comunicação   Comunicações   Tipos de comunicação   Comunicações   Tipos de comunicação   122   Avisos   123   Comenorações   195   Comunicações   197   Correspondências | Caué Eduardo Duarte   Dashboard   Dashboard   Dashboard visitas   Jinidades   Parceiros   Cesso manual   Cesso manual   Cesso manual   Comunicações   Tipos de comunicações   Tipos de comunicações | Caulé Éduardo Duarte   Dashboard   Dashboard   Dashboard visitas   Jinidades   Darceiros   Cessos manual   Vecenvas   Comunicaçãos   Tipos de comunicaçãos   Tipos de comunicaçãos   Distriction de comunicação   Comunicaçãos   Tipos de comunicaçãos   Tipos de comunicaçãos |

• Para criar um novo tipo de comunicação:

| Unidade*<br>Selecione | ~ | Nome* |  |
|-----------------------|---|-------|--|
| Descrição             |   |       |  |
|                       |   |       |  |
|                       |   |       |  |
| Salvar Voltar         |   |       |  |
|                       |   |       |  |

- Basta clicar em Adicionar;
- Selecione a Unidade, insira o nome e uma breve descrição daquele tipo de comunicação.
- Por fim, **Salvar**.

#### 8.3 Banners

Os **banners** são personalizações dos comunicados e eventos que você poderá criar, por isso é importante criá-los de forma que chame a atenção dos moradores/colaboradores.

|                                          |   | =                   |          |              | Edifício Mkt ~                   |
|------------------------------------------|---|---------------------|----------|--------------|----------------------------------|
|                                          | 0 | Você está em Ba     | nners    |              |                                  |
| Cauê Eduardo Duarte                      |   | Banners             |          |              | + Adicionar                      |
| 🕐 Dashboard                              |   | Buscar por:<br>Nome |          | Unidade*     |                                  |
| 🖵 Pessoa movimento                       |   |                     |          | TODOS        | ~                                |
| 🚯 Dashboard visitas                      |   |                     |          |              | <b>Q Filtrar</b> <i>Z</i> Limpar |
| 🕋 Unidades                               | ~ |                     |          |              |                                  |
| Parceiros                                | ~ | 10 -                | Nama –   | Unidada –    | 0.cã.c.                          |
| Acesso manual                            | ~ | 96                  |          | Edifício Mkt | Ações                            |
| Reservas                                 | ~ | 84                  | Banner 2 | Edifício Mkt | C to                             |
| 喿 Social                                 | ~ | 143                 | Reunião  | Edifício Mkt | <b>đ</b>                         |
| • Comunicações                           |   | 144                 | Reunião  | Edifício Mkt | <b>đ</b>                         |
| <ul> <li>Tipos de comunicação</li> </ul> |   | 1 - 4 de 4 registr  | 05       |              |                                  |
| Banners                                  |   | « 1 »               | ~~       |              |                                  |

#### Informações importantes:

- A imagem não poderá ultrapassar 20k
- As dimensões sugeridas são: 500pixels X 182pixels

Para adicionar um novo banner:

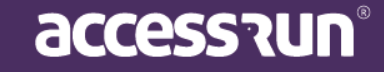

|   | MANUA                                                          |      |                      |    |               |           |              |
|---|----------------------------------------------------------------|------|----------------------|----|---------------|-----------|--------------|
|   | Clique                                                         | en   | n Adicionar;         |    |               |           |              |
|   |                                                                |      | ≡                    |    |               |           | Edifício Mkt |
|   |                                                                |      | Você está em Banners |    |               |           |              |
|   | Cauê Eduardo Duarte                                            |      |                      | Ba | anner         |           |              |
| æ | ) Dashboard                                                    |      |                      |    | Unidade*      | Nome*     |              |
| Ç | ] Pessoa movimento                                             |      |                      |    | Seccione      |           |              |
| æ | Dashboard visitas                                              |      |                      |    | Imagem*       |           |              |
| * | Unidades                                                       |      |                      |    | ~             |           |              |
| - | Parceiros                                                      |      |                      |    | 32 px         |           |              |
| ß | Acesso manual                                                  |      |                      |    |               | 500 px    |              |
| Ċ | Reservas                                                       |      |                      |    |               | Selecione |              |
| 2 | Social                                                         |      |                      |    |               |           |              |
|   | <ul> <li>Comunicações</li> <li>Tipos de comunicação</li> </ul> |      |                      |    | Salvar Voltar |           |              |
|   | • Banners                                                      |      |                      |    |               |           |              |
|   | Votações                                                       | BETA |                      |    |               |           |              |

- Selecionar a Unidade e escolher um nome de identificação;
- Selecionar a imagem no seu computador;
- Salvar.

#### 8.4. Votação

Esse menu possibilita que sejam criadas votações dos tipos assembleia, eleição, enquete e pesquisa para que os parceiros possam votar no App.

ATENÇÃO: Para ter acesso a essa funcionalidade no Portal Admin é necessário selecionar a permissão de votação em Perfis de Acesso e marcar as flags ao lado.

| Votação                       |  |
|-------------------------------|--|
| Criar<br>Pesquisar<br>Excluir |  |

Na tela a seguir é possível visualizar as votações existentes, editá-las, bloqueá-las, excluí-las e criar uma nova.

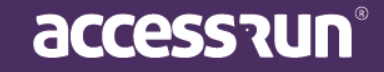

| ce esta                 | em Votações                                                                         |                                                                                              |                                                 |                                             |                                                                                                    |
|-------------------------|-------------------------------------------------------------------------------------|----------------------------------------------------------------------------------------------|-------------------------------------------------|---------------------------------------------|----------------------------------------------------------------------------------------------------|
| taçõe                   | S:                                                                                  |                                                                                              |                                                 |                                             | <b>+</b> N                                                                                                 |
| Buscar po<br>Título     | or:<br>Ínicio                                                                       |                                                                                              | Fim                                             |                                             |                                                                                                    |
|                         |                                                                                     | <b></b>                                                                                      |                                                 |                                             |                                                                                                    |
|                         |                                                                                     |                                                                                              |                                                 |                                             |                                                                                                    |
|                         |                                                                                     |                                                                                              |                                                 | <b>Q</b> Filtrar                            | 🝠 Limpa                                                                                                    |
|                         |                                                                                     |                                                                                              |                                                 | <b>Q</b> Filtrar                            | 🕭 Limpa                                                                                                    |
| ID •                    | Título 🗸                                                                            | Ínicio <del>-</del>                                                                          | Fim <del>•</del>                                | <b>Q</b> Filtrar<br>Bloqueada               | Limpa Ações                                                                                                |
| <b>ID ▼</b><br>65       | Título 🔻<br>Votação teste 2                                                         | Ínicio →<br>19/08/2020                                                                       | <b>Fim →</b><br>19/08/2020                      | Q Filtrar<br>Bloqueada<br>Não               | <ul> <li>✓ Limpar</li> <li>Ações</li> <li>☑ 面</li> </ul>                                                   |
| <b>ID ▼</b><br>65<br>64 | Título →<br>Votação teste 2<br>Teste                                                | Ínicio →           19/08/2020           19/08/2020                                           | Fim ▼<br>19/08/2020<br>30/09/2020               | Q Filtrar<br>Bloqueada<br>Não<br>Não        | Limpai     Ações     🙆                                                                                     |
| ID ▼<br>65<br>64<br>50  | Título →         Votação teste 2         Teste         Votação - Controle de Acesso | Ínicio -           19/08/2020           19/08/2020           19/08/2020           18/07/2020 | Fim →<br>19/08/2020<br>30/09/2020<br>25/07/2020 | Q Filtrar<br>Bloqueada<br>Não<br>Não<br>Não | <ul> <li>Limpa</li> <li>Ações</li> <li>â</li> <li>â</li> <li>â</li> <li>â</li> <li>â</li> <li>â</li> </ul> |

- « 1 »
- Para criar uma nova votação, clique em Novo;

| Título*   |   |           |  |
|-----------|---|-----------|--|
| Incuio    |   |           |  |
|           |   |           |  |
| Descrição |   |           |  |
|           |   |           |  |
|           |   |           |  |
| Ínicio*   | F | ïm*       |  |
|           |   |           |  |
| Unidade   | т | ipo*      |  |
|           |   | Calasiana |  |

- Nessa tela adicione um título, descrição, uma data para iniciar e outra para terminar.
- Selecione em qual **Unidade** será a votação (isso irá definir também debaixo de qual hierarquia que as pessoas estão e poderão votar);
- Selecione o tipo de votação;

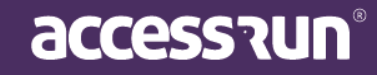

#### IMPORTANTE:

→ Se marcada a flag **Resultado Parcial**, os parceiros envolvidos poderão visualizar o resultado parcial enquanto ela não é finalizada.

→ Se marcada a flag **Resposta Única Por Unidade**, será aceita apenas uma resposta para cada unidade, independente de quantas pessoas possuírem acesso compartilhado para ela e forem incluídas como participantes.

 $\rightarrow$  Se marcada a flag **Resposta Única por Pessoa**, os participantes poderão votar uma única vez na votação em questão.

|                 | C     |
|-----------------|-------|
| 1 Opção         |       |
| Adicionar Opção |       |
|                 | S 🕂 🗊 |
|                 |       |

- Coloque a pergunta no campo Pergunta e inclua mais uma clicando no ícone +;
- Para incluir as opções de resposta, clique em Adicionar Opção;
- É possível incluir também anexos a cada pergunta clicando no ícone do clips e excluir clicando no ícone da lixeira;
- Ao finalizar selecione o botão Salvar para prosseguir para as próximas abas;

A inclusão de participantes pode ser feita de duas formas:

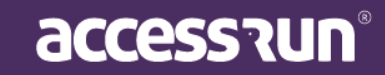

Utilizando os filtros de nome, unidade, tipo de parceria e clicando no botão Filtrar é possível selecionar os participantes manualmente e adicionar clicando em Adicionar Selecionados. Os participantes incluídos aparecerão na segunda lista;

| Nome       |                              | Selecione | v s            | elecione V  |  |
|------------|------------------------------|-----------|----------------|-------------|--|
|            | Nom                          | e         | Q Filtr<br>Te  | ar 🥒 Limpar |  |
|            | Adriana Isis Vitória Drumond |           | +5571994357081 |             |  |
|            | Antonio Noah Sérgio Aparício | )         | +55869849057   | 73          |  |
|            | Cauê Eduardo Duarte          |           | +55959813842   | 82          |  |
|            | Enzo Nathan Dos Santos       |           | +5568995885844 |             |  |
|            | Fillipe                      |           | +55629818858   | 03          |  |
| 1 - 5 de 1 | 6 registros                  |           |                |             |  |
| « 1        | 2 3 4 »                      |           |                |             |  |

II. Importar um **arquivo .csv** contendo as informações necessárias (Nome e Telefone separados por vírgula).

| Buscar parceiros Importar p | arceiros           |            |            |        |  |
|-----------------------------|--------------------|------------|------------|--------|--|
|                             | 🛓 Selecionar arqui | vo csv     |            |        |  |
| Participantes da vota       | ação               |            |            |        |  |
| Nome                        |                    |            |            |        |  |
|                             |                    |            |            |        |  |
| Nome                        | Telefone           | Pode votar | Força voto | Ações  |  |
| Nenhum registro encontrado. |                    |            |            |        |  |
|                             |                    |            |            | Maltan |  |
|                             |                    |            |            | Voltar |  |
|                             |                    |            |            |        |  |

• Para configurações adicionais e edição de participantes, selecione o ícone de edição;

### Participantes da votação

Nome

| Nome                         | Telefone       | Pode votar | Força voto | Ações      |
|------------------------------|----------------|------------|------------|------------|
| Adriana Isis Vitória Drumond | +5571994357081 | Sim        | 1          | 🕑 🗙        |
| Antonio Noah Sérgio Aparício | +5586984905773 | Sim        | 1          | <b>Z</b> × |

**OBS.:** Informe a **força do voto** do participante, sendo a proporção de importância que o voto dele terá na votação como um todo, e desmarque a flag **Pode Votar** para indicar um participante que poderá visualizar a votação no Aplicativo, mas não poderá votar.

| Alterar dados do participante | ×             |
|-------------------------------|---------------|
| Nome                          | Força voto    |
| Adriana Isis Vitória Drumond  | 1             |
| ✓ Pode votar                  |               |
|                               | Salvar Voltar |

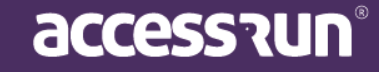

 É possível visualizar o resultado através da aba Resultados e mostrar em forma de resumo, onde será apresentado em gráfico e porcentagem, ou em forma individual, onde aparecerá quem votou e em que votou.

| Você está em Vot | tação                                                    |  |
|------------------|----------------------------------------------------------|--|
|                  | Votação Participantes Resultados                         |  |
|                  | Resultados da Votação                                    |  |
|                  | Resumo 🗸                                                 |  |
|                  | Voltar                                                   |  |
|                  | Sua empresa segue a LGPD?                                |  |
|                  | <ul> <li>sim : 2 votos</li> <li>não : 2 votos</li> </ul> |  |
|                  |                                                          |  |

#### 8.5. Remetente

Os e-mails enviados aos parceiros através dos Portais, podem ser feitos assinados pelos e-mails próprios cadastrados para a Unidade, assim o contato dos parceiros com a Unidade se torna mais assertivo.

#### Para cadastrar um e-mail remetente:

- Clique no botão Social e depois em Remetente, através do menu lateral;
- Preencha o campo com o e-mail que você deseja que assine e envie as comunicações;

| Remeter | im Remetente                                                                             |               |
|---------|------------------------------------------------------------------------------------------|---------------|
| Remete  | nte* <b>0</b>                                                                            |               |
|         |                                                                                          |               |
| 0       | O remetente das comunicações da unidade só será alterado após a confirmação via e-email. |               |
|         |                                                                                          | Salvar Voltar |
|         |                                                                                          |               |
|         |                                                                                          |               |
|         |                                                                                          | accessau      |

- Clique em Salvar;
- Será enviado um e-mail de confirmação para o endereço usado no preenchimento. Siga o passo-a-passo solicitado;

OBS.: Acompanhe o processo de confirmação do e-mail através das mensagens que aparecerão no campo com o ícone de Informação. Quando o processo for concluído, a seguinte mensagem aparecerá:

🗸 O e-mail do remetente já foi confirmado. As comunicações desta unidade já estão sendo enviadas com este remetente.

Agora, basta seguir os passos de envio de Comunicação, como no tópico 8.1.

### 9. RELATÓRIOS

Os relatórios são customizáveis, podendo escolher os campos de informação. É possível saber os dados de apenas uma unidade, de todas as unidades, ou ainda, relatórios a de um parceiro específicos, ou vários de uma categoria específica.

#### .1 Movimentos

|                     | =                                    |   |                   | Cofre v         |
|---------------------|--------------------------------------|---|-------------------|-----------------|
|                     | Você está em Relatório de movimentos |   |                   |                 |
| Cauê Eduardo Duarte | Relatório de Movimentos              |   |                   | 0               |
| Backbard            | Nome                                 |   | Data              | Unidade         |
| Dashboard           | Selecione                            | ~ |                   | - Todos - 🗸 🗸 🗸 |
| Pessoa movimento    |                                      |   |                   |                 |
| Dashboard visitas   | Ponto de Acesso                      |   | Categoria         | Movimento       |
|                     | - Todos -                            | ~ | - Todos - 🗸 🗸     | - Todos - 🗸 🗸 🗸 |
| Unidades            | ×                                    |   |                   |                 |
| Parceiros           | Anfitrião                            |   | Tipo de Movimento |                 |
| Acesso manual       | <b>v</b>                             |   | - Todos - 👻       |                 |
| Reservas            | ← Gerar Jumpar                       |   |                   |                 |
| Social              | •                                    |   |                   |                 |
| Relatórios          | •                                    |   |                   |                 |
| Movimentos          |                                      |   |                   |                 |
| • Parceiros         |                                      |   |                   |                 |

Os relatórios são colhidos através dos **movimentos** dos usuários, ou seja, o movimento é passagem realizada por algum usuário registrado em um equipamento de acesso. Aqui, também é possível visualizar os **movimentos registrados pelo Ar.Check**. nosso app de dupla verificação.

Para um novo relatório:

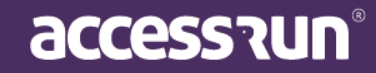

- Selecione as informações desejadas: nome, data, categoria, unidade, movimento, anfitrião, tipo de movimento e ponto de acesso.
- Clique em Gerar.

Observação: Caso deseje o relatório de todos os parceiros de uma mesma categoria, basta selecionar a categoria e deixar em branco o campo de nome.

#### Exemplo de relatório de movimento:

Observe que o nome da unidade na qual o relatório foi retirado sempre estará no lado superior direito.

No lado superior esquerdo, veja os filtros selecionados para o relatório.

Por fim, no rodapé da página, visualize a data em que o relatório foi gerado, o local e quantidade de registros por página.

É possível exportar o relatório em PDF e em Excel.

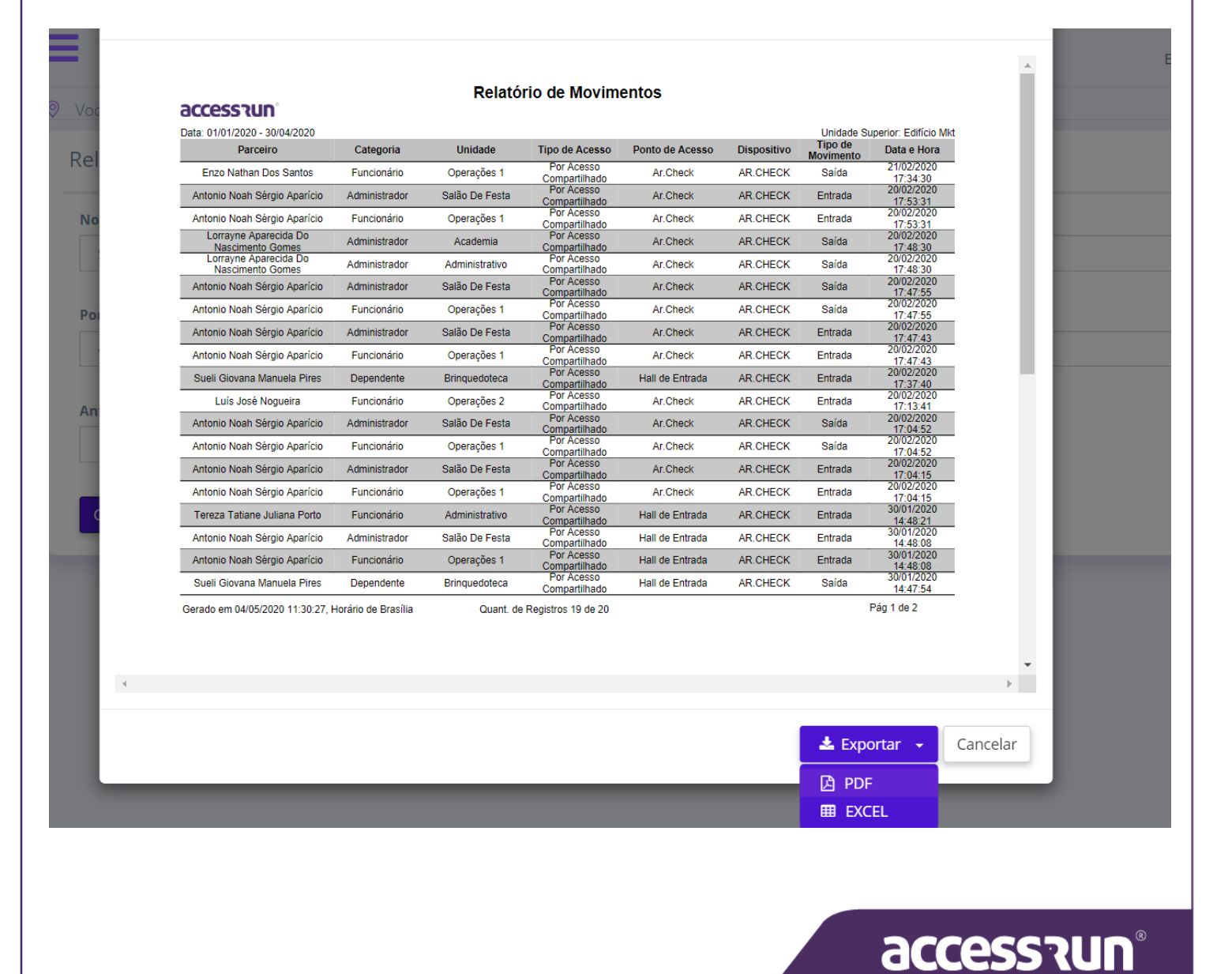

#### 9.2. Parceiros

Para relatórios ainda mais completos, é possível retirar relatórios personalizados dos parceiros.

|                     | ≡                                   |                             |               | Edifício Mkt ~ |
|---------------------|-------------------------------------|-----------------------------|---------------|----------------|
|                     | 🛛 Você está em Relatório de parceir | DS                          |               |                |
| Cauê Eduardo Duarte | Relatório de parceiros              |                             |               |                |
| 🚱 Dashhoard         | Parceiro*                           | Unidade                     | Categoria     |                |
|                     | - Todos -                           | <ul> <li>Todas -</li> </ul> | ← - Todas -   | *              |
| L Pessoa movimento  | Envia convite                       | Compartilha acesso          | Possui cartão |                |
| Dashboard visitas   | Selecione                           | ✓ Selecione                 | ✓ Selecione   | ~              |
| 🕋 Unidades 🗸 🗸      |                                     |                             |               |                |
| 警 Parceiros 🗸 🗸     | Gerar 🥒 Limpar                      |                             |               |                |
| 🖻 Acesso manual 🛛 👻 |                                     |                             |               |                |
| 🗭 Reservas 🗸 🗸      |                                     |                             |               |                |
| 👤 Social 🗸          |                                     |                             |               |                |
| Relatórios 🗸        |                                     |                             |               |                |
| • Movimentos        |                                     |                             |               |                |
| • Parceiros         |                                     |                             |               |                |

Para gerar um relatório, basta:

- Selecionar o nome do parceiro, ou não selecionar caso deseje um relatório de todos os parceiros;
- Selecionar a **unidade**;
- Selecionar se esse parceiro envia convites, compartilha acesso e se possui cartão de aproximação.

#### Exemplo de Relatório de Parceiros:

Observe que o nome da unidade na qual o relatório foi retirado sempre estará no lado superior direito.

No lado superior esquerdo, veja os filtros selecionados para o relatório.

Observação: Esse tipo de relatório só será visualizado caso esteja habilitado nos Perfis de Acesso. Quem faz essa liberação é o usuário administrador da unidade.

Por fim, no rodapé da página, visualize a data em que o relatório foi gerado e local. Também é possível saber a quantidade de cartões que estão na página pela contagem no lado direito do rodapé.

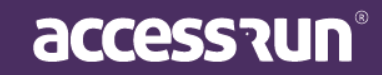

| Μ | Δ        | N | IJ۸ | Δ       | D | М | IN |  |
|---|----------|---|-----|---------|---|---|----|--|
|   | <u> </u> |   |     | <u></u> |   |   |    |  |

|                                                   |                                         |             |                     |                |               | Envia   | Unidade Su    | perior: Edificio Mkt           |
|---------------------------------------------------|-----------------------------------------|-------------|---------------------|----------------|---------------|---------|---------------|--------------------------------|
| Parceiro                                          | Telefone                                | CPF         | RG                  | Unidade        | Categoria     | oonvite | 808550        | Possul cartão                  |
| Nascimento Gomes                                  | +55                                     |             |                     | Administrativo | Administrador | Sim     | Sim           | Sim                            |
| Tereza Tatiane Juliana<br>Porto                   | +5566991644210                          | 62622141432 |                     | Administrativo | Funcionário   | Não     | Não           | Sim                            |
| Leandro Marques<br>Bonifácio de Lima              | +59                                     |             | 4564397 DGPC-<br>GO | Administrativo | Funcionário   | Não     | Não           | Sim                            |
|                                                   |                                         |             |                     |                |               |         |               |                                |
|                                                   |                                         |             |                     |                |               |         |               |                                |
| Total de parceiros nes<br>Gerado em 28/05/2020 14 | ta página : 3<br>:03:09. Horário de Bro | asilia      |                     |                |               | Tota    | l de cartões  | nesta página : 3<br>Pág 1 de 1 |
| Total de parceiros nes<br>Gerado em 28/05/2020 14 | ta página : 3<br>:03:09, Horário de Bri | asilia      |                     |                |               | Tota    | il de cartões | nesta página : 3<br>Pág 1 de 1 |

#### • Exporte em PDF ou Excel.

#### 9.3. Cartões

Com o relatório de cartões é possível filtrar por nome do parceiro, por serial do cartão ou por status. Caso nenhum filtro seja selecionado, ao clicar em **Gerar**, o relatório sairá mostrando todos os cartões existentes na Unidade.

**OBS.:** Para liberar a visualização desse relatório, é necessário configurar no Perfil de Acesso, marcando a flag "Relatório de Cartões". Depois disso, você conseguirá acessar o relatório através do menu lateral de relatórios, clicando em **Cartões.** 

accession

| <u> </u>            | =                                 |                  | Edifício Mkt | ~ |
|---------------------|-----------------------------------|------------------|--------------|---|
| Cauê Eduardo Duarte | Você está em Relatório de Cartões |                  |              |   |
|                     | Relatorio de Cartoes              |                  |              |   |
| Dashboard           | Parceiro                          | Serial do Cartão | Status       | ~ |
| Pessoa movimento    |                                   |                  | - 10005 -    |   |
| Dashboard visitas   | Gerar 🖉 Limpar                    |                  |              |   |
| 希 Unidades 🗸 🗸      |                                   |                  |              |   |
| 📽 Parceiros 🗸 🗸     |                                   |                  |              |   |

Para gerar um relatório, basta:

- Selecione o Relatório Cartões, através do Menu lateral;
- Selecione se o relatório deve considerar por nome do parceiro, por serial do cartão ou por status.
- Clique em Gerar;

• Clique em Imprimir para obter o PDF para impressão.

#### 9.4. Pessoas na Unidade

O relatório de Pessoas na Unidade é o relatório que trará a informação de quais pessoas estão dentro de uma unidade naquele momento.

OBS.: Ele só poderá ser usado em casos de unidades que possuem ATS de entrada separado do ATS de saída, e para que as informações sejam corretas, é necessário um controle rigoroso no acesso de entrada e saída das pessoas, onde sempre deverão usar o sistema, seja por acesso via smartphone e demais dispositivos, seja por acesso manual.

Para gerar um relatório, basta:

• Selecione o Relatório Pessoas na Unidade, através do Menu lateral;

### accession

- Selecione se o relatório deve considerar o dia de hoje (das 00:00 até o horário atual) como período para o relatório, ou se deve considerar os últimos 7 dias.
- Clique em Gerar;

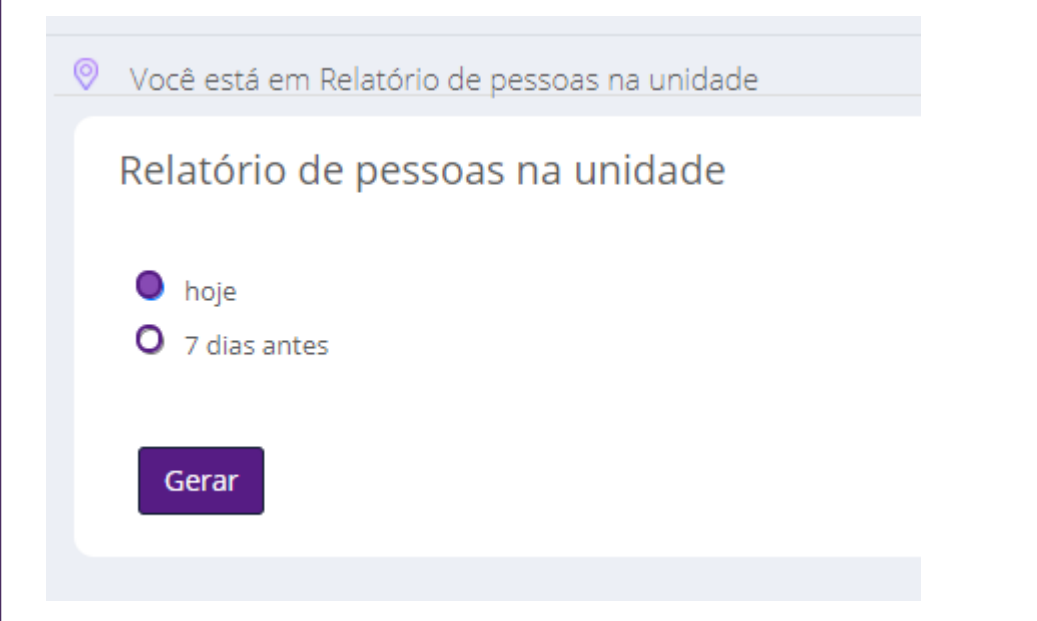

 Visualize o relatório com informações como Nome do parceiro, o Ponto de Acesso em que ele usou, o Portão de Acesso e também a data/hora de entrada;

| Relatório de pe | soas na unidade                                                |                                    |                                         |                                |              | ×      |
|-----------------|----------------------------------------------------------------|------------------------------------|-----------------------------------------|--------------------------------|--------------|--------|
|                 | accessiun                                                      | Relatório de                       | Lotação                                 |                                |              | *      |
|                 |                                                                | _                                  |                                         | Unidade Superior: Edifício N   | lkt          |        |
|                 | Id Nome<br>194,4 Antonio Noah Sérgio Aparíci                   | Ponto de Acesso<br>Hall de Entrada | Portão de Acesso<br>Equipamento entrada | Entrada<br>20/07/2020 11:06:25 |              |        |
|                 | 194,4 Adriana Isis Vitória Drumono                             | Hall de Entrada                    | Equipamento entrada                     | 20/07/2020 10:32:07            |              |        |
|                 | 59 Valiana Isis Vitoria Dramono<br>195,5 José Maria Leopoldino | Hall de Entrada                    | Equipamento entrada                     | 20/07/2020 11:07:12            |              |        |
|                 | 20 3056 Mana Leopoldino                                        | Hall de Entrada                    | Equipamento entraua                     | 20/07/2020 11:07:12            |              |        |
|                 |                                                                |                                    |                                         |                                |              |        |
|                 |                                                                |                                    |                                         |                                |              |        |
|                 |                                                                |                                    |                                         |                                |              |        |
|                 |                                                                |                                    |                                         |                                |              |        |
|                 |                                                                |                                    |                                         |                                |              |        |
|                 |                                                                |                                    |                                         |                                |              |        |
|                 |                                                                |                                    |                                         |                                |              |        |
|                 |                                                                |                                    |                                         |                                |              |        |
|                 |                                                                |                                    |                                         |                                |              |        |
|                 |                                                                |                                    |                                         |                                |              |        |
|                 |                                                                |                                    |                                         |                                |              |        |
|                 |                                                                |                                    |                                         |                                |              |        |
|                 |                                                                |                                    |                                         |                                |              |        |
|                 |                                                                |                                    |                                         |                                |              |        |
|                 |                                                                |                                    |                                         |                                |              |        |
|                 |                                                                |                                    |                                         |                                |              |        |
|                 |                                                                |                                    |                                         |                                |              |        |
|                 |                                                                |                                    |                                         |                                |              |        |
|                 |                                                                |                                    |                                         |                                |              |        |
|                 |                                                                |                                    |                                         |                                |              |        |
|                 |                                                                |                                    |                                         |                                |              |        |
|                 |                                                                |                                    |                                         |                                |              | -      |
| 4               |                                                                |                                    |                                         |                                |              | ►      |
|                 |                                                                |                                    |                                         |                                |              |        |
|                 |                                                                |                                    |                                         |                                |              |        |
|                 |                                                                |                                    |                                         |                                | 📥 Exportar 🕞 | Voltar |
|                 |                                                                |                                    |                                         |                                |              |        |
|                 |                                                                |                                    |                                         |                                |              |        |
|                 |                                                                |                                    |                                         |                                |              |        |
|                 |                                                                |                                    |                                         |                                |              |        |
|                 |                                                                |                                    |                                         |                                |              | 99999  |

#### • Exporte em PDF ou Excel.

OBS.: Caso queira retirar o relatório de alguma subunidade específica, é necessário logar no Portal Admin selecionando essa unidade.

### **10. SISTEMA**

#### **10.1 Unidades Superiores**

Neste menu é possível visualizar as Unidades Superiores à sua Unidade.

|   |                       | =        |                  |                        |        |        |     |           |        | Edifício Mkt     | :        | ~ |
|---|-----------------------|----------|------------------|------------------------|--------|--------|-----|-----------|--------|------------------|----------|---|
|   |                       | <u> </u> | /ocê está        | em Unidades superiores |        |        |     |           |        |                  |          |   |
|   | Cauê Eduardo Duarte   | U        | Inidade          | es Superiores          |        |        |     |           |        |                  | 0        |   |
| æ | Dashboard             |          | Buscar p<br>Nome | or:                    |        |        | Pa  | ıís       |        |                  |          |   |
| Ģ | Pessoa movimento      |          |                  |                        |        |        |     | Selecione |        |                  | ~        |   |
| æ | Dashboard visitas     |          | Estado           |                        |        |        | Cie | dade      |        |                  |          |   |
| * | Unidades              | ~        | Seleci           | one                    |        | ~      |     | Selecione |        |                  | ~        |   |
|   | Parceiros             | ~        |                  |                        |        |        |     |           |        | <b>Q</b> Filtrar | 🝠 Limpar |   |
| ß | Acesso manual         | ~        |                  |                        |        |        |     |           |        |                  |          |   |
| ₿ | Reservas              | ~        |                  |                        |        |        |     |           |        |                  |          |   |
| • | Social                |          | ID 🔻             | Nome 👻                 | País 👻 | Estado | •   | Cio       | dade 🔻 | Endereço 👻       | Ação     |   |
|   | Jociar                |          | 50328            | Cofre                  | Brasil | GO     |     | Goiânia   |        | Rua Rocas        | Q        |   |
|   | Relatórios            | ×        | 50314            | Edifício Mkt           | Brasil | GO     |     | Goiânia   |        | Rua Rocas        | Q        |   |
| ٥ | Sistema               | ~        | 1 - 2 de 2       | registros              |        |        |     |           |        |                  |          |   |
|   | • Unidades superiores |          | « 1              | >                      |        |        |     |           |        |                  |          |   |

O que é uma **Unidade Superior**? Trata-se do conjunto de unidades, ou seja, a unidade macro que agrupa todas as outras.

A Unidade Superior também pode ser chamada de Super Unidade.

#### Exemplo:

Unidade Superior = Condomínio B Localização = Torre 01 Unidades Agrupadas Condomínio B = Apartamento 01, Apartamento 02, Empresa 01

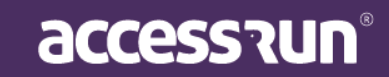

### COLA-COCA Super Unidade

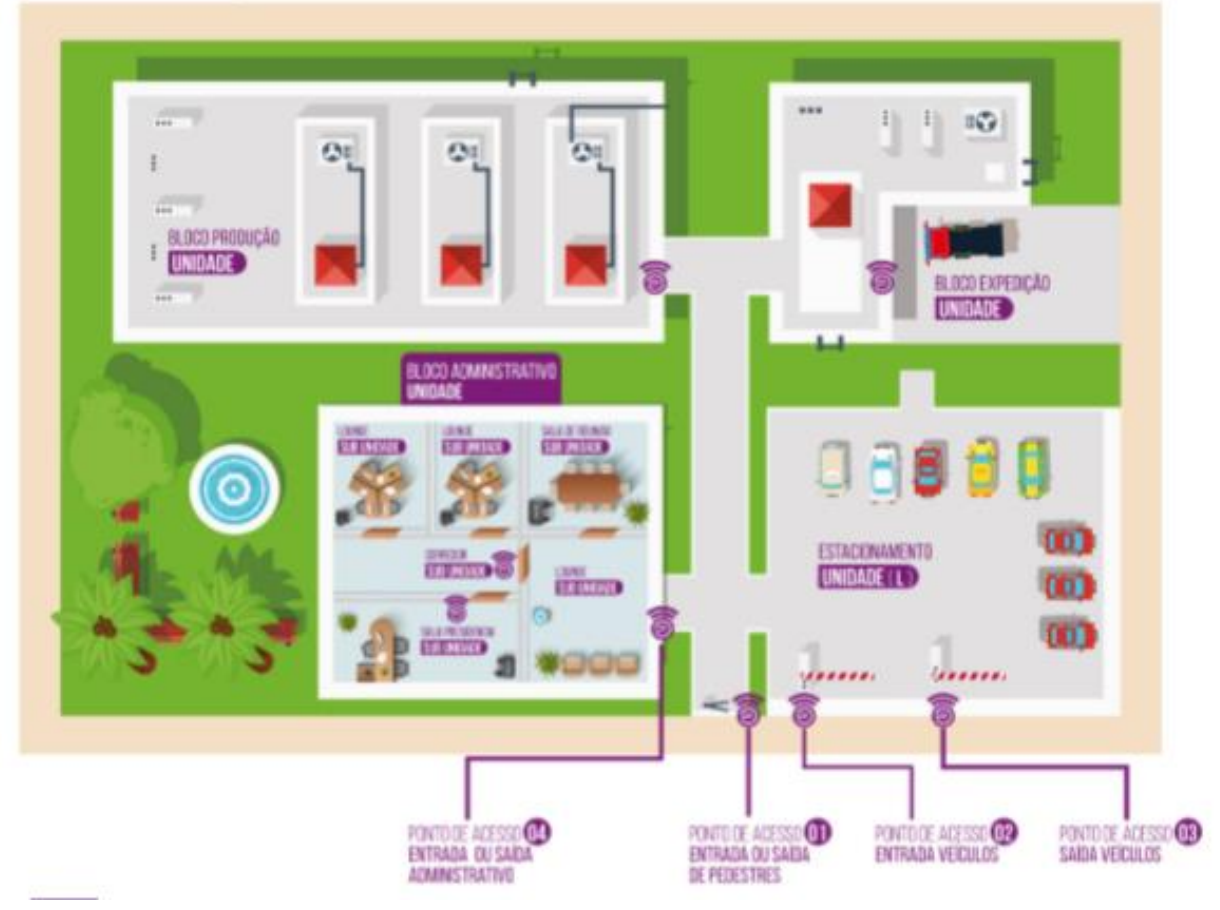

## RESIDENCIAL PARIS

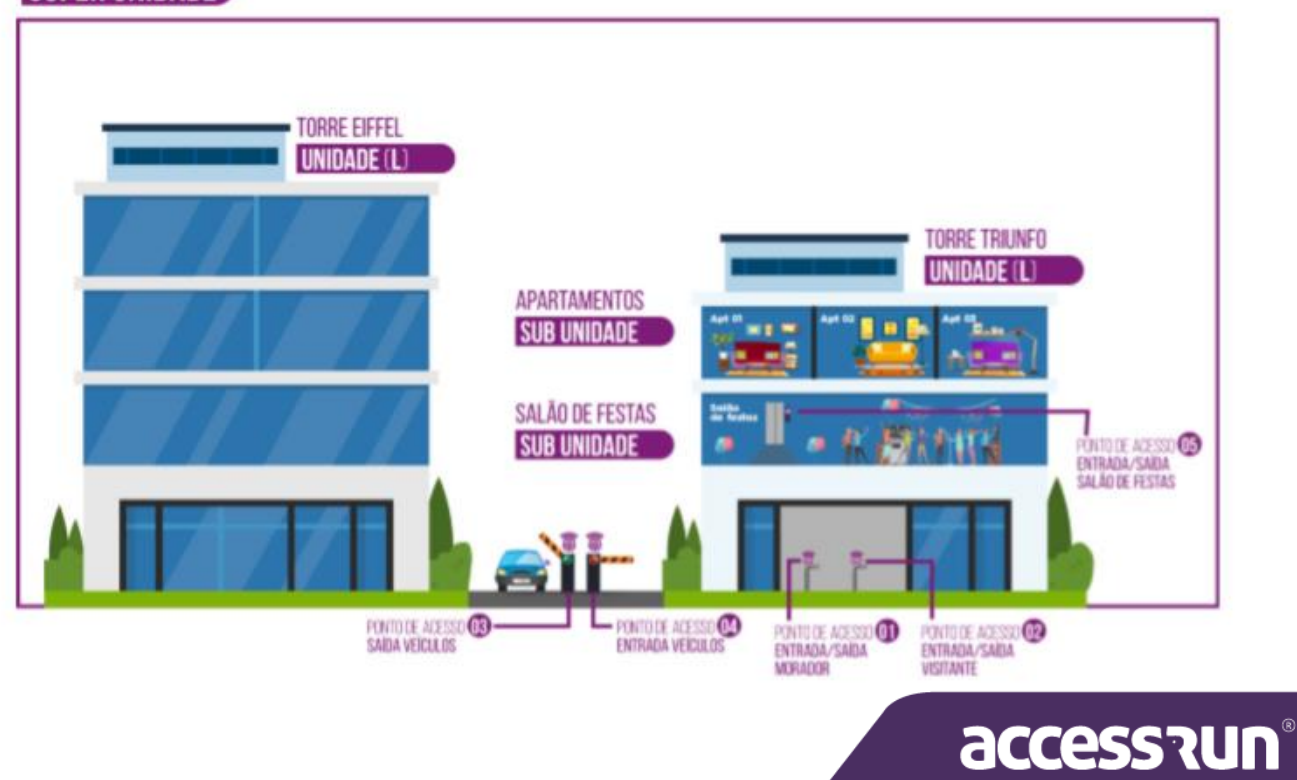

#### 10.2 Usuários

Em Usuários, você poderá cadastrar os perfis de pessoas que poderão utilizar o portal Admin.

|                                         |   |                             |            |                                             |            |                             | Edifício         | Mkt         |
|-----------------------------------------|---|-----------------------------|------------|---------------------------------------------|------------|-----------------------------|------------------|-------------|
| Cauê Eduardo Duart                      | e | Você está em Usuários       |            |                                             |            |                             |                  | + Adicionar |
| 🚹 Dashboard                             |   | Buscar por:<br>Nome         |            |                                             | E-mail     |                             |                  |             |
| Pessoa movimento                        |   |                             |            |                                             |            |                             |                  |             |
| Dashboard visitas                       |   | Tipo Documento              |            | Documento                                   |            | Unidade                     |                  |             |
| Unidades                                | ~ | TODOS                       | ~          |                                             |            | TODOS                       |                  | ~           |
| Parceiros                               | ~ |                             |            |                                             |            |                             | <b>Q</b> Filtrar | 🖉 Limpar    |
| Acesso manual                           | ~ |                             |            |                                             |            |                             |                  |             |
| Reservas                                | ~ | Nome <del>-</del>           |            | E-mail 👻                                    |            | Documentos 👻                | Unidade 👻        | Ações       |
| Social                                  | ~ | Adriana Isis Vitória Drumon | d aad      | rianaisisvitoriadrumond@all                 | cor.com.br | CPF - BR:<br>516.240.896-40 | Cofre            | <b>e b</b>  |
| Relatórios                              | ~ | Cauê Eduardo Duarte         | cau<br>88@ | eeduardoduarte-<br>0freitasepozzatti.com.br |            | RG - BR:<br>183547299 ssp   | Edifício Mkt     | C 🛍         |
| Sistema                                 | ~ | Cauê Eduardo Duarte         | cau<br>88@ | eeduardoduarte-                             |            | RG - BR:<br>1835472991550   | Cofre            | <b>đ</b>    |
| <ul> <li>Unidades superiores</li> </ul> |   |                             | 000        | an enasepozzatti.com.br                     |            | 105547253 [35b              |                  |             |

É muito importante ter atenção às permissões de cada pessoa, para que a segurança seja garantida, certo? Como foi dito no início deste manual, as informações são preciosas, é preciso ter o máximo de cuidado.

As permissões serão configuradas no menu Perfis de Acesso, como veremos adiante.

Para cadastrar um novo usuário:

- Clique em Adicionar;
- Selecione a Unidade;

| 🛛 Você | está em Usuário |   |    |                   |      |
|--------|-----------------|---|----|-------------------|------|
| Usuá   | ário            |   |    |                   |      |
| Unic   | dade            |   |    |                   |      |
| S      | Selecione       | ~ |    |                   |      |
|        |                 |   |    |                   |      |
| S      | alvar Voltar    |   |    |                   |      |
|        |                 |   |    |                   |      |
|        |                 |   |    |                   |      |
|        |                 |   | 90 | cess <sup>-</sup> | ิงมา |

- Selecione o Parceiro;
- Defina login e senha;
- Escolha o Perfil de usuário e Categoria;
- Por fim, **Salvar**.

#### 10.3 Alterar Senha

Aqui, o usuário autenticado no sistema pode alterar sua senha de login.

| icê está em Alterar Senha |                       |
|---------------------------|-----------------------|
| teração de Senha          |                       |
| l ogin                    | Senha Atual*          |
| cauetesteduarte           |                       |
|                           |                       |
| Nova Senha*               | Confirmar Nova Senha* |
|                           |                       |
|                           |                       |
| Salvar Voltar             |                       |
|                           |                       |
|                           |                       |

Basta colocar a senha antiga e a nova, levando em conta que a nova senha tenha:

- Seis ou mais caracteres;
- Uma ou mais letras maiúsculas;
- Uma ou mais letras minúsculas;
- Um ou mais dígitos numéricos.

Para terminar, clique em Salvar.

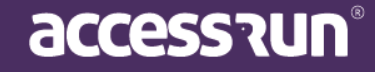

| Cauè Eduardo Duarte   Dashboard   Pessoa movimento   Dashboard visitas   Unidades   Parceiros                                                                                                    | + Adicionar               |
|----------------------------------------------------------------------------------------------------|---------------------------|
| Cauê Eduardo Duarte Cadastro de Perfil de Acesso   Dashboard Buscar por:<br>Unidade   Pessoa movimento Selecione   Dashboard visitas Image: Selecione   Parceiros Image: Selecione                                                                                                    | + Adicionar               |
| Dashboard Descrição Descrição | <b>Q Filtrar</b> Jumpar   |
| Pessoa movimento   Dashboard visitas   Unidades   Parceiros                                                                                                    | <b>Q Filtrar</b> Jimpar   |
| Dashboard visitas Unidades Parceiros                                                                                                    | <b>Q Filtrar /</b> Limpar |
| Unidades   Parceiros                                                                                                    |                           |
| Parceiros 🗸                                                                                                    |                           |
| ID - Unidado - Descrição -                                                                                                    | <b>A</b> <i>z</i> ãoz     |
| Acesso manual                                                                                                    | Q                         |
| Reservas                                                                                                    | Q                         |
| Social V 111 Edifício Mkt Estagiário                                                                                                    | Q 🕑 🛍                     |
| Relatórios V 120 Edifício Mkt Administrador Edifício Mkt                                                                                                    | Q 🕑 🛍                     |

É muito importante definir os as permissões de acesso para diferentes perfis de pessoas que irão acessar a plataforma.

Se uma pessoa será responsável apenas pela comunicação, não faz sentido que ela visualize dados confidenciais de todos os parceiros, certo?

Por isso, a definição dos perfis de acesso é uma etapa que demanda muita atenção e cuidado.

Para criar um novo perfil de acesso:

Clique em Adicionar;

|                       | Ξ        | =                           |                     |                      | 🕼 Edifício Mkt 🗸       |
|-----------------------|----------|-----------------------------|---------------------|----------------------|------------------------|
|                       |          | Você está em Perfil de aces | 50                  |                      |                        |
| Cauê Eduardo Duarte   |          | Cadastro de Perfil de       | Acesso              |                      |                        |
| Dachboard             |          | Unidade*                    | Descrição*          |                      |                        |
| Dashboard             |          | Selecione                   | ~                   |                      |                        |
| 🖵 Pessoa movimento    |          |                             |                     |                      |                        |
| Dashboard visitas     |          | Selecionar tudo             |                     | _                    |                        |
| 🖀 Unidades            | ~        | Perfil de Acesso            | Tipo de Comunicação | Parceiros            | Unidades Reserváveis   |
| Parceiros             | <b>~</b> | Criar                       | Criar               | Criar                | Criar                  |
| Acesso manual         | ~        | Pesquisar                   | Excluir             | Excluir<br>Pesquisar | Excluir<br>Pesquisar   |
| Reservas              | ~        | Excluir                     |                     |                      |                        |
| Social                | ~        |                             |                     |                      |                        |
| Relatórios            | ~        |                             |                     |                      |                        |
| Sistema               | <b>~</b> |                             |                     |                      |                        |
| • Unidades superiores |          |                             |                     |                      | Acessos Compartilhados |

## accession

- Em **Descrição** coloque o nome desse perfil. Exemplos: Comunicação, Administração, Estagiário e de qual Unidade será o perfil.
- Selecione as **permissões de acesso** nos quadros.

Perceba que se você clicar no primeiro campo ele marcará automaticamente todos os campos, portanto, atenção!

- a. <u>Perfil de Acesso:</u> O usuário do Portal Admin terá autorização de criar outros perfis de acesso? Poderá pesquisar os perfis de acesso existentes? Poderá alterar os perfis de acesso? Poderá excluir os perfis de acesso?
- b. <u>Tipo de Comunicação</u>: O usuário poderá criar novos tipos de comunicação? Ou seja, categorias de mensagens que poderão ser enviadas? Poderá pesquisar os tipos de comunicação existentes? Poderá alterar ou excluir os tipos de comunicação já determinados?
- c. <u>Parceiros</u>: Este usuário poderá criar novos parceiros na plataforma? Excluir ou pesquisar os parceiros já cadastrados? Poderá retirar relatórios?
- d. <u>Unidades Reserváveis</u>: É permitido que este usuário **crie/cadastre** unidades reserváveis? Poderá **excluir ou pesquisar** as unidades reserváveis já cadastradas?
- Movimentos: Este usuário poderá retirar relatórios dos movimentos realizados? Visualizar os movimentos completos de todos os parceiros cadastrados? Poderá listar os movimentos? Poderá visualizar o último movimento realizado?
- f. <u>Unidades</u>: O usuário poderá criar novas unidade na plataforma? Excluir e pesquisar as já existentes?
- g. <u>Acesso Manual</u>: Este usuário pode criar Liberações? Pode pesquisar liberações? Criar parceiros?
- h. <u>Acessos Compartilhados</u>: Este usuário poderá compartilhar acessos, ou seja, **criar** novos acessos compartilhados? **Excluir e pesquisar** os acessos compartilhados?
- i. <u>Usuário</u>: Poderá criar novos usuários? Pesquisar, editar ou excluir usuários já cadastrados na plataforma?
- j. **Parâmetro de Acesso**: Este usuário poderá **criar** novos parâmetros de acesso? **Excluir e pesquisar**?

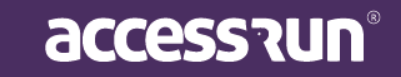

- k. <u>Votação</u>: O usuário pode criar votações? Pesquisar as votações existentes? Pode excluir votações realizadas?
- I. Unidades Superiores: O usuário poderá pesquisar as Unidades Superiores?
- m. <u>Categorias:</u> O usuário poderá criar novas categorias? Ou seja, grupos de parceiros que utilizam a plataforma? Poderá alterar ou excluir as categorias já determinadas?
- n. <u>Convites</u>: É permitido ao usuário **autorizar** convites com o <u>AR.Check\*</u>, visualizar e listar os convites presentes no portal?
- o. <u>Central de Ajuda</u>: O usuário poderá pesquisar solicitação de ajuda da Central de Ajuda? Poderá visualizar? Poderá comentar?
- p. <u>Banners</u>: O usuário poderá upload, ou seja, **criar** banners personalizados para o portal? **Excluir** e pesquisar os banners antes cadastrados?
- Pré-liberação: O usuário pode criar pré-liberações? Pode pesquisar e visualizar uma lista de pré-liberações? Pode excluir pré-liberações?
- r. Reserva: Criar, pesquisar e excluir reservas no portal?
- s. <u>Relatórios:</u> Pode retirar relatórios de movimentos? Relatórios de parceiros? E os relatórios de cartões? Ou todos eles?
- t. Importações: O usuário pode criar importações?
- u. <u>Cartões retornáveis</u>: O usuário pode criar o cadastro de cartões retornáveis? Pesquisar ou excluir? Pode habilitar os cartões retornáveis?
- v. <u>Comunicação</u>: O usuário poderá criar comunicações, ou seja, mensagem para os parceiros que possuem o app? Excluir e pesquisar as comunicações?

**<u>\*O AR.Check</u>** é app de dupla verificação da Access.run. Muito utilizado por porteiros e atendentes, é perfeito para quem não dispensa um atendimento mais próximo. Com ele é possível validar listas de convidados, enviar imagens e documentos dos visitantes e ter acesso aos movimentos em tempo real.

Após definir se o perfil de acesso criado que corresponde com as marcações nos quadros, clique em **Salvar** para finalizar.

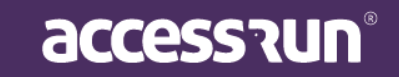

**EXEMPLO**: Se estamos criando o perfil de acesso da pessoa que cuidará da comunicação da sua unidade, os únicos quadros que devem ser marcados são os de **Comunicação e Banners**.

Se for um perfil de estagiário, ele poderá apenas **pesquisar** todas as permissões. Se for um Administrador, o perfil deve ter **todos** os quadros marcados.

Portanto, tenha muito cuidado com as funções que atribuir aos perfis, elas são determinantes no acesso de informações e uso da plataforma.

### **11.CENTRAL DE AJUDA**

Quando uma ajuda é criada por um usuário no app Access.Run e essa é direcionada à Unidade Superior, será possível visualizá-la clicando no menu lateral **Central de Ajuda**.

|                   | 🛛 Você es        | stá em Central de Ajuda   |        |        |              |                     |                  |       |
|-------------------|------------------|---------------------------|--------|--------|--------------|---------------------|------------------|-------|
| Sarah Nívea       | Ticket           | S                         |        |        |              |                     |                  |       |
| Dashboard         | Busca<br>Usuário | ir por:                   |        | Data   |              |                     |                  |       |
| Pessoa movimento  |                  |                           |        |        |              |                     |                  | -     |
| Dashboard visitas | Status           |                           |        | Título |              |                     |                  |       |
| Unidades 🗸 🗸      | Selec            | cione                     | ~      |        |              |                     |                  |       |
| Parceiros 🗸       |                  |                           |        |        |              | Q Fil               | trar <i>J</i> Li | impar |
| Acesso manual 🛛 👻 |                  |                           |        |        |              |                     |                  |       |
| Reservas 🗸        | ID               |                           | Título |        | Autor        | Data <del>-</del>   | Status 👻         | Ações |
| Social 🗸          | 762              | Solicitação de manutenção |        |        | Sarah Nívea  | 18/09/2020 14:59:38 | ABERTO           | *     |
| Relatórios 🗸      | 721              | Teste ajuda               |        |        | Tiago Borges | 08/09/2020 13:58:31 | FECHADO          | *     |
| Sistema 🗸         | 1 - 2 de         | 2 registros               |        |        |              |                     |                  |       |
| Central de ajuda  | ×                | 1 >                       |        |        |              |                     |                  |       |
| Sair              |                  |                           |        |        |              |                     |                  |       |
|                   |                  |                           |        |        |              |                     |                  |       |

- A listagem é mostrada e pode ser filtrada de acordo com sua preferência;
- A coluna Status mostra em qual momento a solicitação de ajuda está;
- Para responder, clique no ícone da seta na coluna Ações, ou em cima do título;

| an Nivea - 18/09/2020 14:99 (ABERTO)                                                                                                    |          |                     |
|----------------------------------------------------------------------------------------------------|----------|---------------------|
| Jiai ja reuramos o movel para ieva-io ao conserio. Agradecemos o aviso:                                                                                                    |          | Aberto<br>Resolvido |
| nversas<br>Sarah Nívea - 18/09/2020 14:59<br>Boa tarde! Passei pelo Hall e notei que uma das cadeiras está com a perna quebrada. Seria bom que fosse consertado rápido, pois pode gerar um a | cidente. | Enviar como 🔺       |
| eencha o campo comentário com a informação deseiada:                                                                                                    |          |                     |
| ·····                                                                                                    |          |                     |
|                                                                                                    |          |                     |

• Para enviar, clique no botão **Enviar Como** e selecione se deseja manter a solicitação aberta ou se gostaria de responder e marcá-la como resolvida.

OBS.: É importante saber que existem 3 status. Aberta, Resolvida e Fechada.

Tanto uma ajuda **Aberta**, quanto uma **Resolvida**, podem ter outras interações por parte do usuário. Uma ajuda **Resolvida** é alterada automaticamente para **Fechada** após 10 dias sem interação.

### PARABÉNS!

Você acaba de ser habilitado na plataforma que vai modificar a relação das pessoas com o mundo!

A Access.Run têm muita honra de apresentar a você um produto inovador e intuitivo, que facilitará a gestão de acesso da sua unidade, tornando-a mais segura e inteligente.

Conte conosco para eventuais dúvidas e boa gestão!

0800 404 4413

www.access.run

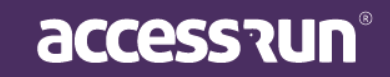